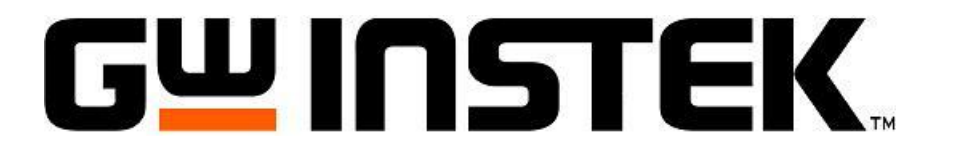

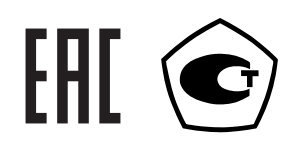

# УСТАНОВКИ ДЛЯ ПРОВЕРКИ ЭЛЕКТРИЧЕСКОЙ БЕЗОПАСНОСТИ

# GPT-79901 GPT-79902 GPT-79903 GPT-79904

РУКОВОДСТВО ПО ЭКСПЛУАТАЦИИ

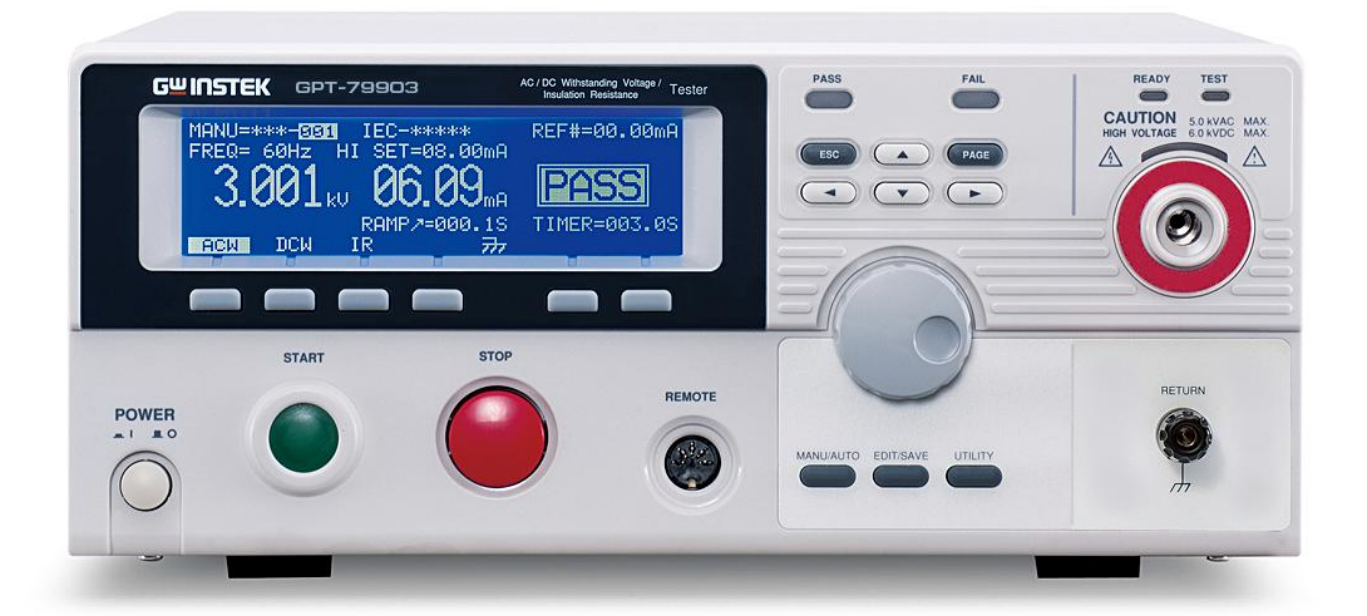

Москва

# Оглавление

| 1 BBE          | ДЕНИЕ                                                                                                    | 4         |
|----------------|----------------------------------------------------------------------------------------------------|-----------|
| 1.1            | Назначение                                                                                                    | 4         |
| 1.2            | Особенности                                                                                                    | 4         |
| 1.3            | Термины и условные обозначения                                                                                                    | 5         |
| 2 TEX          | НИЧЕСКИЕ ХАРАКТЕРИСТИКИ                                                                                                    | 6         |
| 3 KON          | ИПЛЕКТ ПОСТАВКИ                                                                                                    | 8         |
| 4 ПОД          | Ц ОТОВКА ПРИБОРА К РАБОТЕ<br>Далжинали натачали СДТ 70000                                                                                       | 9         |
| 4.1            | Распаковка установки GP1-79900                                                                                                    | 9         |
| 4.2            | проверка напряжения сети                                                                                                    | 9         |
| 4.3<br>5 OTT   | У СЛОВИЯ ЭКСПЛУАТАЦИИ                                                                                                    | 9         |
| 5 1            | Tenenugg naueni                                                                                                    | 10        |
| 5.2            | Тередния панель.<br>Залняя панель                                                                                                    | 12        |
| 6 ПОР          | РЯЛОК РАБОТЫ С УСТАНОВКАМИ СЕРИИ GPT-79900                                                                                                    | .13       |
| 6.1            | Подключение установки GPT-79900 к сети                                                                                                    | .13       |
| 6.2            | Замена плавкого предохранителя                                                                                                    | .14       |
| 6.3            | Структура меню пробойных установок серии GPT-79900                                                                                              | .15       |
| 6.4            | Описание состояния ЖКИ                                                                                                    | .15       |
| 6.5            | Подключение испытательных проводов                                                                                                    | .17       |
| 6.6            | Испытания в режиме MANU (ручной)                                                                                                    | .18       |
| 6.6.1          | Выбор ручного теста (режим ACW, DCW, IR и GB)                                                                                                   | .18       |
| 6.6.2          | Редактирование установок в ручном режиме                                                                                                    | .19       |
| 6.6.3          | Активация функций пробойной установки                                                                                                    | .19       |
| 6.6.4          | Установка испытательного напряжения и тока                                                                                                    | .19       |
| 6.6.5          | Установка частоты испытательного тока/ Hz                                                                                                    | .20       |
| 6.6.6          | Установка верхнего и нижнего пределов                                                                                                    | .20       |
| 6.6.7          | Установка исходного значения/ Ref                                                                                                    | .21       |
| 6.6.8          | Установка времени теста (таймер)                                                                                                    | .21       |
| 6.6.9          | У становка времени нарастания                                                                                                    | .22       |
| 0.0.1          | <ul> <li>Название фаила теста в ручном режиме MANU</li></ul>                                                                                    | .23       |
| 0.0.1<br>6.6.1 | <ul> <li>Установки режима АКС (детектирования токов утечки)</li> <li>Установки унаругания нанахитали нара разули тата DASS</li> </ul>           | .25       |
| 6.6.1          | 2 У становка удержания положительного результата г АББ                                                                                          | .24       |
| 6.6.1          | <ul> <li>Удержание отрицательного результата в режиме г Анс (петоден)</li> <li>Установка удержания максимального параметра МАХ НОГ D</li> </ul> | .25       |
| 6.6.1          | <ul> <li>5 Режим активании заземления установки</li> </ul>                                                                                      | .25       |
| 6.6.1          | 6 Сохранение настроек и выход из режима редактирования/ EDIT                                                                                    | 28        |
| 6.6.1          | <ul> <li>Запуск и остановка теста в ручном режиме MANU.</li> </ul>                                                                              | .28       |
| 6.6.1          | 8 Результаты тестирования PASS/FAIL (Голен/не Голен)                                                                                            | .30       |
| 6.6.1          | 9 Функция обнуления (для измерения низкоомных цепей)                                                                                            | .33       |
| 6.6.20         | 0 Специальный тестовый режим/ MANU (***-000)                                                                                                    | .34       |
| 6.7            | Испытания в автоматическом режиме AUTO                                                                                                    | .37       |
| 6.7.1          | Выбор/вызов автоматического теста                                                                                                    | .37       |
| 6.7.2          | Редактирование автоматического теста                                                                                                    | .38       |
| 6.7.3          | Добавление шагов в автоматический тест                                                                                                    | .38       |
| 6.7.4          | Создание имени файла автоматического теста                                                                                                    | .38       |
| 6.7.5          | Сохранение автоматического теста и выход из режима редактирования                                                                               | .39       |
| 6.7.6          | Редактирование тестовой страницы в режиме AUTO                                                                                                  | .39       |
| 6.7.7          | Запуск автоматического теста                                                                                                    | .40       |
| 6.7.8          | Остановка автоматического теста                                                                                                    | .42       |
| 6.7.9          | Оозор результатов автоматического тестирования (реж. AUTO)                                                                                      | .42       |
| 0.8            | утилиты оощих настроек установки GP1-/9900                                                                                                    | .44       |
| 0.8.1          | пастроика дисплея                                                                                                    | .44<br>15 |
| 0.8.2          | пастроика звукового сигнала (зуммера)                                                                                                    | .43<br>15 |
| 0.0.3<br>6 Q / | настроика интерфенсов внешнего управления<br>Настройки параметров управления                                                                    | .4J<br>16 |
| 685            | тастронки параметров управления.<br>Терминал листаниионного управления                                                                          | .+0<br>47 |
| 686            | Порт ввола-вывола SIGNAL I/O (внешнее листанимонное управление)                                                                                 | 47        |
| 69             | Конфигурация интерфейсов                                                                                                    | 48        |
| 0.7            | T7F7FF-F                                                                                                    |           |

| 6.9         | .1 Интерфейс USB                                                 | 48 |
|-------------|------------------------------------------------------------------|----|
| 6.9         | .2 Интерфейс RS-232                                              | 49 |
| 6.9         | .3 Интерфейс GPIB (недоступно к заказу!)                         | 49 |
| 6.9         | .4 Проверка функционирования дистанционного управления RS232/USB | 49 |
| 7 TF        | ХНИЧЕСКОЕ ОБСЛУЖИВАНИЕ                                           | 49 |
| 7.1         | Номинальные характеристики и тип предохранителя                  | 49 |
| 7.2         | Уход за поверхностью прибора                                     | 50 |
| <b>8</b> ΓΑ | АРАНТИЙНЫЕ ОБЯЗАТЕЛЬСТВА                                         | 50 |
| 9 ПІ        | РИЛОЖЕНИЕ 1: СООБЩЕНИЯ ОБ ОШИБКАХ                                | 50 |
| 10          | ПРИЛОЖЕНИЕ 2: РАЗМЕРЫ ПРОБОЙНЫХ УСТАНОВОК СЕРИИ GPT-79900        | 51 |

## 1 ВВЕДЕНИЕ

#### 1.1 Назначение

Установки для проверки параметров электрической безопасности серии **GPT-79900** (далее - пробойная установка, установка) предназначены <u>для проверки изоляции на пробой постоянным и переменным</u> напряжением, измерения сопротивления изоляции и низкоомных сопротивлений электрических устройств для обеспечения безопасности обслуживающего персонала. Модели серии включают инновационную функцию развертки (sweep function) для просмотра результатов теста в виде как графика на экране.

<u>Цель теста</u>: испытание изоляции электротехнического оборудования и диэлектрических материалов переменным синусоидальным напряжением частотой 50/60 Гц, регулируемым в пределах 0,05-5/6 кВ (перем./ пост.).

<u>Область применения:</u> электротехника и энергетика, машиностроение, вагонные депо. Благодаря повышенному выходному току установка может быть использована для испытания на переменном напряжении изоляции обмоток крупных электрических машин в соответствии с требованиями и нормами различных Правил и стандартов безопасности, включая IEC(MЭK), EN, UL, CSA, GB, JIS и др. Установка серии **GPT-79900** может быть использована при тестировании различных типов электрического оборудования и электронных компонентов.

Выходные тестовые терминалы также дублируются на задней панели установки для дополнительной защиты персонала и создания более устойчивой среды безопасного тестирования. Модели пробойных установок отличаются набором функциональных возможностей: тест постоянным напряжением (DCW), тест переменным напряжением (ACW), измерение сопротивления изоляции (IR) и режим измерения низкоомных цепей (GB). Возможности каждой модели приведены в таблице:

| Модель    | Переменное<br>напр./АСW | Постоянное<br>напр./DCW | Изм.сопр.<br>изоляции/IR | Изм. низкоомных<br>цепей/GB | Качание<br>(график) |
|-----------|-------------------------|-------------------------|--------------------------|-----------------------------|---------------------|
| GPT-79901 | •                       |                         |                          |                             | •                   |
| GPT-79902 | •                       | •                       |                          |                             | •                   |
| GPT-79903 | •                       | •                       | •                        |                             | •                   |
| GPT-79904 | •                       | •                       | •                        | •                           | •                   |

Будьте внимательны при работе с установкой, так как она является источником опасного высоковольтного напряжения.

#### 1.2 Особенности

- 1) Установка выходных параметров без нагрузки.
- 2) Удобный пользовательский интерфейс обеспечивает легкую и быструю установку всех параметров с передней панели.
- 3) Время тестирования (таймер). Используется микропроцессор для установки и контроля времени тестирования.
- 4) Безопасная установка нарастания тока и выходного напряжения без включения высокого напряжения.
- 5) Возможность установки максимального тока утечки.
- 6) Дистанционное управление. 9-ти штырьковый аналоговый интерфейс обеспечивает запуск, сброс прибора, а также выдачу сигналов об окончании теста (тест пройден/»Годен», не пройден/ «Негоден»).
- 7) Возможность регулировки выходного напряжения во время теста.
- 8) Мигающий индикатор, предупреждающий о включении высокого напряжения во время проведении теста.

#### Установки серии GPT-79900 дополнительно обеспечивают:

- Электронное управление временем нарастания и тестированием.
- Возможность записи и вызова 100 групп шагов тестовых сигналов для различных типов тестируемых устройств. Каждая группа включает 16 шагов.
- Возможность установки любой частоты напряжения теста 50 или 60 Гц (не зависимо от частоты питающего напряжения! Требуется выбор в меню настройки).
- Возможность блокировки органов управления передней панели.
- Возможность проверки наличия и отключения заземления пред проведением теста.
- Возможность подключения к персональному компьютеру по стыкам RS-232 и USB.
- Возможность использования выходных гнезд на задней панели прибора.

#### 1.3 Термины и условные обозначения

Термины и условные обозначения по технике безопасности в данной Инструкции или на приборе используются следующие предупредительные надписи:

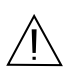

WARNING (ВНИМАНИЕ). Указание на состояние прибора, при котором возможно поражение электрическим током.

САUTION (ПРЕДУПРЕЖДЕНИЕ). Указание на состояние прибора, следствием которого может стать его неисправность.

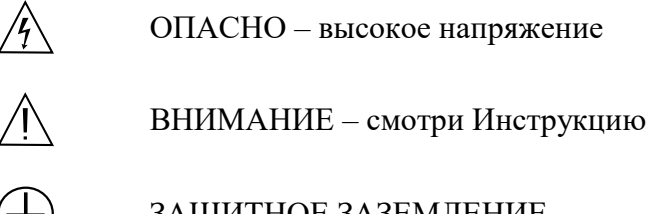

ЗАЩИТНОЕ ЗАЗЕМЛЕНИЕ

КОРПУС ПРИБОРА

Содержание данного Руководства по эксплуатации не может быть воспроизведено в какой-либо форме (копирование, воспроизведение и др.) в любом случае без предшествующего разрешения компании изготовителя или официального дилера.

#### Внимание:

1. Все изделия запатентованы, их торговые марки и знаки зарегистрированы. Изготовитель оставляет за собой право без дополнительного уведомления изменить спецификации изделия и конструкцию (внести непринципиальные изменения, не влияющие на его технические характеристики). При небольшом количестве таких изменений, коррекция эксплуатационных, документов не проводится.

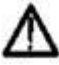

2. В соответствии с ГК РФ (ч.IV, статья 1227, п. 2): «Переход права собственности на вещь не влечет переход или предоставление интеллектуальных прав на результат интеллектуальной деятельности», соответственно приобретение данного средства

измерения не означает приобретение прав на его конструкцию, отдельные части, программное обеспечение, руководство по эксплуатации и т.д. Полное или частичное копирование, опубликование и тиражирование руководства по эксплуатации запрещено.

# Информация об утверждении типа СИ:

Установки для проверки параметров электрической безопасности серии GPT-79900: Номер в Государственном реестре средств измерений: 58755-14 Номер свидетельства об утверждении типа: 57103

# 2 ТЕХНИЧЕСКИЕ ХАРАКТЕРИСТИКИ

Установка обеспечивает свои метрологические характеристики после времени прогрева не менее 15 минут при температуре +15°C ~ +35°C.

| Диапазон выходных напряжений*         | 0,1 кВ – 5 кВ                                       |
|---------------------------------------|-----------------------------------------------------|
| Разрешение по напряжению              | 2 B                                                 |
| Погрешность установки напряжения      | ±(1% х Uуст. + 5 В) без нагрузки                    |
| Максимальная нагрузка                 | 500 ВА (5 кВ, 100 мА)                               |
| Максимальный ток                      | 100 мА                                              |
|                                       | 0,001 мА – 10 мА при напряжении от 0,1 кВ до 0,5 кВ |
|                                       | 0,001 мА – 100 мА при напряжении от 0,5 кВ до 5 кВ  |
| Форма напряжения на выходе            | синусоидальная                                      |
| Частота (переключаемая, не зависит от | 50/60 Гц                                            |
| сети питания)                         |                                                     |
| Погрешность вольтметра                | $\pm (1\% + 5 B)$                                   |
| Диапазон измерения тока               | 0,001 мА – 100 мА                                   |
| Разрешение по току                    | 1 мкА (0,001 мА – 1,100 мА)                         |
|                                       | 10 мкА (1,11 мА – 11 мА)                            |
|                                       | 0,1 мА (11,1 мА – 100 мА)                           |
| Погрешность измерения тока            | ±(1,5% + 30 ед.мл.разр.) при НІ SET < 1,11 мА       |
|                                       | ±(1,5% + 3 ед.мл.разр.) при HI SET ≥ 1,11 мА        |
| Время нарастания испытательного       | 0,1 – 999,9 c                                       |
| напряжения                            |                                                     |
| Время теста(таймер)**                 | Выкл., 0,5 – 999,9 с                                |
| Заземление                            | Вкл/Выкл                                            |

### 1. Тест переменным током (АСW):

\* Погрешность установки напряжения нормируется для значений 100 В и выше.

\*\*Таймер может быть отключен только в ручном режиме (MANU)

#### 2. Тест постоянным током (DCW):

| Диапазон выходного напряжения*   | 0,1 кВ – 6 кВ                                     |  |  |
|----------------------------------|---------------------------------------------------|--|--|
| Разрешение по напряжению         | 2 B                                               |  |  |
| Погрешность установки напряжения | ±(1% х Uуст. + 5 В) без нагрузки                  |  |  |
| Максимальная нагрузка            | 100 Вт (5 кВ, 20 мА)                              |  |  |
| Максимальный ток                 | 20 мА                                             |  |  |
|                                  | 0,001 мА – 2 мА при напряжении от 0,1 до 0,5 кВ   |  |  |
|                                  | 0,001 мА – 20 мА при напряжении от 0,5 кВ до 6 кВ |  |  |
| Погрешность вольтметра           | $\pm (1\% + 5 B)$                                 |  |  |
| Диапазон измерения тока          | 0,001 мА – 20 мА                                  |  |  |
| Погрешность измерения тока       | ±(1,5% + 30 ед.мл.разр.) при НІ SET < 1,11 мА     |  |  |
|                                  | ±(1,5% + 3 ед.мл.разр.) при HI SET ≥ 1,11 мА      |  |  |
| Разрешение по току               | 1 мкА (0,001 мА – 1,1 мА)                         |  |  |
|                                  | 10 мкА (1,11 мА – 11 мА)                          |  |  |
|                                  | 0,1 мА (11,1 мА – 20 мА)                          |  |  |
| Время нарастания испытательного  | 0,1 – 999,9 c                                     |  |  |
| напряжения                       |                                                   |  |  |
| Время теста (таймер)**           | Выкл., 0,5 – 999,9 c                              |  |  |
| Заземление                       | Вкл/Выкл                                          |  |  |

\* Погрешность установки напряжения нормируется для значений 100 В и выше.

\*\*Таймер может быть отключен только в ручном режиме (MANU)

# 3. Измерение сопротивления изоляции/ IR (только для GPT-79903, GPT-79904):

| Выходное напряжение                        | 50 – 1000 B             |                        |  |
|--------------------------------------------|-------------------------|------------------------|--|
| Разрешение                                 | 50 B                    |                        |  |
| Погрешность напряжения на выходе           | ±(1% х Uуст. + 5 В) без | з нагрузки             |  |
| Диапазон измерения                         | 1 МОм – 50 ГОм          |                        |  |
| Тестовое напряжение:                       | Диапазон:               | Погрешность:           |  |
| от 50 до 450 В                             | 1 – 50 МОм              | ±(5% + 1 ед.мл.разр.)  |  |
|                                            | 51 – 2 ГОм              | ±(10% + 1 ед.мл.разр.) |  |
| от 500 до 1000 В                           | 1 – 500 МОм             | ±(5% + 1 ед.мл.разр.)  |  |
|                                            | 0,501 – 9,999 ГОм       | ±(10% + 1 ед.мл.разр). |  |
|                                            | 10 – 50 ГОм             | ±(15% + 1 ед.мл.разр). |  |
| Выходное сопротивление                     | 600 кОм                 |                        |  |
| Время нарастания испытательного напряжения | 0,1 – 999,9 c           |                        |  |
| Время теста (таймер)                       | 1 – 999,9 c             |                        |  |
| Заземление                                 | Выключено               |                        |  |

# 4. Измерение низкоомных цепей (GB, только для GPT-79904):

| Диапазон тока на выходе                | 3 – 32 A                                           |
|----------------------------------------|----------------------------------------------------|
| Погрешность установки тока             | ±(1% + 0,05 A) при токе от 8 до 32 А               |
| Разрешение                             | 0,01 A                                             |
| Частота                                | 50/60 Гц (выбирается пользователем)                |
| Погрешность показаний                  | $\pm (1\% + 2 \text{ MOm})$                        |
| омметра                                |                                                    |
| Диапазон измерений                     | 10 мОм – 650 мОм (в зависимости от выходного тока) |
| Зависимость силы тока от сопротивления | СИЛА ТОКА З2А 15А ЗА СОПРОТИВЛЕНИЕ                 |
|                                        | 10mg 100mg 180mg 360mg 650mg                       |
| Тестовое напряжение                    | Переменное 6 В                                     |
| Разрешение омметра                     | 0,1 мОм                                            |
| Время теста (таймер)                   | 0,5 – 999,9 c                                      |
| Заземление                             | Выключено                                          |

# 5. Общие данные:

| Дисплей            | Графический матричный дисплей с подсветкой (240х64 точки) |
|--------------------|-----------------------------------------------------------|
| Память             | 100 ячеек                                                 |
| Интерфейсы         | USB, RS-232, терминал удаленного управления,              |
|                    | терминал SIGNAL I/O (опция GPIB -недоступна!)             |
| Напряжение питания | Переменное 100/120/220/230 ±10 %, частота 50/60 Гц        |
| Размеры            | 330 х 148 х 587 мм                                        |
| Macca              | 27 кг                                                     |

#### 6. Условия эксплуатации:

| Рабочая температура/относительная влажность  | 0° - 40°C/≤ 70 %  |
|----------------------------------------------|-------------------|
| Температура хранения/относительная влажность | -10° - 70°/≤ 85 % |
|                                              |                   |

**Примечание 1:** Технические характеристики указаны для случая отсутствия перегрева прибора большим выходным током, в случае перегрева использование прибора не возможно.

| 7. | Ограничения | продолжительности | испытания |
|----|-------------|-------------------|-----------|
|----|-------------|-------------------|-----------|

| Режим | Пределы установки тока                     | Пауза                          | Продолжительность теста |
|-------|--------------------------------------------|--------------------------------|-------------------------|
| ACW   | $80$ м $A \le I \le 100$ м $A$             | Не менее времени работы выхода | Максимум 240 секунд     |
|       | 0,001 мA $\leq$ I $\leq$ 80 мA             | Не требуется                   | Не ограничено           |
| DCW   | $0,001 \text{ mA} \le I \le 20 \text{ mA}$ | Не требуется                   | Не ограничено           |
| GB    | $15 \text{ A} < \text{I} \le 32 \text{ A}$ | Не менее времени работы выхода | 999,9 c                 |
|       | $3 A \le I \le 15 A$                       | Не требуется                   | 999,9 c                 |

Примечание 2: Время работы выхода = Время нарастания + Время теста

# 3 КОМПЛЕКТ ПОСТАВКИ

|                                  |            | Таблица 3.1                 |
|----------------------------------|------------|-----------------------------|
| Наименование                     | Количество | Примечание                  |
| Установка                        | 1          |                             |
| Измерительный кабель GHT-114     | 1          | Для всех моделей            |
| Измерительный кабель GTL-215     | 1          | <u>только для GPT-79904</u> |
| Сетевой шнур                     | 1          |                             |
| Руководство по эксплуатации      | 1          |                             |
| Блокировочный ключ               | 1          |                             |
| Штекер для удаленного управления | 1          |                             |

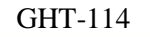

GTL-215

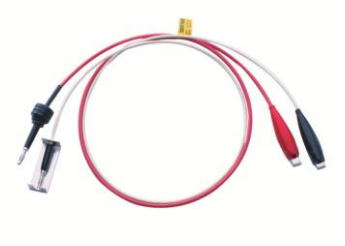

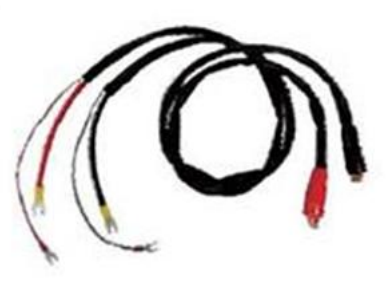

#### Доступны для доп.заказа (Опции):

- 1. GHT-205 высоковольтный пробник для проведения тестов
- 2. GHT-113 высоковольтный пробник типа «пистолет»

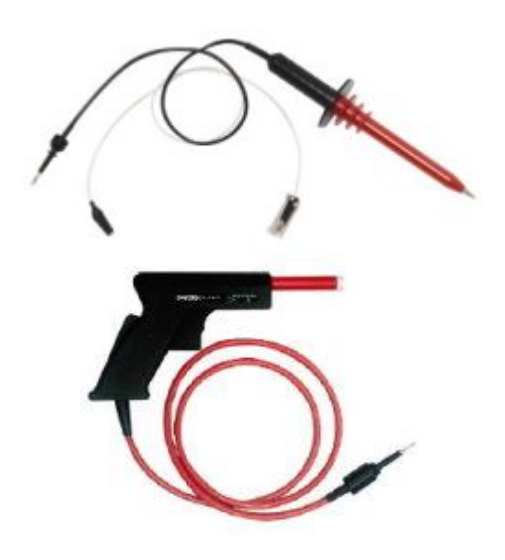

3. GRA-402 – панель для встраивания в 19" стойку

# 4 ПОДГОТОВКА ПРИБОРА К РАБОТЕ.

#### 4.1 Распаковка установки GPT-79900.

Установка отправляется потребителю заводом после того, как полностью осмотрена и проверена. После ее получения немедленно распакуйте и осмотрите установку на предмет повреждений, которые могли произойти во время транспортирования. Если обнаружена какая либо неисправность, немедленно поставьте в известность дилера.

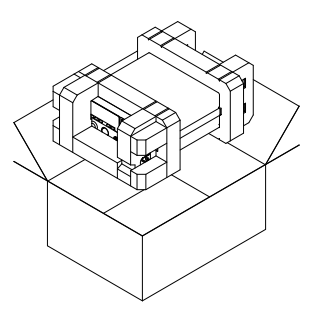

#### 4.2 Проверка напряжения сети.

Помните, что эти установки могут питаться от сети напряжением 100, 120, 220, 230 В и частотой 50/60 Гц. Убедитесь, перед включением установки в соответствии положений переключателя напряжения сети и номиналов плавких вставок.

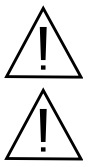

ВНИМАНИЕ. Заземлите корпус установки перед подключением к источнику питания.

ВНИМАНИЕ. При замене плавкого предохранителя отсоедините шнур питания от сети.

#### Обеспечение безопасности персонала

1) К эксплуатации установки допускается персонал, имеющий допуск для работы на установках подобного рода.

2) При работе на установке обращайте внимание на предупреждающие символы.

3) Во избежание поражения электрическим током, не работайте на установке в одежде проводящей электрический ток или имеющей металлический орнамент.

4) Персонал с сердечными заболеваниями не допускается к работе на установке.

#### Безопасность при эксплуатации

Не работайте на установке в помещении с электрическими схемами вокруг.

Не допускайте закрытия вентиляционных отверстий вентилятора.

Обеспечьте надежное заземление установки. Подключите измерительный кабель заземления и высоковольтный пробник. Затем подключите установку к сети питания, включите и прогрейте ее. После этого к измеряемому объекту подключите провод заземления и только после этого измерительный зонд. Система готова к проведению измерений.

Не подключайте высоковольтный зонд в гнездо высокого напряжения после запуска теста. Также не касайтесь высоковольтных проводов и зондов, а также открытых частей устройства дистанционного управления включением/выключением прибора.

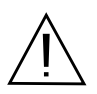

ВНИМАНИЕ. Во время тестирования не прикасайтесь к тестируемому объекту или другому подключенному к нему устройству.

#### 4.3 Условия эксплуатации

Установка должна эксплуатироваться при температуре окружающего воздуха в пределах от 0°С до 40°С. Эксплуатация в условиях отличных от указанных выше может привести к возникновению неисправностей в установке.

Установка обеспечивает свои метрологические характеристики после времени самопрогрева не менее 30 минут при температуре от 15° до 35°С.

Не пользуйтесь установкой в местах с сильным электрическим или магнитным полем.

# 5 ОПИСАНИЕ ОРГАНОВ УПРАВЛЕНИЯ

#### 5.1 Передняя панель

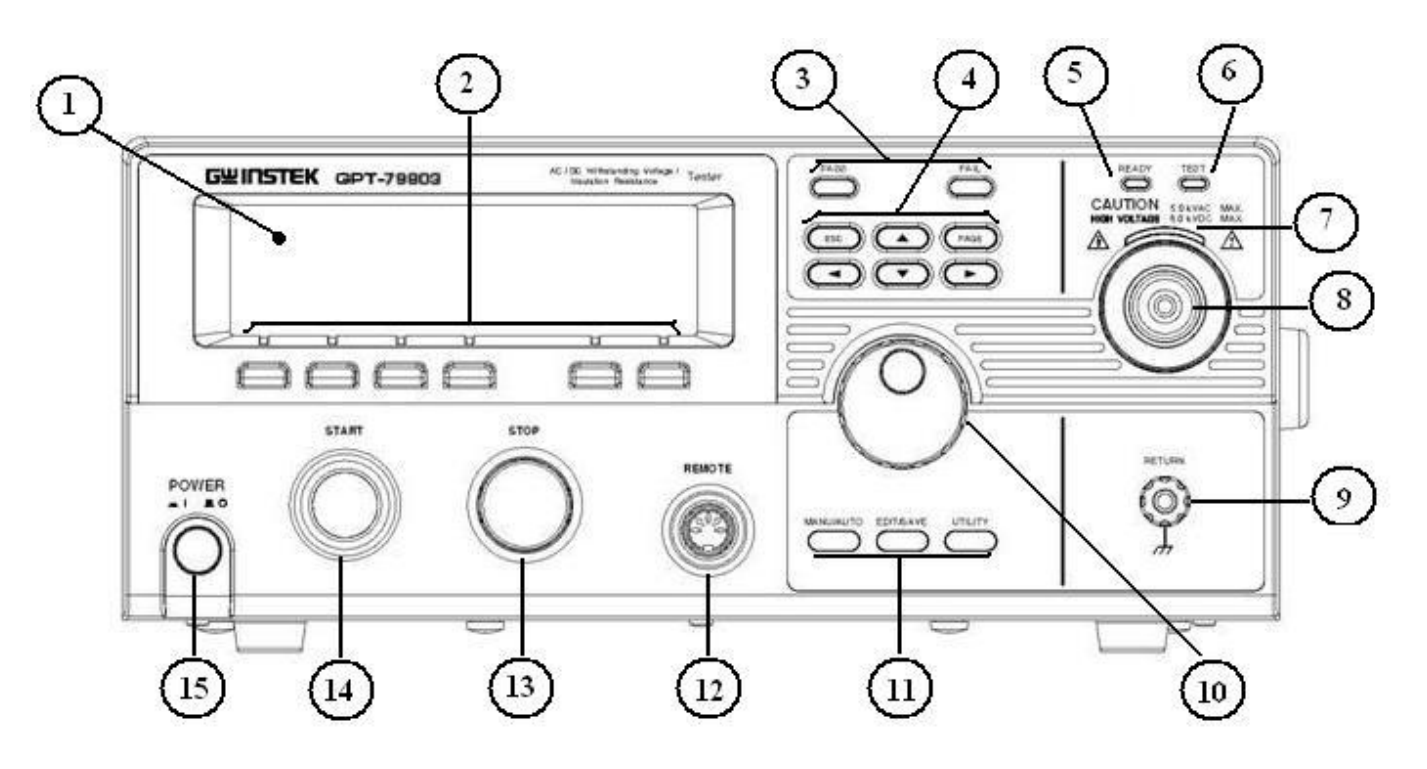

Рис.1 Передняя панель GPT-79903

Передняя панель GPT-79904 идентична остальным моделям, за исключением испытательных гнезд подключения для 4-х проводных измерений сопротивления **Rx** (режим **GB**).

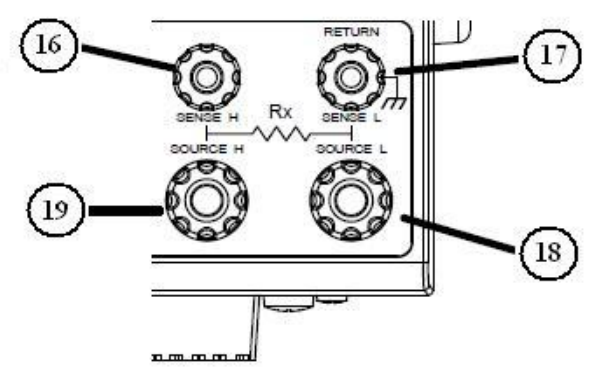

Рис.2. Гнезда передней панели GPT-79904

| № | Орган управления      | Назначение                                                                                                    |  |  |  |  |
|---|-----------------------|----------------------------------------------------------------------------------------------------|--|--|--|--|
| 1 | ЖКИ                   | Графический матричный дисплей 240 x 64                                                                                                    |  |  |  |  |
| 2 | Функциональные кнопки | Используются для активации функций меню экрана                                                                                                    |  |  |  |  |
| 3 | Индикаторы PASS /FAIL | Светодиод FAIL загорается в случае отрицательного результата теста, светодиод PASS загорается в случае положительного результата теста                                                                       |  |  |  |  |
| 4 | Кнопки управления     | Кнопка (ESC) для выхода из меню или отмены установки. Кнопка (PAGE) для просмотра информации автоматического<br>тестирования и результатов теста. Направленные кнопки () () () () () () () () () () () () () |  |  |  |  |
| 5 | кеаду<br>Индикатор    | Индикатор горит, когда установка готова к началу тестирования. Для приведения установки в состояние готовности используется кнопка STOP.                                                                     |  |  |  |  |
| 6 | теsт<br>Индикатор     | Индикатор горит, когда запущен тест. Активируется нажатием кнопки START.                                                                                                    |  |  |  |  |

| 7  | САUTION<br>насн уостяде волудс мах.<br>Индикатор | Индикатор высокого напряжения. Загорается, когда выход установки является активным. После завершения или остановки теста индикатор погаснет.                                                                                                    |
|----|--------------------------------------------------|----------------------------------------------------------------------------------------------------|
| 8  | Разъем                                           | Безопасный высоковольтный выход испытательного напряжения.<br>Будьте осторожны. Не прикасайтесь к разъему во время<br>проведения теста.                                                                                                    |
| 9  | RETURN<br>Гнездо                                 | Общий выход (общая точка) при проведении измерений для моделей GPT-79901, GPT-79902, GPT-79903                                                                                                    |
| 10 | Вращающийся<br>переключатель                     | Регулятор прокрутки, используется для редактирования значения параметра.                                                                                                    |
| 11 | Кнопки конфигурации                              | UTILITY<br>Кнопка (UTILITY) используется для входа в меню утилит.<br>EDIT/SAVE (EDIT/SAVE) используется для входа в режим<br>редактирования и сохранения настроек и параметров.<br>MANU/AUTO<br>Кнопка (MANU/AUTO) используется для переключения<br>автоматического и ручного режима тестирования. |
| 12 | Разъем                                           | Разъем для удаленного подключения внешнего пульта управления.                                                                                                    |
| 13 | Кнопка                                           | Кнопка (STOP) используется для остановки/отмены теста. Переводит<br>установку в состояние готовности к тестированию.                                                                                                    |
| 14 | Кнопка                                           | Кнопка (START) используется для запуска/начала теста, когда установка находится в состоянии готовности. При нажатии кнопки (START) установка переходит в состояние тестирования (горит индикатор TEST).                                                                                            |
| 15 | РОШЕЯ<br>– 1 – 0<br>Кнопка                       | Кнопка включения питания. При включении установка воспроизведет настройки теста, которые использовались до отключения.                                                                                                    |
| 16 | Гнездо                                           | Для GPT-79904<br>Гнездо (SENSE H) потенциальной цепи в режиме измерения<br>целостности цепи                                                                                                    |
| 17 | Гнездо Вексе L                                   | Для GPT-79904<br>Гнездо (SENSE L) потенциальной цепи в режиме измерения целостности<br>цепи <i>и общий выход при проведении остальных режимов измерений</i><br>(общая точка).                                                                                                    |

| 18 | Гнездо |          | Для GPT-79904<br>Гнездо (SOURCE L) токовой цепи в режиме измерения целостности цепи     |
|----|--------|----------|-----------------------------------------------------------------------------------------|
| 19 | Гнездо | SOURCE H | Для GPT-79904<br>Гнездо (SOURCE H) токовой цепи в режиме измерения целостности<br>цепи. |

# 5.2 Задняя панель

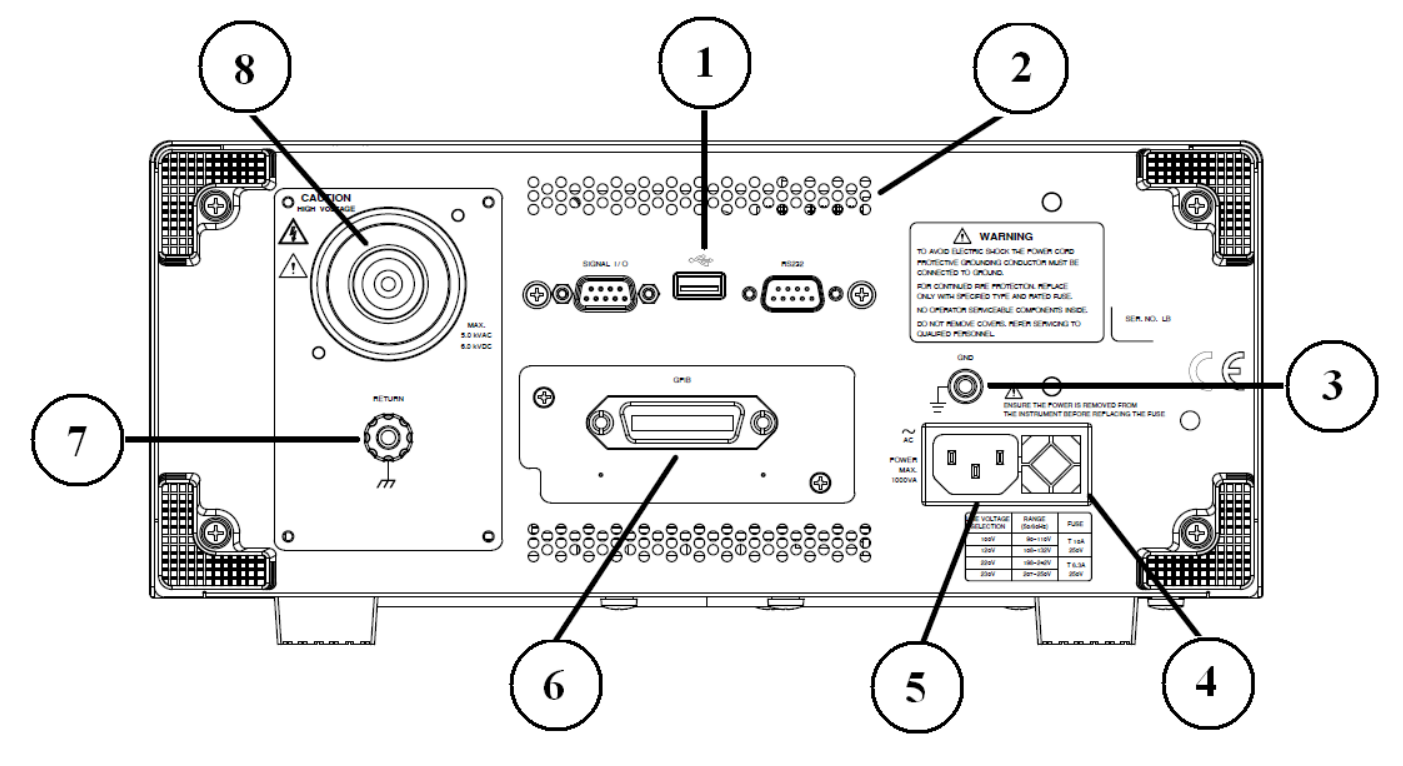

Рис.2. Задняя панель установок GPT-79901, GPT-79902, GPT-79903

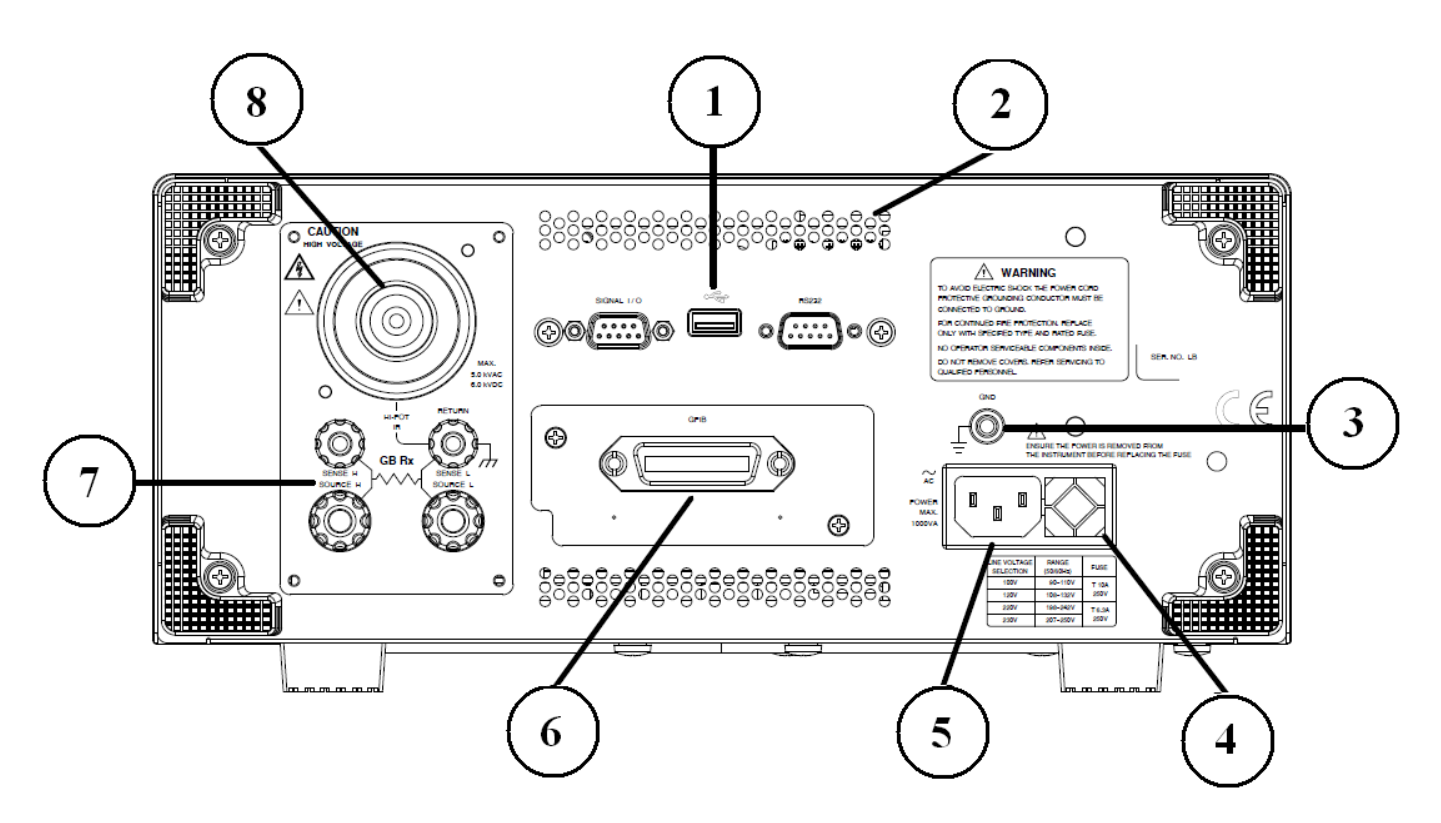

Рис.2. Задняя панель установки GPT-79904

| Тоблино | 52   |            | NEAHAD I |            | радной на |       |
|---------|------|------------|----------|------------|-----------|-------|
| гаолица | J.Z. | Описание о | рганов у | управления | задней па | нели. |

| 1 |                                                      | Порт ввода/вывода (SIGNAL I/O) используется для мониторинга<br>статуса установки (PASS, FAIL, TEST) и для входа сигналов<br>START/STOP. Также используется для блокировки прибора с<br>помощью блокировочного ключа. |
|---|------------------------------------------------------|----------------------------------------------------------------------------------------------------|
|   | Порт USB A •द•                                       | USB-порт используется для дистанционного управления.                                                                                                    |
|   | Порт RS-232<br>С С С С С С С С С С С С С С С С С С С | Порт RS-232 используется для дистанционного управления и для обновления прошивки.                                                                                                    |
| 2 | Охлаждение                                           | Отверстия вентилятора системы охлаждения                                                                                                    |
| 3 | Заземление GND                                       | Терминал для подключения заземления                                                                                                    |
| 4 | Колодка предохранителя                               | Переключатель входного напряжения и предохранитель:           100B/120B         T10A 250B           220B/230B         T6.3A 250B                                                                                     |
| 5 | Сетевой вход                                         | Вход сетевого напряжения: 100/ 120/ 220/ 230 В ±10%                                                                                                    |
| 6 | GPIB -                                               | Опционально устанавливаемый порт GPIB – недоступен к заказу!                                                                                                    |
| 7 | Разъем                                               | Безопасный высоковольтный выход испытательного напряжения.<br>Будьте осторожны. Не прикасайтесь к разъему во время<br>проведения теста.                                                                              |
| 8 | гетиял<br>Гнездо                                     | Общий выход при проведении измерений (общая точка) для модели <b>GPT-79903, GPT-79902, GPT-79901</b>                                                                                                    |
|   | GB Rx<br>SENSE H<br>SOURCE H                         | Гнезда токовой и потенциальной цепи для модели <b>GPT-79904.</b>                                                                                                    |

Изготовитель оставляет за собой право вносить в схему и конструкцию прибора непринципиальные изменения, не влияющие на его технические данные. При небольшом количестве таких изменений, коррекция эксплуатационных, документов не проводится.

# 6 ПОРЯДОК РАБОТЫ С УСТАНОВКАМИ СЕРИИ GPT-79900

#### 6.1 Подключение установки GPT-79900 к сети

Перед включением убедитесь в правильности установки напряжения питания. Прибор работает с четырьмя номиналами напряжений: 100, 120, 220 и 230 В. Установка должна быть обязательно заземлена через сетевой шнур или терминал заземления.

1. Проверьте правильность установки переключателя рабочего напряжения. Стрелка должна указывать на соответствующее напряжение в сети.

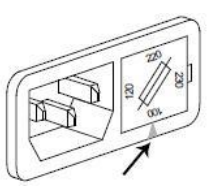

- 2. Подключите кабель питания
- 3. Если шнур питания не имеет заземления, обеспечьте подключение заземления к терминалу:
- 4. Нажмите кнопку питания
- 5. Убедитесь, что все 5 светодиодных индикаторов работают после включения питания.
- 6. Убедитесь, что самотестирование при включении прошло без ошибок:

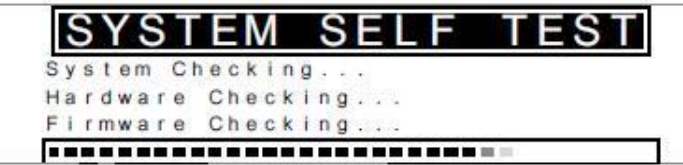

7. После завершения самотестирования установка готова к работе. На дисплее высветится статус VIEW.

GND

POWER

-1 =0

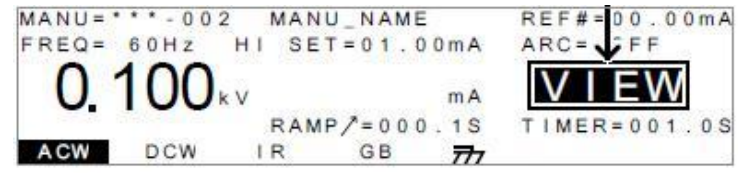

#### 6.2 Замена плавкого предохранителя

- 1. Отключите прибор от сети
- 2. Выдерните сетевой шнур
- 3. Извлеките гнездо предохранителя с помощью отвертки
- 4. Извлеките предохранитель из крепления
- 5. Убедитесь в правильности установки переключателя напряжения с помощью стрелки-указателя и вставьте предохранитель в разъем.

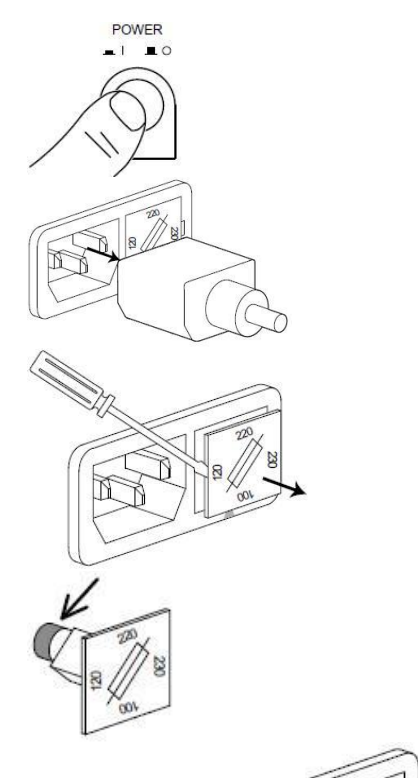

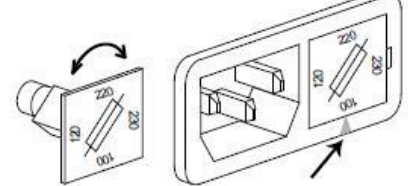

#### 6.3 Структура меню пробойных установок серии GPT-79900

В разделе описывается общая структура меню операций, статусов и режимов для установок серии GPT-79900. У тестеров имеется 2 режима работы (MANU/ AUTO-ручной/автоматический) и 5 основных рабочих статуса (VIEW, EDIT, READY, TEST, STOP – это просмотр, редактирование, готовность, старт теста и остановка теста).

На схеме ниже показана общая структура операций меню:

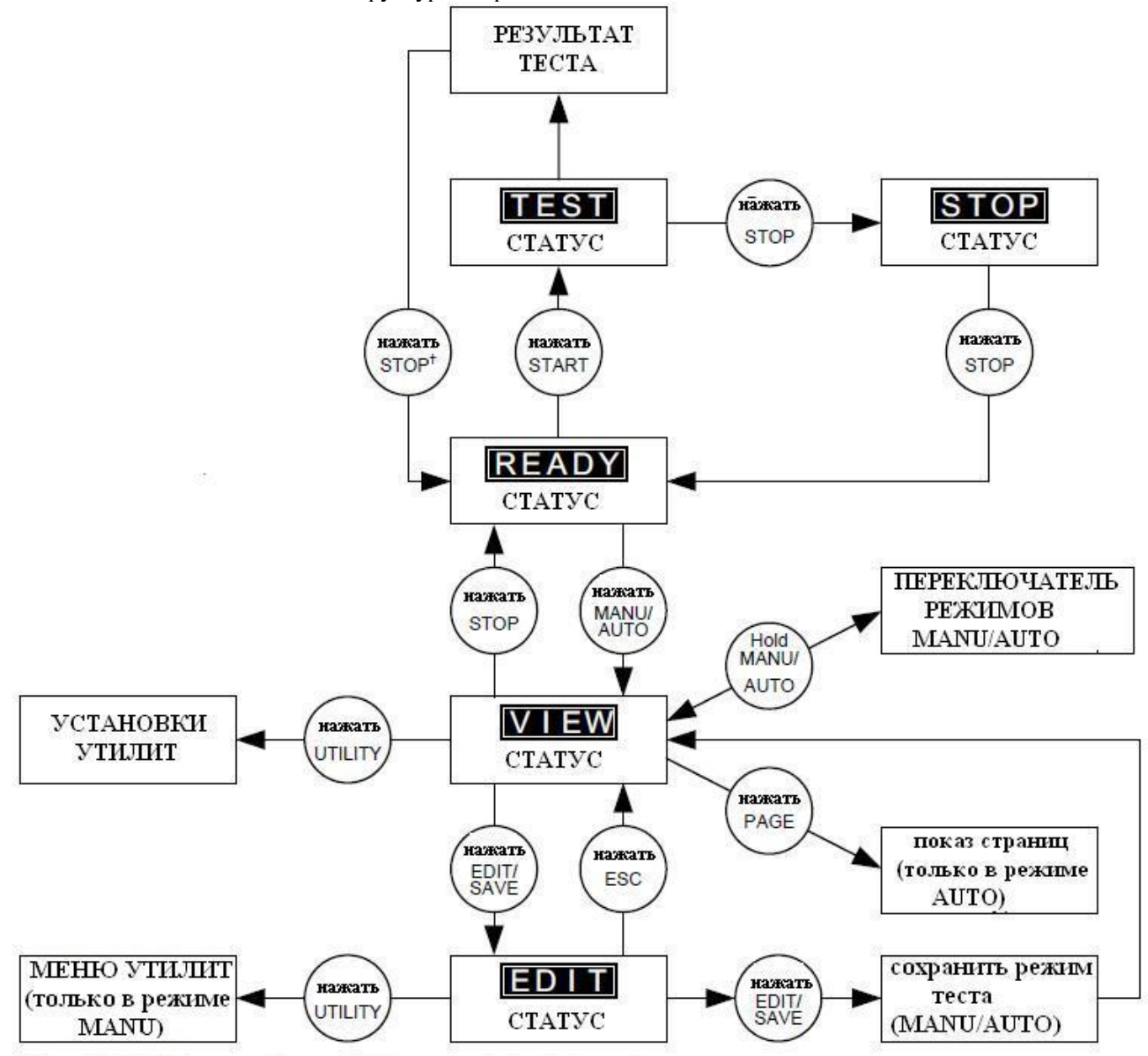

**Примечание:** Нажмите EDIT/SAVE для сохранения установок или ESC для отмены и возврата к предыдущему экрану. Нажмите STOP дважды для сброса результатов теста.

#### 6.4 Описание состояния ЖКИ

1. Состояние просмотра VIEW

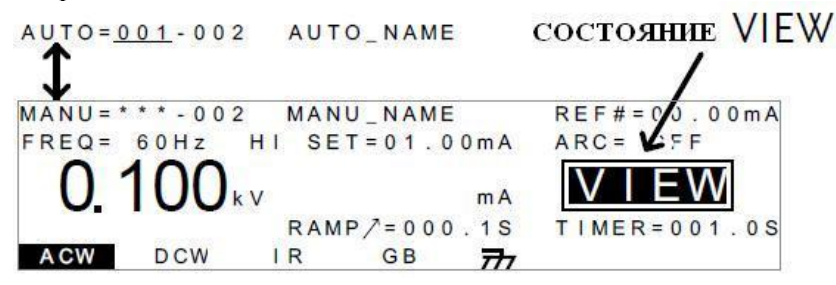

В состоянии просмотра VIEW на экране прибора отображаются все, установленные пользователем параметры теста в ручном или автоматическом режиме. Также это состояние позволяет использовать мали/аuto

кнопку (\_\_\_\_\_) для переключения режимов автоматический/ ручной.

2. Состояние **EDIT** (редактирование)

|                     |           |               |          |             | CC      | CTORHUE EDIT        |              |
|---------------------|-----------|---------------|----------|-------------|---------|---------------------|--------------|
|                     |           |               |          |             |         |                     |              |
|                     | MANU =    | * * * - 0 0 2 | 2 MAN    | U_NAME      | E       | REF#=00.00mA        |              |
|                     | FREQ=     | 60Hz          | HI SE    | T = 0 1 . ( | 0 0 m A | ARC = FF            |              |
|                     | 0.        | 100           | v        |             | mA      | EDIT                |              |
|                     |           | _             | RAM      | P/=000      | 0.1S    | TIMER=001.0S        |              |
|                     | ACW       | DCW           | IR       | GB          | 777     | HI/LO TIMER         |              |
| Используется для ре | дактиров  | ания пара     | метров т | геста в ра  | учном і | и автоматическом ре | жимах. Для   |
| сохранения ввеленні | ых параме | етров наж     | мите С   | . Лл        | ія отме | ны ввола/сохранения | я параметров |
| Hawmute ESC (ES     | С).       | - P - D Hum   |          | •           |         |                     |              |

3. Состояние **READY** (готовности к испытаниям)

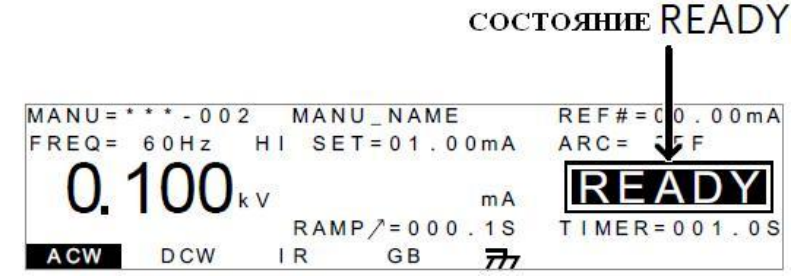

В этом состоянии установка готова к проведению теста. При нажатии кнопки START начнется тестирование и прибор перейдет в состояние TEST. Для возврата в состояние VIEW нажмите кнопку мали/аuto

4. CTATYC TEST

состояние TEST

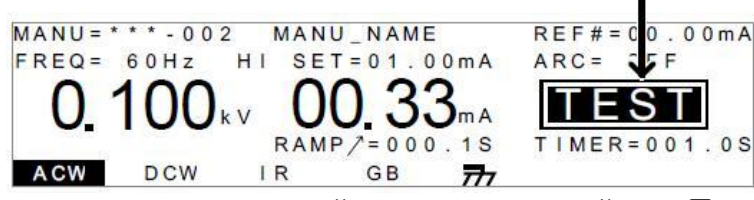

Состояние TEST активно, когда запущен ручной или автоматический тест. При нажатии кнопки STOP происходит отмена ручного теста или отмена оставшихся шагов автоматического теста.

5. Состояние **STOP** 

|             |             | CC              | остояние STOP                        |
|-------------|-------------|-----------------|--------------------------------------|
| MANU = *    | * * - 0 0 2 | MANU_NAME       | REF # = 00.00 m A                    |
| FREQ=       | 60Hz H      | I SET = 01.00mA | ARC= F                               |
| 0.1         | 100 kv      | 00.33mA         | STOP                                 |
| 0.000004.00 |             | RAMP/=000.1S    | T   MER = 0 0 1 . 0 S                |
| ACW         | DCW         | IR GB 77        | nie worsewiskossen SPRISSENE SECONDE |

Установка переходит в состояние STOP, когда тест был остановлен оператором и не завершен до конца. При повторном нажатии кнопки STOP тестер перейдет в состояние готовности READY.

При остановке автоматического испытания на дисплей выводится страница с таблицей тестов, где курсор показывает номер шага в тесте, на котором была остановлена операция тестирования.

| AUTO = 001-0 | 10 AUTC       | D_NAME      |           |
|--------------|---------------|-------------|-----------|
| MANU_NAME    | A C W = 0 . 1 | 00kV HI_SE1 | Γ=01.00mA |
| #01:010*     | #02:001       | #03:003     | #04:004   |
| #05:007      | #06:003       | #07:038     | #08:005   |
| #09:         | #10:          | #11:        | #12:      |
| #13:         | #14:          | #15:        | #16:      |
| MOVE SWAP    | SKIP          | DEL         |           |

Страница отображает номера тестов (всего 16) с количеством шагов в них. При просмотре тестов возможно их удаление и редактирование.

6. Режим AUTO

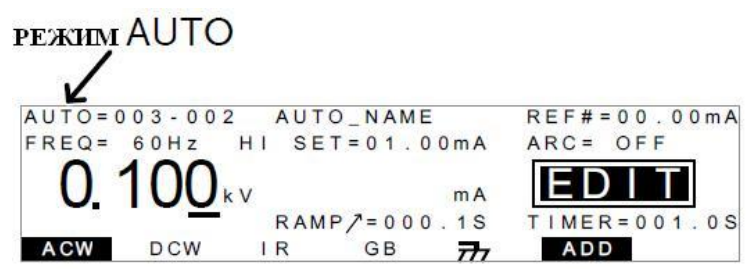

В режиме AUTO установка работает в автоматическом режиме. В этом режиме вы можете создавать и работать с последовательностью шагов до 16, настраиваемых вручную тестов.

7. Ручной режим MANU

|          |        | 1     |           |         |       |               |
|----------|--------|-------|-----------|---------|-------|---------------|
| РЕЖИМ    | WAN    | 0     |           |         |       |               |
|          |        |       |           |         |       |               |
| MANU = * | **-002 | MAN   | U_NAM     | E       | REF#= | 00.00mA       |
| FREQ=    | 60Hz   | HI SE | T = 0 1 . | 0 0 m A | ARC=  | OFF           |
| 0.1      | 100    | ۲     |           | mA      | ED    | ΙT            |
| 1000     |        | RAM   | P/=00     | 0.1S    | TIMER | = 0 0 1 . 0 S |
| ACW      | DCW    | IR    | GB        | 777     | HI/L  | O TIMER       |

При активации ручного режима возможно создавать и выполнять только один тест.

8. Экран утилит общих установок прибора

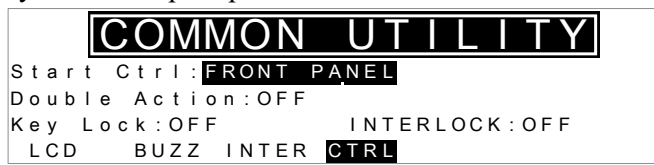

Утилита используется для общей настройки системы. Она позволяет управлять ЖК-дисплеем, звуковым сигналом, интерфейсом и настройками управления.

9. Экран индивидуальных ручных настроек для каждого теста

| 12            | 1           |      |         |  |
|---------------|-------------|------|---------|--|
| M A N U = * * | * * - 0 0 2 | MANU | UTILITY |  |
| ARC MC        | DDE:OFF     |      |         |  |
| PASS HC       | OLD:OFF     |      |         |  |
| FAIL HO       | OLD:OFF     |      |         |  |
| MAX HO        | OLD:OFF     |      |         |  |
| GROUND        | MODE : ON   |      |         |  |
|               |             |      |         |  |
| 1             |             |      |         |  |

В утилите каждый тест настраивается отдельно вручную. Настройки включают в себя: установку токов утечки ARC MODE, удержание PASS HOLD, удержание FAIL HOLD, удержание MAX HOLD и вкл/откл заземления GROUND MODE.

#### 6.5 Подключение испытательных проводов

1. Испытание переменным и постоянным током, измерение сопротивления изоляции.

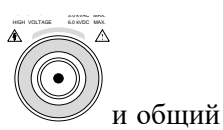

Для подключения используются высоковольтный выход испытательного напряжения RETURN

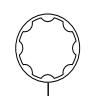

выход-гнездо  $\dot{m}$ . Отключите питание установки и подсоедините тестовые провода и щуп, как показано ниже:

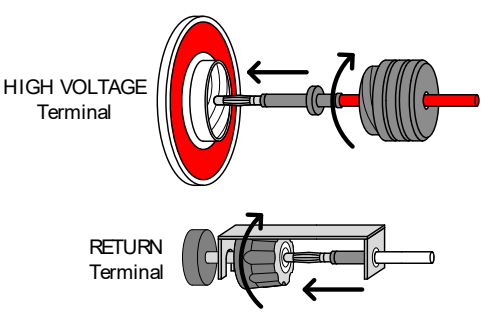

2. Измерения низкоомных цепей (для GPT-79904)

Для подключения используются гнезда для проведения 4-х проводных измерений:

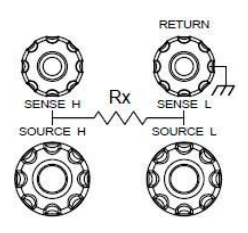

- Отключите питание установки (Off)
- Подключите тестовые провода: красный провод (U-образная клемма) Source H к терминалу SOURCE H, провод Source L к терминалу SOURCE L. Черный провод Sense H к терминалу SENSE H, провод Sense L к терминалу SENSE L, как показано на рисунке ниже:

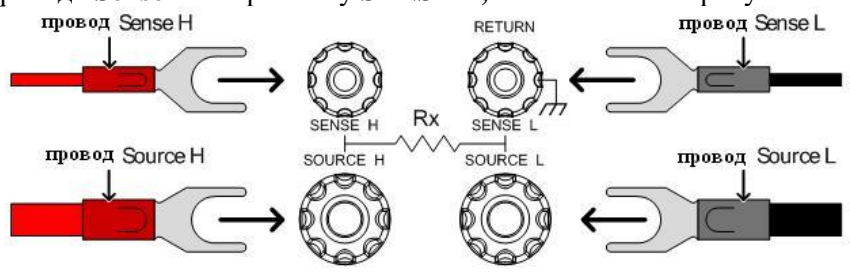

#### 6.6 Испытания в режиме MANU (ручной)

#### Выбор ручного теста (режим ACW, DCW, IR и GB) 6.6.1

В этом разделе описываются процедуры создания, редактирования и запуска одиночного теста проверки безопасности в режимах ACW, DCW, IR или GB. Каждая из ручных настроек (Manual), описываемых в этой главе применяется только к выбранному виду ручного теста – все другие ручные тесты при этом не затрагиваются.

#### Выбор/Вызов №№ ручного теста

Ручной режим MANU предусматривает создание/сохранение и загрузку до 100 тестов (от **001** до **100**), которые в дальнейшем можно использовать для редактирования/создания Ручных (Manual) и автоматических тестов (AUTO). Тест № 000 используется для специального режима (подробнее на стр 31).

1. Если установка находится в режиме AUTO, переключите ее в ручной режим MANU. Для этого MANU/AUTO

нажмите и удерживайте кнопки 🕖 в течении ~3-х секунд. Переключение можно осуществлять только когда тестер находится в состоянии VIEW.

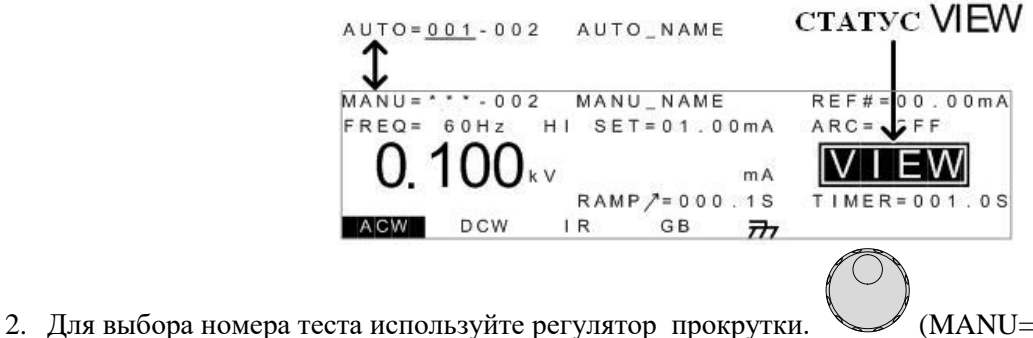

(MANU=001...100).

| H        | OMEP ′<br>↓ | TECTA | Y           |       |        |         |
|----------|-------------|-------|-------------|-------|--------|---------|
| MANU = * | ** • 0 0 2  | MAN   | U_NAME      |       | REF#=( | 0.00mA  |
| FREQ=    | 60Hz        | HI SE | T = 0 1 . ( | 0 m A | ARC= 0 | DFF     |
| 0.       | 100         | ۲V    |             | m A   | V I    | EW      |
|          |             | RAM   | P/=000      | ).1S  | TIMER  | =001.05 |
| ACW      | DCW         | I R   | GB          | 777   |        |         |

<u>Примечание</u>: Если установка находится в состоянии редактирования EDIT, то переход в состояние EDIT/SAVE

VIEW осуществляется нажатием кнопки \_\_\_\_\_или \_\_\_\_(ESC).

## 6.6.2 Редактирование установок в ручном режиме

Для редактирования установок и параметров теста используется состояние **EDIT**. Редактируемые параметры и настройки будут применимы и сохранены в текущем номере выбранного теста (MANU № xxx).

• Для входа в режим редактирования нажмите кнопку . Установка перейдет во состояние изменения настроек для выбранного № теста. При этом индикатор статуса установки изменится с VIEW на EDIT (как показано на рис. ниже).

EDIT/SAVE

- MANU=\*\*\*-002 MANU\_NAME REF#=00.00mA FREQ= 60Hz HI SET=01.00mA ARC= FF 0.100kv mA RAMP/=000.1S TIMER=001.0S ACW DCW IR GB 777 HI/LO TIMER
- Выберите номер теста, который хотите отредактировать
- После редактирования для сохранения введенных параметров и выхода из режима EDIT/SAVE

После того, как в <u>функции MANU</u> был выбран № теста установка находится в состоянии готовности к редактированию, и теперь доступно выбрать требуемый режим испытаний (вид теста).

### 6.6.3 Активация функций пробойной установки

Пробойные установки серии GPT-79900 имеют 4 режима теста (функции), в зависимости от модели: испытание на пробой переменным током (ACW), испытание на пробой постоянным током (DCW), измерение сопротивления изоляции (IR) и измерение низкоомных цепей (GB/ Ground Bond).

. Выбранная функция будет Для выбора требуемой функции используйте кнопки полсвечиваться на лисплее: MANU = \* \* \* - 002 MANU\_NAME REF#=00.00mA 60Hz HI SET=01.00mA FREQ= ARC= OFF mA RAMP /= 000.1S ACW DCW GB IR TT

# АКТИВНАЯ ФУНКЦИЯ ТЕСТА

Выбранная функция (вид теста установки) будет активна только для текущего №№ теста.

#### 6.6.4 Установка испытательного напряжения и тока

Испытательное напряжение может быть установлено от 0,05 кВ (нормируемое значение от 0,1 кВ) до 5 кВ переменного тока (ACW), от 0,05 кВ (нормируемое значение от 0,1 кВ) до 6 кВ постоянного тока

(DCW) и от 0,05 кВ до 1 кВ с шагом регулировки 125 В для измерения сопротивления изоляции (IR). Для измерения низкоомных цепей (GB) устанавливается испытательный ток от 3 А до 32 А.

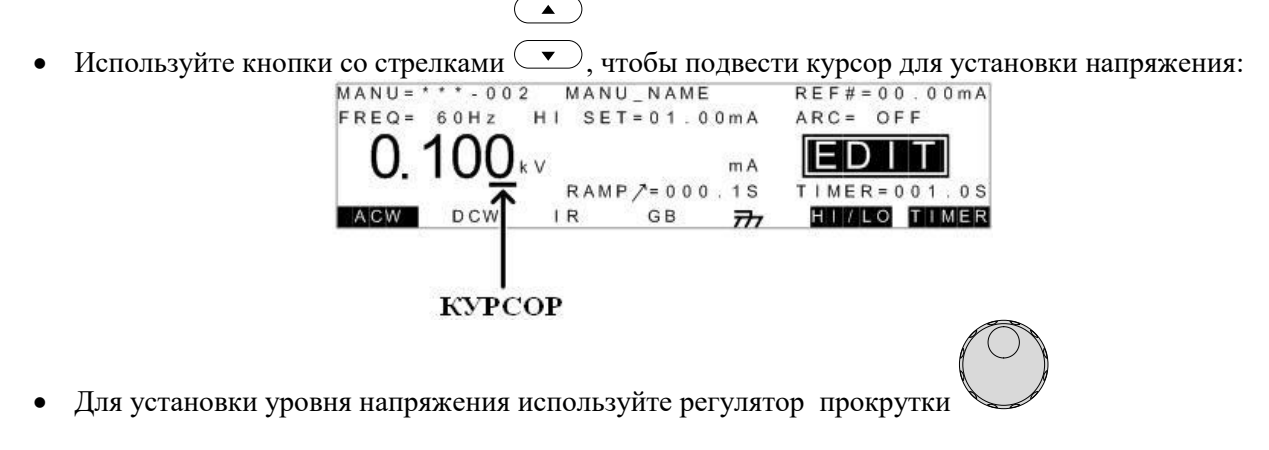

| ACW | $0.050 \text{ кB} \sim 5 \text{ кB}^1$ (нормируемое значение от 0,1 кВ) |
|-----|-------------------------------------------------------------------------|
| DCW | $0.050 \text{ кB} \sim 6 \text{ кB}^2$ (нормируемое значение от 0,1 кВ) |
| IR  | 0.05 кВ ~ 1 кВ (с шагом 125 В)                                          |
| GB  | 3.00A ~ 32.00A                                                          |
|     | 1 Требуется как минимум 0.5 с лля постижения Цвых 50В/при 1             |

греоуется как минимум 0,5 с для достижения Uвых 50B/при 10 мА.
 Требуется как минимум 0,5 с для достижения Uвых 50B/при 2 мА.

При установке испытательного напряжения следует помнить, что максимальная выходная мощность переменного тока составит ~500 ВА, а постоянного ~100 Вт. Напряжение при измерении низкоомных цепей (U<sub>GB</sub>) рассчитывается как произведение заданного верхнего предела (HI SET limit) на уровень испытательного тока (Test Current).

#### 6.6.5 Установка частоты испытательного тока/ Hz

Установка частоты используется для функций испытания на пробой переменным напряжением (ACW) и измерения сопротивления низкоомных цепей (GB). Возможна установка испытательного тока частотой 50 Гц или 60 Гц – не зависимо от частоты питающей сети.

• Используйте кнопки со стрелками (, чтобы подвести курсор в поле установки частоты:

**A** 

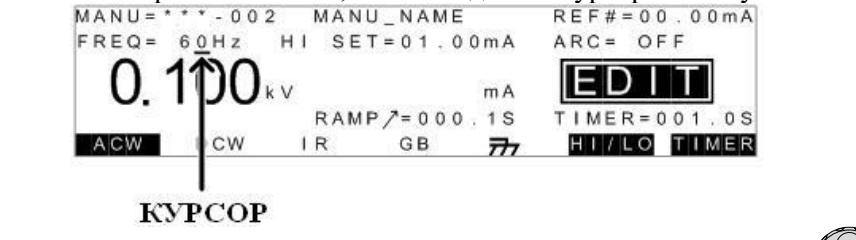

• Для выбора требуемой частоты (50 / 60 Гц) используйте регулятор прокрутки

#### 6.6.6 Установка верхнего и нижнего пределов

В тестере предусмотрена установка верхнего предела/ **HI SET** для испытаний на пробой (ACW/ DCW/ GB) и нижнего предела/ **LO SET** измерения изоляции (IR). Если измеренный параметр будет выходить за верхний или нижний предел, то установка будет сигнализировать, что тест не пройден FAIL. Если же измеренный параметр будет входить в заданный интервал, то будет выдан положительный результат PASS.

• Чтобы подвести курсор в поле установки пределов используйте кнопки функциональную кнопку Далее нажимайте софт-клавишу HI/LO или используйте «вверх/вниз» для перемещения курсора в положение **HI SET** (ACW/ DCW/ GB) или настройки **LO SET** 

20

(IR).

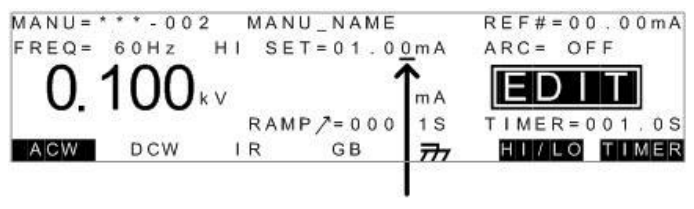

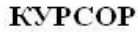

• Для установки значения предела используйте регулятор прокрутки.

Диапазоны установки пределов указаны в таблице ниже:

| Функция                  | Диапазон          |
|--------------------------|-------------------|
| ACW (верхний предел/ Ні) | 0,001 мА ~ 110 мА |
| ACW (нижний предел/ Lo)  | 0 ~ 109,9 мА      |
| DCW (верхний предел/Ні)  | 0,001 мА ~ 21 мА  |
| DCW (нижний предел/Lo)   | 0 ~ 20,9 мА       |
| IR (нижний предел/Lo)    | 1 МОм ~ 50 ГОм    |
| IR (верхний предел/Ні)   | 1 МОм ~ 50 ГОм    |
| GB (верхний предел/Ні)   | 0,1 мОм ~ 650 мОм |
| GB (нижний предел/Lo)    | 0~649,9 мОм       |

• Для переключения установки верхнего/нижнего (HI/LO) пределов снова нажмите кнопку или .

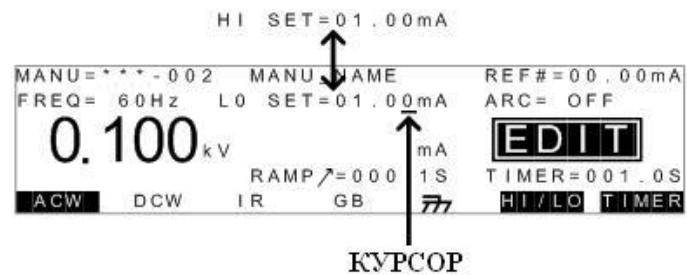

#### 6.6.7 Установка исходного значения/ Ref

Установка исходного значения (REF#) используется как смещение. Значение REF# вычитается из измеренного значения тока (ACW, DCW) или измеренного значения сопротивления (IR, GB).

• Для установки исходного значения переведите курсор в поле REF# с помощью кнопок . КУРСОР

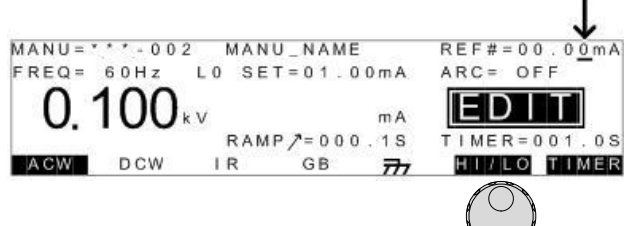

• Установите значение REF# с помощью колеса прокрутки.

| ACW | 0 мА ~ HI SET – 0,1 мА   |
|-----|--------------------------|
| DCW | 0 мА ~ HI SET – 0,1 мА   |
| IR  | 0 МОм ~ HI SET – 1 МОм   |
| GB  | 0 мОм ~ HI SET – 0,1 мОм |

Для измерения низкоомных цепей значение смещения REF# может быть автоматически создано при использовании функции обнуления.

#### 6.6.8 Установка времени теста (таймер)

Функция таймера используется для установки времени тестирования для текущего теста. Под временем тестирования понимается время воздействия тока и напряжения на испытываемое устройство. Это время не

HI/LO

включает в себя время инициализации, время нарастания и разрядки установки (в режиме измерения низкоомных цепей (GB) отсутствует время нарастания и разрядки).

Время теста для испытаний постоянным и переменным напряжением (ACW, DCW) и измерения низкоомных цепей (GB) устанавливается в диапазоне от 0,5 с до 999,9 с, для измерения сопротивления изоляции в диапазоне от 1 до 999,9 с, разрешение установки 0,1 с для всех режимов. Таймер может быть отключен при использовании ручного режима и проведении испытаний ACW и DCW.

Каждый тест имеет время инициализации (150 мс) и время разряда (200 мс), кроме режима GB.

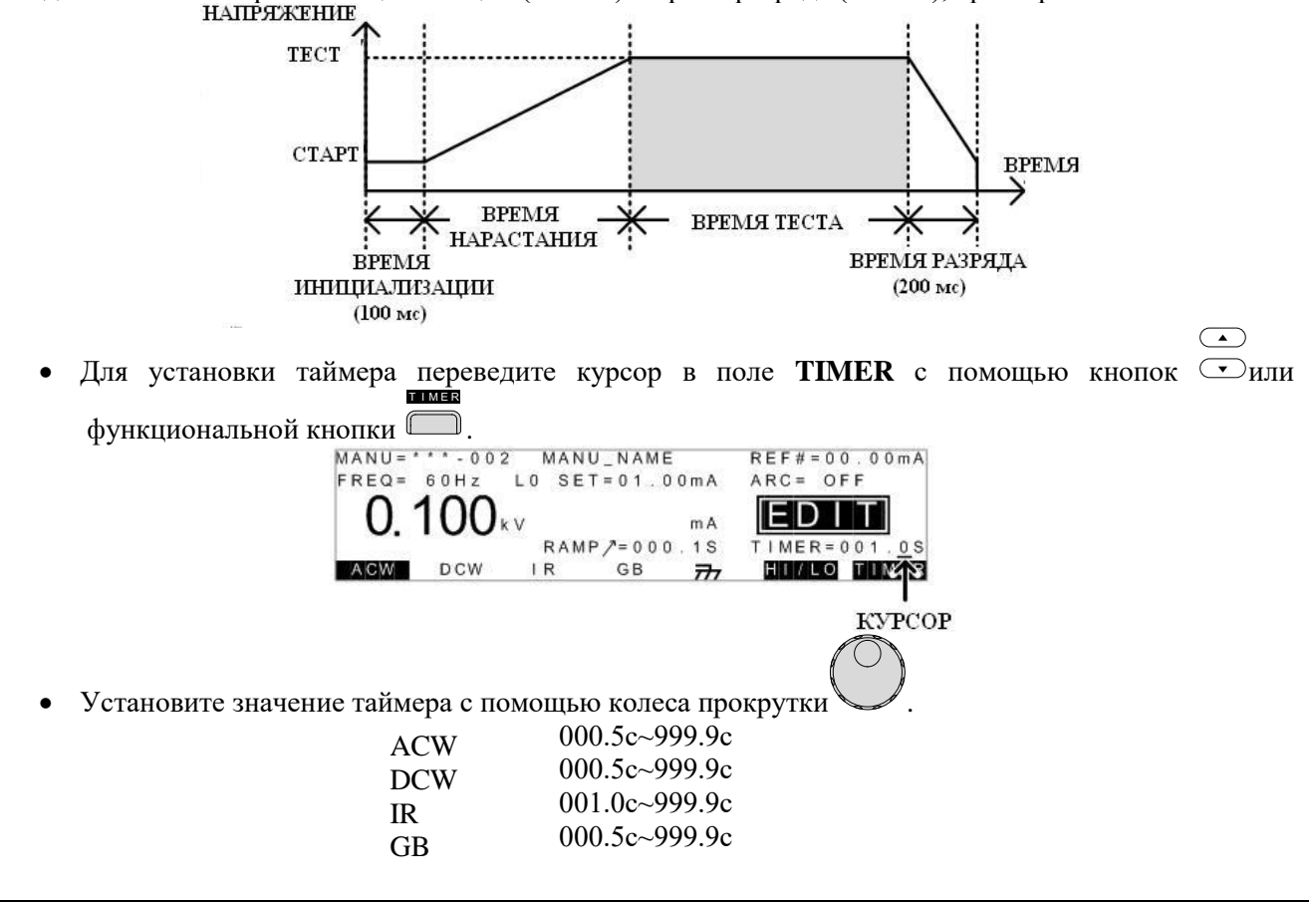

В режиме испытаний переменным током ACW, если испытательный ток установлен в диапазоне 80...100 мА время нарастания + время испытания не превышает ~**240с**. При этих уровнях испытательного тока необходимо выдерживать паузы между тестами установки (делать перерывы в испытаниях), равные или даже больше, чем временной интервал самого теста. (См. ограничения стр. 6)

#### Специальный ручной режим (Special Manual Mode)

Когда используется <u>специальный ручной режим</u> (special MANU mode – см. стр. 34) и активированной функции тестирования на пробой ACW или DCW, то **Таймер** может быть отключен (OFF).

Для отключения таймера нажмите и удерживайте функциональную кнопку в течение **3 секунд**. Отключение таймера не возможно, если тестовый ток находится в диапазоне от 80 мА

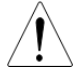

до 100 мА в режиме ACW.

Время инициализации теста и время разряда редактированию не подлежат.

#### 6.6.9 Установка времени нарастания

Время нарастания это общее время, необходимое установке, чтобы достичь заданного испытательного напряжения. Время нарастания начинает отсчитываться после завершения инициализации (~150 мс) с начального уровня напряжения 50 В. Время нарастания возможно установить в диапазоне от 0,1 до 999,9 с и это параметр применим только для режимов тестирования ACW, DCW, IR.

График зависимости напряжения от времени при запуске теста показан ниже:

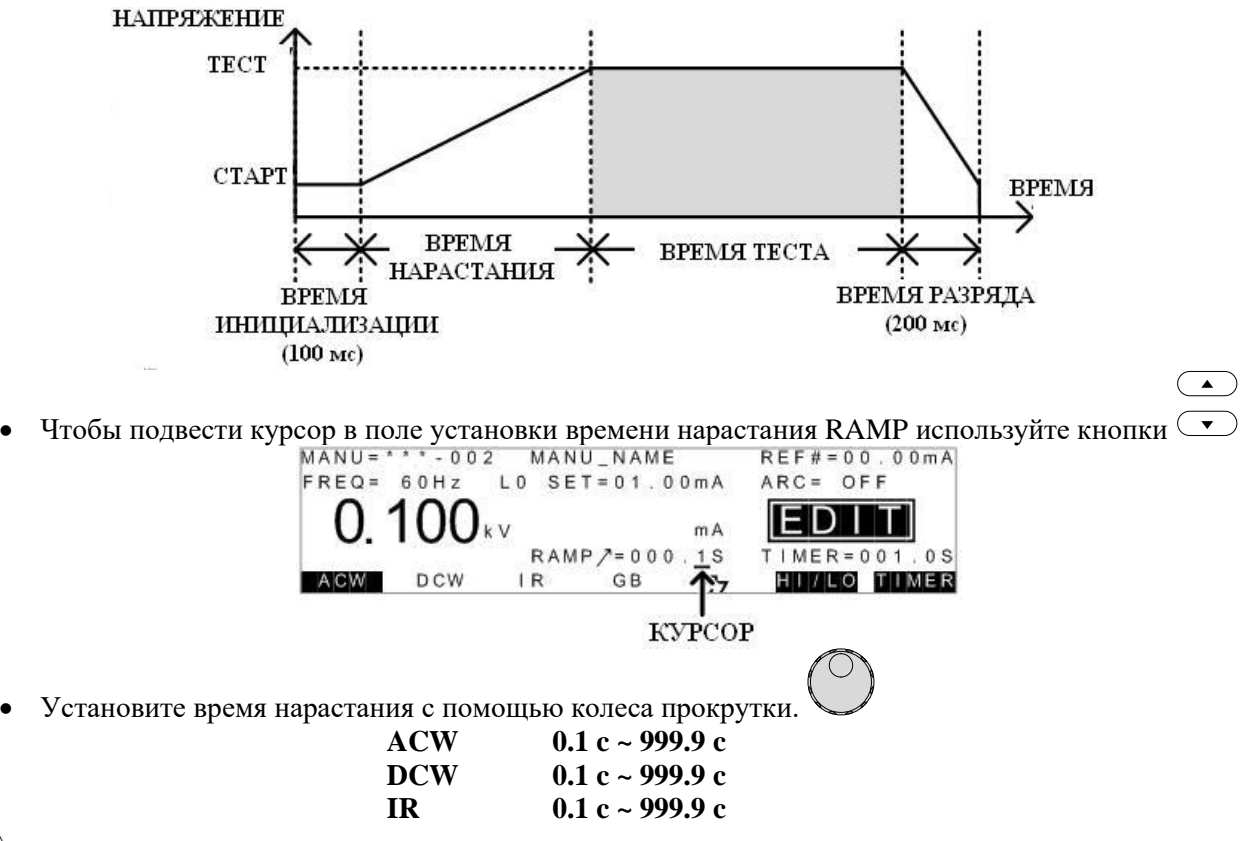

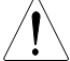

Время инициализации и время разряда редактированию не подлежат.

#### 6.6.10 Название файла теста в ручном режиме MANU

Каждому тесту в ручном режиме MANU можно задать имя файла испытания/ название (по умолчанию MANU\_NAME) длиной до 10 символов.

Ниже приведен список символов, используемых для ввода имени файла:

| 0 | 1 | 2 | 3 | 4 | 5 | 6 | 7 | 8 | 9 |   |   |   |   |   |   |   |   |   |   |   |   |   |   |   |   |
|---|---|---|---|---|---|---|---|---|---|---|---|---|---|---|---|---|---|---|---|---|---|---|---|---|---|
| Α | В | С | D | Е | F | G | Η | Ι | J | Κ | L | Μ | Ν | 0 | Ρ | Q | R | S | Т | U | V | W | X | Υ | Ζ |
| а | b | С | d | е | f | g | h | i | j | k | Ι | m | n | 0 | р | q | r | s | t | u | v | w | x | У | z |
| + | - | * | 1 | _ | = | : | Ω | ? | ( | ) | < | > | [ | ] |   |   |   |   |   |   |   |   |   |   |   |

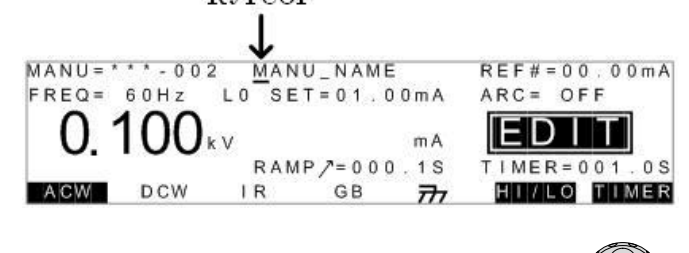

- Для выбора нужного символа используйте регулятор прокрутки
- Перемещение между символами названия файла осуществляется кнопками
- Имя файла MANU сохраняется при текущих настройках теста или при переходе в другое поле настроек.

#### 6.6.11 Установки режима ARC (детектирования токов утечки)

Режим ARC имеет 3 установки: OFF – выключено, ON AND CONTINUE – обнаружение и измерение тока утечки с продолжением испытания , ON AND STOP - обнаружение тока утечки и остановка испытания.

Настройки режима детектирования применимы только для режимов АСW и DCW.

• Для установки токов утечки зайдите в меню утилит с помощью кнопки , когда установка находится в режиме редактирования **EDIT**.

MANU = \* \* \* - 002 MANU UTILITY ARC MODE: OFF PASS HOLD: OFF FAIL HOLD: OFF MAX HOLD: OFF GROUND MODE: ON

*Примечание*: настройку параметров **MANU UTILITY** можно производить только в <u>ручном</u> <u>режиме MANU</u>.

• Кнопками 🐨 выберите функцию детектирования **ARC MODE**.

 $( \mathbf{A} )$ 

кнопку

- Используйте регулятор прокрутки для выбора требуемой функции режима ARC <sup>№</sup>
   <u>ARC MODE</u>: OFF, ON AND CONTINUE, ON AND STOP
  - Для сохранения выбранного режима и возврата в режим редактирования EDIT нажмите **EDIT/SAVE**

Для отмены ввода и выхода из меню утилит в любое время нажмите кнопку ESC

Возможно редактирование функции детектирования в режимах ON AND CONTINUE и ON AND STOP

- Кнопками 💌 передвиньте курсор на параметры функции ARC.
- Используя регулятор прокрутки установите уровень детектирования.

| ACW | 2 мА ~ 200 мА |
|-----|---------------|
| DCW | 2 мА ~ 40 мА  |

|          | Настройка детектирования непосредственно с<br>Ниже приведена зависимость диапазона ARC | вязана с установкой верхнего предела тока.<br>от установки верхнего предела <b>НІ SET</b> : |
|----------|----------------------------------------------------------------------------------------|---------------------------------------------------------------------------------------------|
| <u> </u> | Режим АСW                                                                              |                                                                                             |
|          | Диапазон значений верхнего предела                                                     | Диапазон тока ARC                                                                           |
|          | (HI SET)                                                                               |                                                                                             |
|          | 0.001 мА ~ 1.100 мА                                                                    | 2 мА                                                                                        |
|          | 1,11 мА ~ 11 мА                                                                        | 2 мА ~ 20 мА                                                                                |
|          | 11,1 мА ~ 110 мА                                                                       | 2 мА ~ 200 мА                                                                               |
|          | Режим DCW                                                                              |                                                                                             |
|          | Диапазон значений верхнего предела                                                     |                                                                                             |
|          | (HI SET)                                                                               | Диапазон тока ARC                                                                           |
|          | 0,001 мА ~ 1,1 мА                                                                      | 2 мА                                                                                        |
|          | 1,11 мА ~ 11 мА                                                                        | $2 \text{ мA} \sim 20,00 \text{ мA}$                                                        |
|          | 11,1 мА ~ 21 мА                                                                        | $2 \text{ мA} \sim 40 \text{ мA}$                                                           |

### 6.6.12 Установка удержания положительного результата PASS

Настройка параметра **PASS HOLD** применяется только для режима AUTO теста. При включенном режиме **PASS HOLD** после получения положительного результата установка остановит тестирование с удержанием результата при нажатии и удержании кнопки START. При её отпускании установка продолжит выполнение теста.

• Чтобы активировать удержание в функции PASS HOLD зайдите в меню утилит в режиме

редактирования EDIT, нажатием кнопки . (Только для ручного режима MANU)

MANU=\*\*\*-002 MANU UTILITY

|       |       | 002     | 10171110 | OTTE |
|-------|-------|---------|----------|------|
| ARC   | MODE  | : O F F |          |      |
| PASS  | HOLD  | : OFF   |          |      |
| FAIL  | HOLD  | : OFF   |          |      |
| MAX   | HOLD  | : O F F |          |      |
| GROUN | ID MO | DE:ON   | 1        |      |
|       |       |         |          |      |
| <br>  |       |         |          |      |
|       |       |         |          |      |

• Кнопками 🗢 выберите установку удержания PASS HOLD

- С помощью колеса прокрутки включите/отключите удержание (PASS HOLD **ON/ OFF**)
- Нажмите кнопку \_\_\_\_\_ для сохранения и выхода из меню утилит.

Для отмены ввода и выхода из меню в любое время утилит нажмите кнопку ESC

#### 6.6.13 Удержание отрицательного результата в режиме FAIL (Негоден)

Настройка удержания в режиме **FAIL MODE** (Негоден) применяется только для режима AUTO теста. Режим FAIL MODE имеет три варианта настройки: **CONTINUE, HOLD** и **STOP**.

Когда режим FAIL MODE установлен в функцию **CONTINUE** (Продолжать) установка будет продолжать тестирование даже после получения отрицательного результата FAIL/ Негоден.

При выборе настройки **HOLD** (функция удержания) проб. установка выполнит остановку испытаний после получения отрицательного результата FAIL/ Негоден и сможет продолжить тестирование только после нажатия оператором клавиши START.

В настройке **STOP** проб. установка прекратит испытание при отрицательном результате теста FAIL/ Негоден.

Вышеперечисленные настройки будут игнорированы (недоступны) при активации режима ручного тестирования - MANU test.

• Чтобы активировать удержание нажмите клавишу UTILITY на передней панели при нахождении установки в режиме MANU/EDIT. Дисплей перейдет из состояния нормального редактирования в меню MANU Utility для текущего теста.

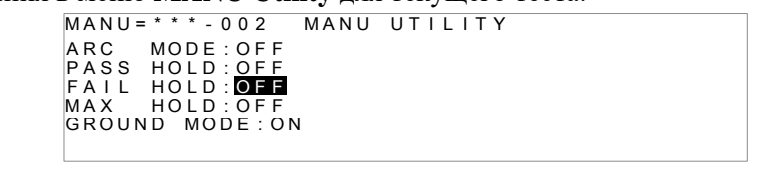

- Кнопками 🗩 выберите требуемую функцию удержания FAIL MODE
- С помощью колеса прокрутки включите/отключите удержание (CONTINUE, HOLD и STOP) еDIT/SAVE
- Нажмите кнопку для сохранения и выхода из меню утилит.

Для отмены ввода и выхода из меню утилит в любое время нажмите кнопку **ESC** 

#### 6.6.14 Установка удержания максимального параметра MAX HOLD

При включенном режиме удержания максимального параметра [MAX HOLD] установка будет удерживать максимальноТ значение измеренного тока в режимах тестирования ACW и DCW и измеренного максимального сопротивления в режимах тестирования IR и GB.

• Чтобы активировать удержание MAX зайдите в меню утилит в режиме редактирования EDIT, UTILITY

нажатием кнопки (только для режима MANU). Дисплей перейдет из состояния нормального редактирования в меню MANU Utility для текущего теста.

|       |             | -  | 0 |  |
|-------|-------------|----|---|--|
| ARC   | MODE:OFI    | _  |   |  |
| PASS  | HOLD: OF I  | -  |   |  |
| FAIL  | HOLD : OFI  | F  |   |  |
| MAX   | HOLD : OF I | -  |   |  |
| GROUN | D MODE: (   | ΟN |   |  |
|       |             |    |   |  |

- Кнопками 💌 выберите параметр настройки удержания МАХ НОLD
- С помощью колеса прокрутки включите/отключите удержание (MAX HOLD **ON/ OFF**)

Нажмите кнопку \_\_\_\_\_ для сохранения и выхода из меню утилит.

Для отмены ввода и выхода из меню утилит в любое время нажмите кнопку ESC

#### 6.6.15 Режим активации заземления установки

Когда в пробойной установке статус её заземления (GROUND) установлен в положение **ON** (включено), то общий выход установки **RETURN** <u>напрямую электрически подключен к заземлению</u> (т.е. имеет гальваническую связь). Такой режим подходит для испытаний устройств, имеющих общую точку заземления или по условиям тестирования с ограничениями по условиям окружающей среды. В этом режиме установка измеряет потенциал высоковольтного выхода **HIGH VOLTAGE** по отношению к «земле» общей системы уравнивания потенциалов. Это значит, что влияние паразитных емкостей и сопротивлений, дающих утечки тока на землю, также будет учитываться при измерениях в ходе испытаний. Данный режим тестирования является безопасным, но не столь точным.

Когда режим заземления установлен в положение OFF (выключено), то общий выход установки RETURN <u>не будет иметь общей точки с «землей».</u> Этот режим предназначен для испытаний устройств, не имеющих общего контакта с «землей» (т.е. «отвязаны» от земли/ floating). Это более точный режим для измерений (с высоким разрешением), при котором не будут измеряться паразитные утечки на «землю».

Для проведения тестов <u>в режимах IR и GB</u> заземление установки (GROUND) всегда должно быть в положении –отключено/ OFF.

Ниже приведены схемы подключения установки к испытываемому устройству в различных режимах заземления:

1. GROUND MODE = **ON** (заземление включено), тестируемое (испыт.) устройство заземлено ( $\pm$ ):

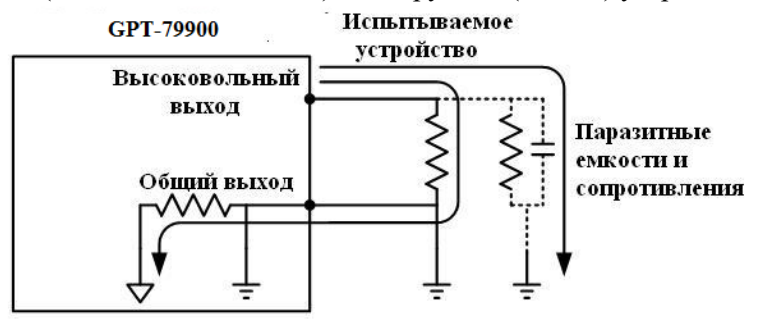

2. GROUND MODE = ON (заземление включено), тестируемое устройство не заземлено:

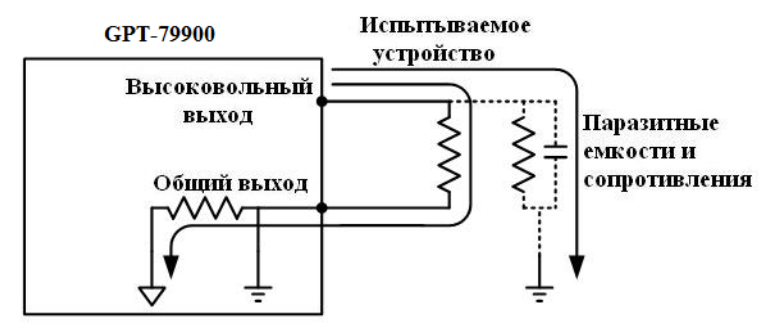

3. GROUND MODE = OFF (заземление отключено), тестируемое устройство не заземлено: GPT-79900 Испытываемое

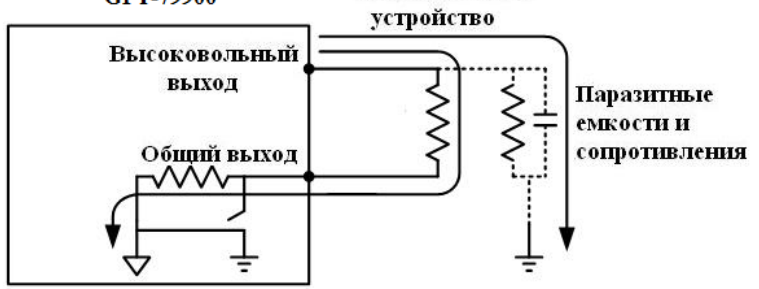

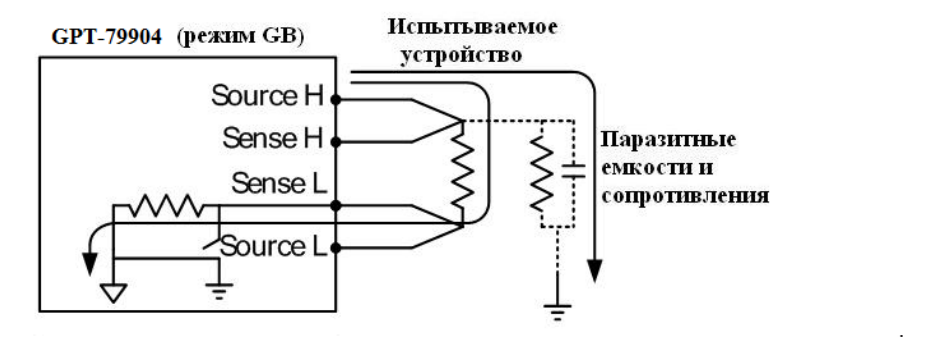

4. GROUND MODE = **OFF** (заземление отключено), тестируемое устройство заземлено ( $\frac{1}{-}$ )::

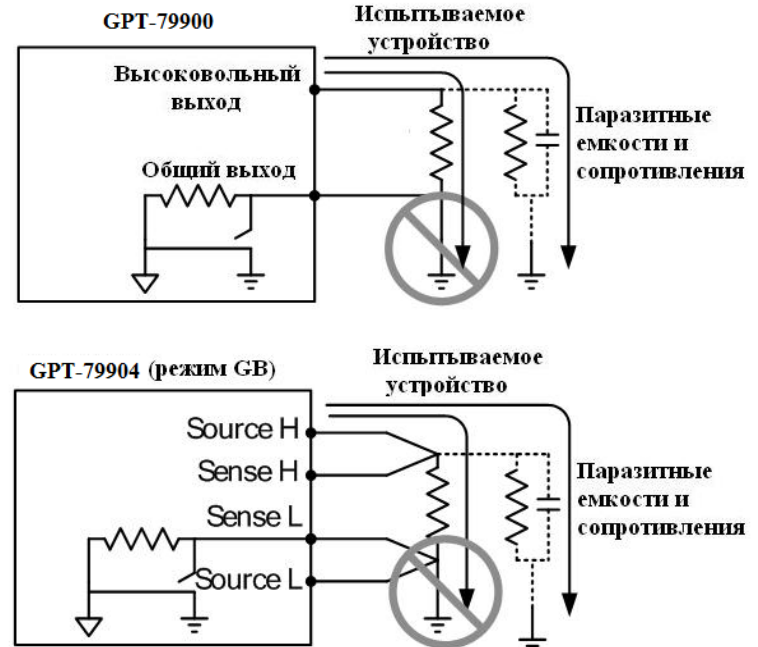

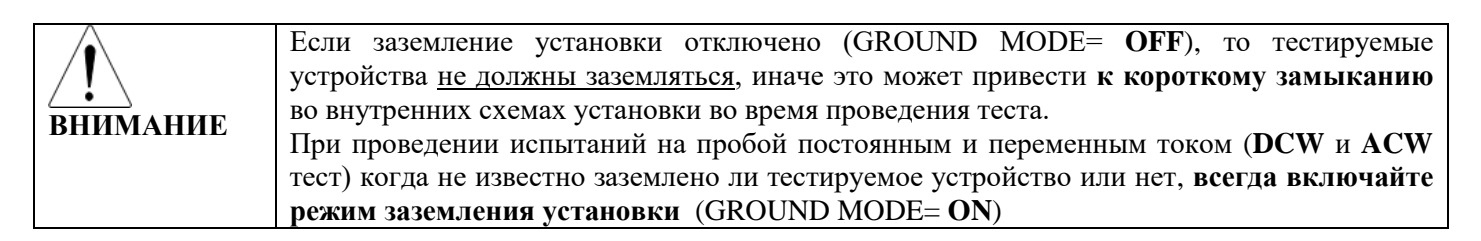

• Чтобы включить заземление/ ON зайдите в меню утилит в режиме редактирования EDIT,

нажатием кнопки . (Только для ручного режима MANU) MANU=\*\*\*-002 MANU UTILITY ARC MODE:OFF PASS HOLD:OFF FAIL HOLD:OFF MAX HOLD:OFF GROUND MODE:ON

- Кнопками 🗩 выберите установку режима заземления GROUND MODE
- С помощью колеса прокрутки включите/отключите заземление установки (GROUND MODE ON/ OFF)
- Нажмите кнопку \_\_\_\_\_ для сохранения и выхода из меню утилит.

Значок заземления на экране изменится следующим образом:

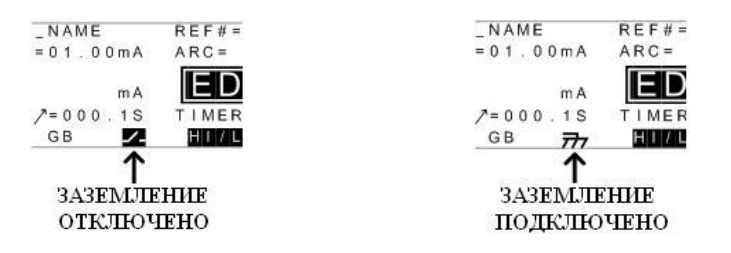

Для отмены ввода и выхода из меню утилит нажмите кнопку ESC. В режимах измерения IR и GB заземление всегда надо отключать (GROUND MODE = OFF).

#### 6.6.16 Сохранение настроек и выход из режима редактирования/ EDIT

После того, как были выбраны и настроены *все параметры испытания*, данный тест может быть сохранен. После сохранения файла теста он потом может использоваться при создании автоматического теста (функция AUTO test).

Специальный номер «**MANU**, **000**» может быть сохранен, однако он не может использоваться в функции автоматического испытания (AUTO test). См. детали на **стр.34**.

1. Когда установка находится в статусе редактирования параметров/ EDIT, нажмите клавишу \_\_\_\_\_ для сохранения текущего теста. При этом активируется режим просмотра VIEW для выбранного № теста.

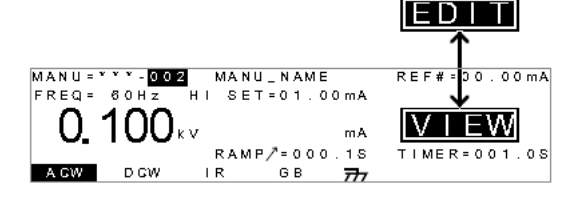

2. На экране индикатор состояния изменится <u>с EDIT на VIEW (см. рис.)</u>.

*Примеч.* Повторное нажатие клавиши EDIT/SAVE вернет установку в статус редактирования настроек/ EDIT для текущего теста.

#### 6.6.17 Запуск и остановка теста в ручном режиме MANU

Запуск тестов осуществляется только тогда, когда установка находится в состоянии готовности **READY**.

Условия, при которых установка не может начать тестирование:

- Сработала установленная защита. На экране появляется соответствующее сообщение об ошибке. (Список ошибок см. в приложении 1)
- Включена функция блокировки/ INTERLOCK и блокировочный ключ не вставлен в порт signal I/O
- > Получен сигнал STOP с удаленного внешнего пульта управления
- ➢ Кнопка START нажата сразу же после кнопки STOP (<0,5 сек)</p>

| / |     | Выходное напряжение нельзя изменить после активирования теста (Старт), за исключением   |
|---|-----|-----------------------------------------------------------------------------------------|
| / | ! \ | случая, когда используется специальный тестовый режим (xxx-000) (special Mmanual mode). |

#### Для запуска теста необходимо:

• Убедитесь, что установка находится в состоянии просмотра VIEW для выбранного теста:

MANU=\*\*\*-002 MANU\_NAME REF#=00.00mA FREQ= 60Hz HI SET=01.00mA ARC= FF 0.100kv mA RAMP/=000.1S TIMER=001.0S AGW DCW IR GB 77

COCTORHUE VIEW

• Нажмите кнопку STOP для перевода установки в состояние готовности READY состояние **READY** 

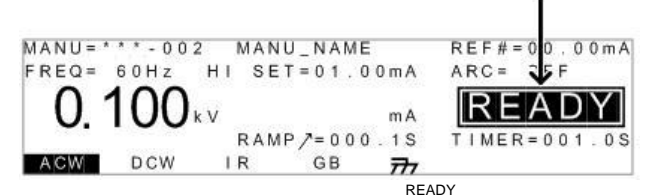

• В состоянии готовности светодиодный индикатор — будет гореть синим.

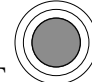

Нажмите кнопку START и ручной тест автоматически запустится. При этом установка

перейдет в состояние TEST и светодиодный индикатор — будет гореть оранжевым. состояние TEST

MANU = \* \* \* - 002 MANU\_NAME REF # = 0 A m 0 0 ARC= HI SET=01.00mA JF FREQ = 60Hz00.00 mA RAMP/=000.1S EST kν TIMER=001.0S GB ACW DCW IR 777

• Начнется процесс тестирования, во время которого установка будет отображать сначала оставшееся время нарастания и затем оставшееся время теста.

| MANU= | * * * - 002 | 2 MAN | U_NAME        |       | REF#= | 0.00    | 0 m A |
|-------|-------------|-------|---------------|-------|-------|---------|-------|
| FREQ= | 60Hz        | HI SE | T = 0 1 . 0 0 | ) m A | ARC=  | OFF     |       |
| 0     | 100.        | . (   | 10 3.         | 7     | TE    | ST      |       |
| Ο.    | 100         | V C   |               | I MA  | TIMES | 2=0.0.3 | 29    |
| ACW   | DCW         | IR    | GB A          | =     |       | 7       |       |

Ниже представлены примеры отображения экрана в различных режимах испытаний:

<u>Режим ACW</u>

•

| ИСПЫТА  | ТЕЛЬНО: | Е ИЗМІ          | СРЕННЪП     | ТОК          |
|---------|---------|-----------------|-------------|--------------|
| НАПРЯ:  | ЖЕНИЕ   | Е               |             |              |
| MANU=** | •-002   | MANU_NA         | . ME        | REF#=00.00mA |
| FREQ= & | SHZ HI  |                 | •. 00 m A   | ARC= OFF     |
| 0.1     | 00      | 00.             | 37          | TEST         |
| ACW     | DCW I   | RAMP/=0<br>R GE | 3 <b>77</b> | 11MER=003.28 |

• <u>Режим DCW</u>

| MANU = * * *                  | -002 M                               | ANU_N/          | ME             | REF#=               | 00.0    |
|-------------------------------|--------------------------------------|-----------------|----------------|---------------------|---------|
|                               | н                                    | SET=C           | . 0 0 m A      | ARC=                | OFF     |
| 0.10                          | )() <sub>k V</sub>                   | 00              | 56             |                     | ST      |
|                               | R                                    | AMP /= 0        | 00.15          | TIMER               | = 0 0 3 |
|                               |                                      | 00              |                |                     |         |
|                               |                                      |                 |                |                     |         |
|                               |                                      |                 |                |                     |         |
| ИСПЯТАТЕ                      | льног -                              | U3ME            | PEHHO          | )E                  |         |
| ИСПЯТАТЕ<br>НАПРЯЖІ           | льное <sub>с</sub>                   | ИЗМЕ<br>СОПРОТ  | РЕННО<br>ИВЛЕН | )Е<br>ПИЕ           |         |
| ИСПЯТАТЕ<br>НАПРЯЖІ           | ЛЬНОЕ (<br>ЕНИЕ                      | изме<br>сопрот  | РЕННО<br>ИВЛЕР | )E<br>11/IE         |         |
| ИСПЯТАТЕ<br>НАПРЯЖІ<br>МАПИЯХ | ЛЬНОЕ (<br>ЕНИЕ                      |                 | РЕННО<br>ИВЛЕН | DE<br>HVIE<br>REF#= | = 00(   |
| испятате<br>напряжі           | ЛЬНОЕ (<br>ЕНИЕ<br>- 002 М.<br>Н 1 3 | H3ME<br>COIIPOT |                | DE<br>DIE<br>REF#=  | = 000   |

<u>Режим IR</u>

• <u>Режим GB</u>

| испыт       | ГАТЕЛЬІ<br>ТОК  | ный     | ИЗМЕРІ<br>СОПРОТИ | ЕННОЕ<br>ВЛЕНИЕ |          |
|-------------|-----------------|---------|-------------------|-----------------|----------|
| MANU=       | * • • 0 0 2     | 2 MAN   | U_N/ME            | REF#            | =000.0mΩ |
| 03          | 3.01            |         | 200.              | 7               | EST      |
| GBV=<br>ACW | = 0.622\<br>DCW | /<br>IR | GB                |                 | R=003.2S |

## Остановка теста/ СТОП:

Для остановки теста в любой момент времени теста нажмите кнопку STOP . Установка перейдет в состояние STOP. В этом состоянии все кнопки передней панели, за исключением кнопки STOP, будут заблокированы.

> MANU NAME RFF#=00 0 m A

> > MANU/AUTO

COCTORINE STOP

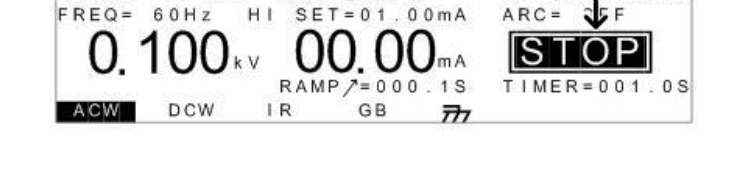

Для возврата установки в состояние готовности READY нажмите кнопку STOP

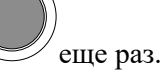

MANU = \* \* \* = 0.02

Для выхода из режима тестирования/ Exit TEST нажмите кнопку / (MANU/AUTO), когда установка находится в состоянии готовности READY и прибор перейдет в состояние VIEW для текущего теста.

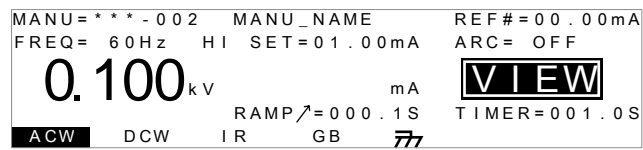

Во время проведения теста не прикасайтесь к разъемам, щупам и другим контактам и соединениям в испытательной цепи.

### 6.6.18 Результаты тестирования PASS/FAIL (Годен/не Годен)

В случае проведения теста полностью когда испытание не было принудительно остановлено и не срабатывала система защиты установки, она сигнализирует итоговый результат тестирования: тест пройден (PASS) или тест не пройден (FAIL).

Условие, при котором установка выдаст положительный результат теста (PASS):

Во время тестирования измеряемые параметры не выходили за установленные пределы теста • (HI SET, LO SET)

Условия, при которых установка выдаст отрицательный результат теста (FAIL):

- Во время тестирования измеряемый параметр вышел за рамки установленного предела теста (НІ SET, LO SET)
- Сработала система защиты установки. (См. сообщения об ошибках приложение 1)

Выдача положительного результата (PASS) установки сопровождается звуковой и световой

сигнализацией (зеленый индикатор •). На дисплее отображается состояние PASS (Годен) до тех пор пока не будет нажата кнопка START или STOP:

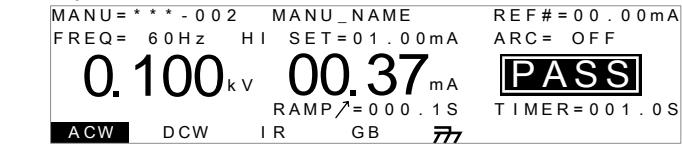

> Для перехода установки в состояние готовности READY нажмите кнопку STOP

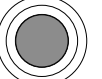

Чтобы запустить тест заново нажмите кнопку START
 Для звуковой сигнализации необходимо, чтобы звук был включен в установка настроек.

Во время звучания зуммера кнопка START не активна.

Ниже представлены временные диаграммы прохождения тестов в различных режимах испытаний: 1. **Режим ACW**, -PASS (тест пройден)

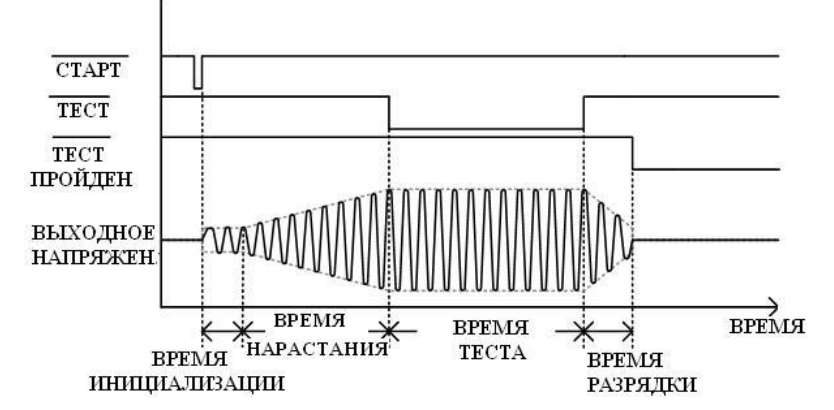

2. Режим DCW, -PASS (тест пройден)

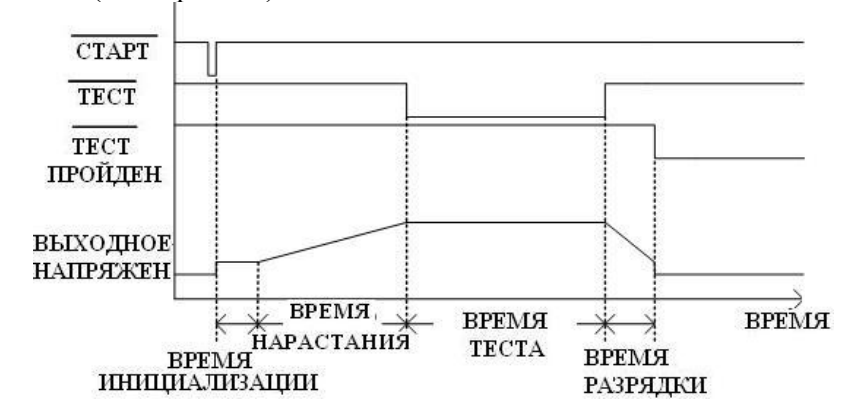

3. **Режим IR**, -PASS (тест пройден)

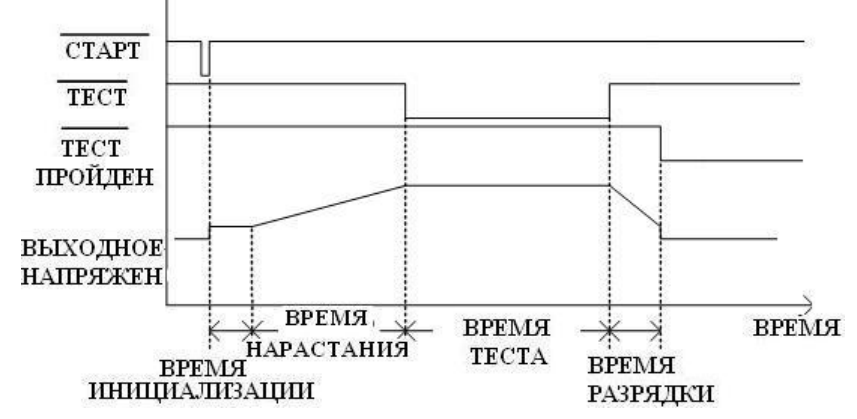

4. Режим GB, -PASS (тест пройден)

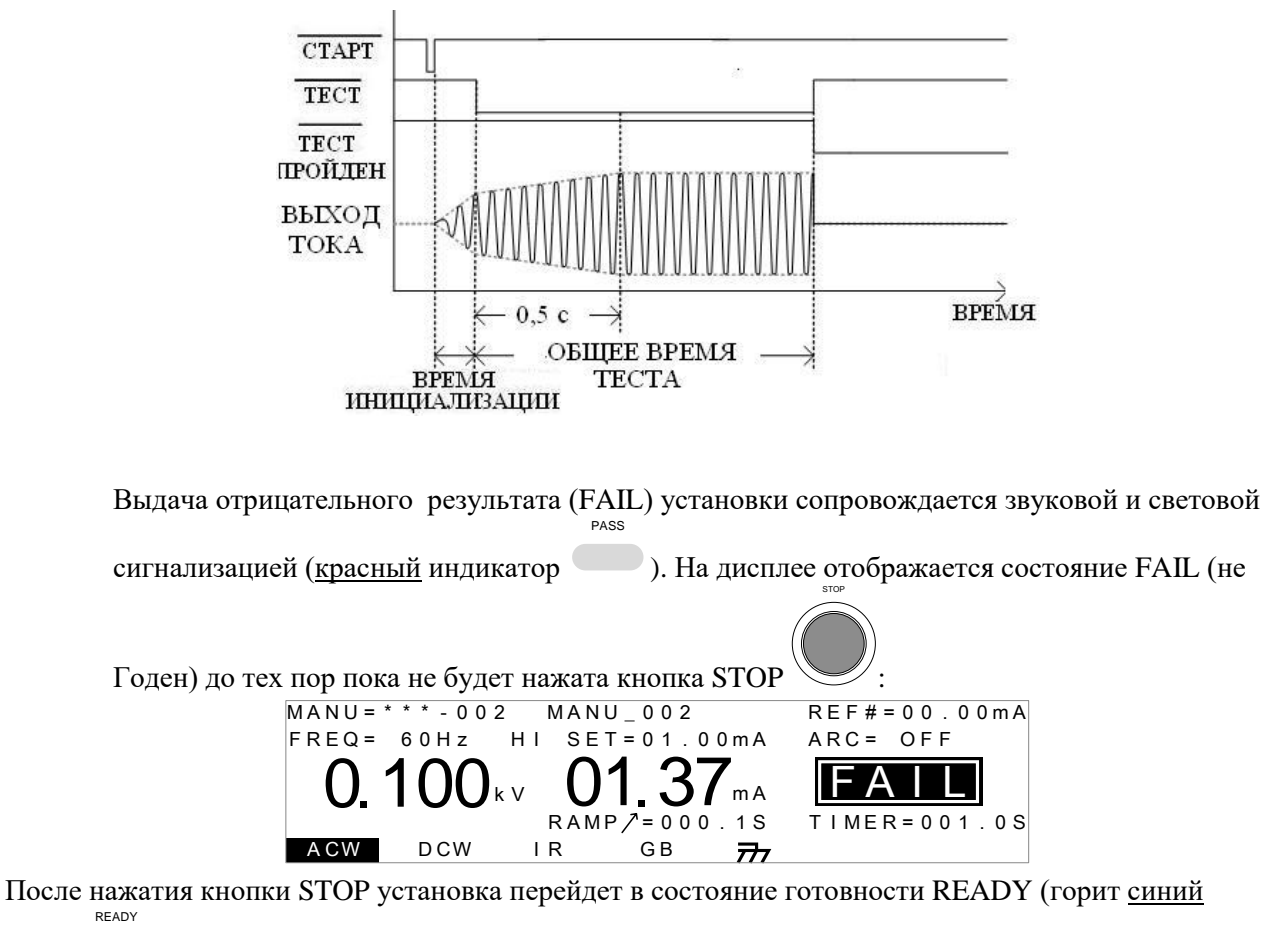

индикатор — ).

Ниже представлены временные диаграммы в случаях, когда тест не пройден в различных режимах испытаний:

1. Режим ACW, -FAIL (тест не пройден):

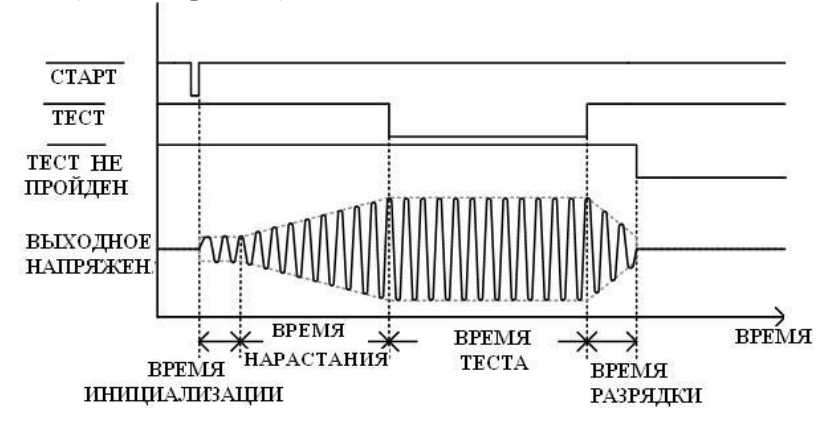

2. Режим DCW, -FAIL (тест не пройден):

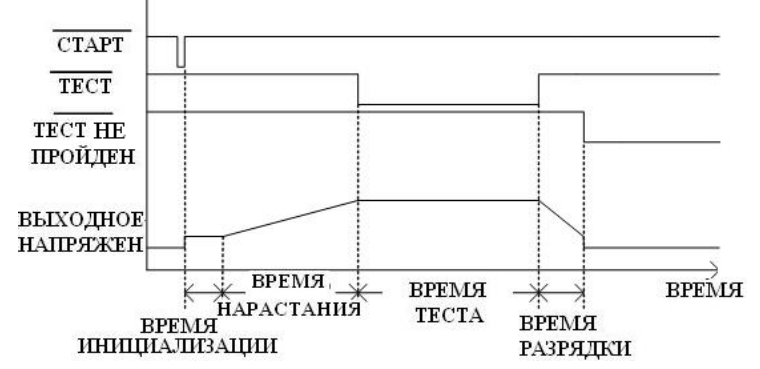

3. Режим IR, -FAIL (тест не пройден):

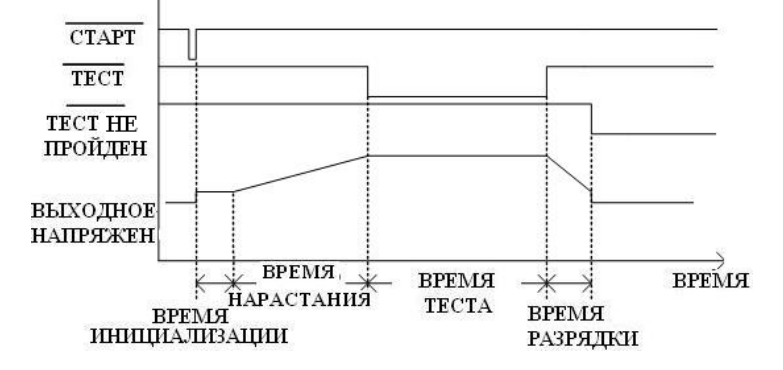

4. Режим GB, -FAIL (тест не пройден):

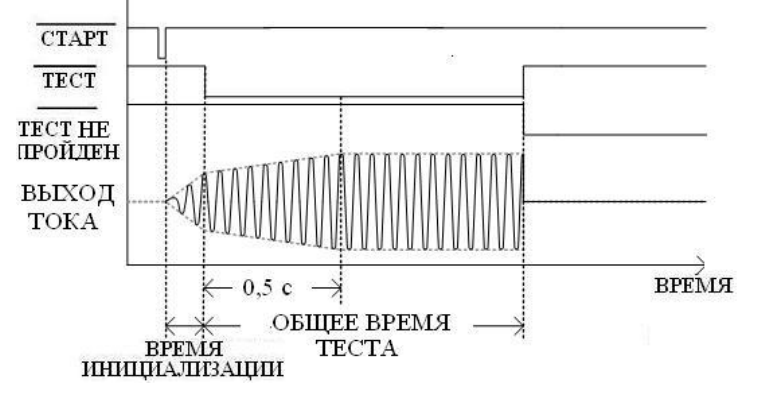

#### 6.6.19 Функция обнуления (для измерения низкоомных цепей)

Функция обнуления (Zeroing) используется для определения сопротивления измерительных проводов в режиме GB (ground bond) с целью измерения низкоомных цепей и исключения этого значения из результата. После обнуления (уст. 0) пробойная установка скомпенсирует сопротивление измерительных проводов для выполнения теста GB (переходные контакты, металлосвязь).

Для обнуления необходимо:

• Установить режим измерения низкоомных цепей [GB] и перевести установку в состояние VIEW.

Сохранить текущий тест, если необходимо.

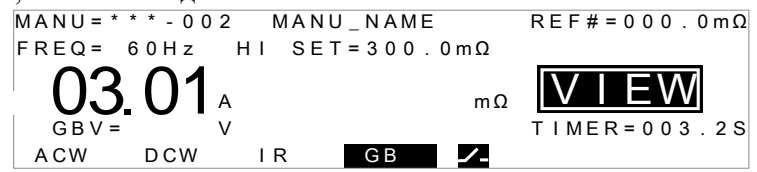

• Соедините измерительные провода накоротко, как показано на рисунке:

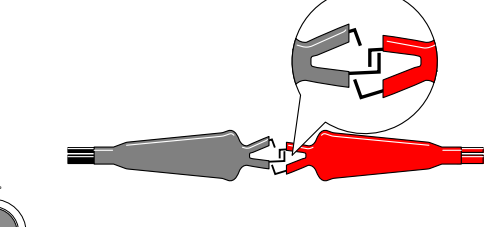

• Нажмите кнопку **STOP**, ч

чтобы перевести установку в состояние готовности -READY

- Активируйте функцию обнуления нажатием функциональной кнопки **ZERO**, когда установка находится в состоянии READY. Кнопка ZERO <u>будет подсвечиваться</u>.
- Нажмите кнопку **START** Для начала установки нуля. Установка перейдет в состояние [**ZERO**]:

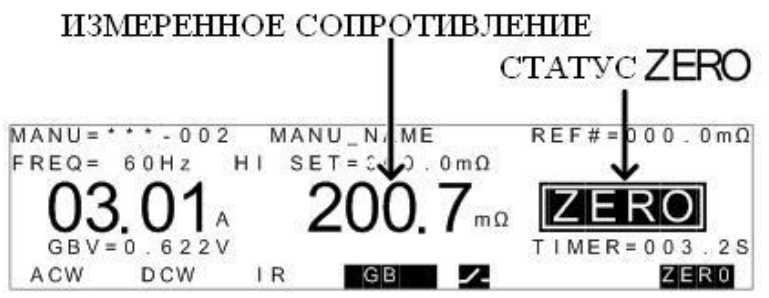

• По завершению установки нуля прибор перейдет в состояние VIEW. Измеренное сопротивление проводов автоматически установится в качестве исходного значения **REF** (соед. провода откалиброваны – в данном примере Ref=200,7 мOм):

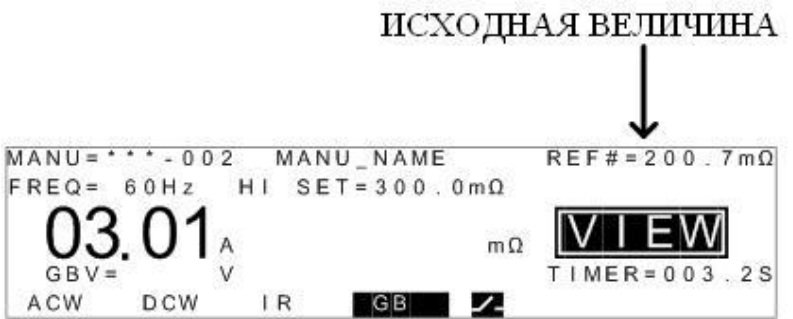

**Примечание**: Не забудьте вернуть соединительные провода в правильное положение на измеряемом устройстве <u>перед началом тестирования</u>.

Ошибки, возникающие при выполнении процедуры обнуления (ZEROing):

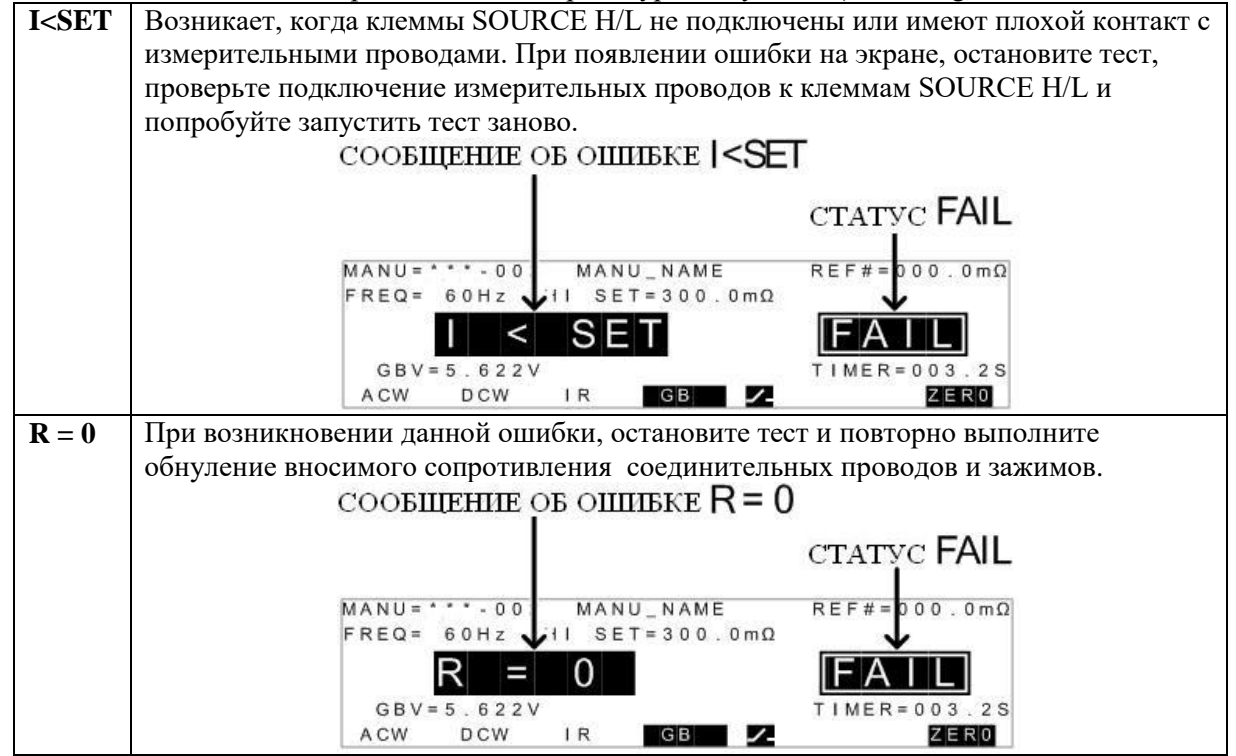

#### 6.6.20 Специальный тестовый режим/ MANU (\*\*\*-000)

Для активации специального тестового режима ручной корректировки испытательного выходного напряжения выберите тест № 000 (MANU=\*\*\*-000). В этом режиме изменение напряжения доступно выполнять вручную в реальном времени во время теста (только для испытаний ACW/DCW). Кроме того, возможно изменение функций и параметров теста в состоянии VIEW или READY, в отличие от тестирования в нормальной эксплуатации.

В специальном режиме **MANU** тестирования возможно сохранение отдельных настроек для каждой из испытательной функции: **ACW**, **DCW**, **IR и GB**, т. е. для каждой испытательной функции тест сохраняется под номером с индексом 000 (MANU=\*\*\*-000).

# Функция развертки (График)

Установки **GPT-79901/-79902/-79903** и **79904** имеют встроенную функцию построения графика- режим развертки (**Sweep**). Функция развертки позволяет создавать график одного из тестов: ACW, DCW, IR или GB в специальном ручном режиме установки. График представляет собой кривую зависимости выходного напряжения, тока или сопротивления во времени. После завершения испытаний, значение тестового тока, напряжения или сопротивления в любой момент времени можно наблюдать в каждой их временн**ы**х точек графика.

Ниже приведен пример результирующего графика развертки (тест DCW) где постоянное напряжение пилообразно нарастает (ramp) до уровня определенного пользователем до тех пор, пока ток в цепи не превысил установленный верхний предел **HI SET** или пока не истекло время теста.

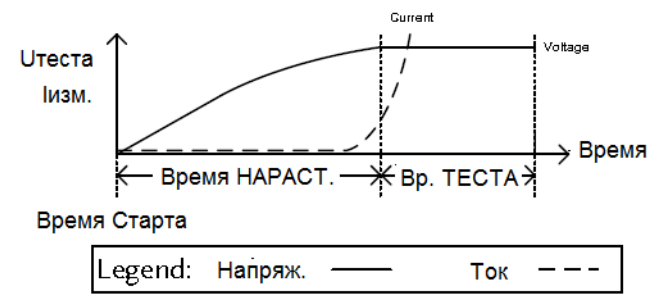

Параметры теста, которые отображаются на диаграмме развертки (графике) зависят от типа выполняемого теста.

| Тест | Элементы графика (параметры)                              |
|------|-----------------------------------------------------------|
| ACW: | Испытательное напряжение, измеренный ток (V, I)           |
| DCW: | Испытательное напряжение, измеренный ток (V, I)           |
| IR:  | Испытательное напряжение, измеренное сопротивление (V, R) |
| GB:  | Испытательный ток, измеренное сопротивление (I, R)        |

Шаги настройки:

- Для активации функции выберите требуемый тест (№ \*\*\*-000) специального режима **MANU** (см. **стр. 17**)
- Параметры предыдущего теста можно загрузить, нажав соответствующую софт-клавишу в статусах установки VIEW или READY.

| • Например, если установка находится в режиме DCW, то нажатие         | AGW                  |
|-----------------------------------------------------------------------|----------------------|
| клавиши [ACW] загрузит соответствующие ACW настройки, которые         |                      |
| ранее использовались в этом <u>специальном Ручном режиме</u> (special |                      |
| MANU mode), как показано на рис. справа.                              | Пример:<br>режим АСW |

• Установите все необходимые параметры для тестирования и сохраните их/ Save. Для каждого режима тестирования (ACW, DCW, IR, GB) возможно сохранение своих индивидуальных параметров.

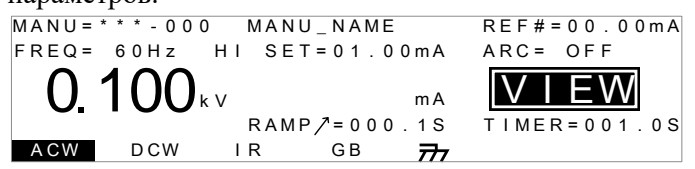

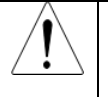

Для режимов испытаний ACW и DCW есть возможность отключения таймера. (TIMER=OFF). Важно: если параметр таймера установлен в значение OFF, функция развертки не сможет построить график.

| Настройка                                                                             | 1. Когда установка находит                                                                                                    | ся в статусе отображения                                                                                                    | STA.t     |  |  |  |
|---------------------------------------------------------------------------------------|----------------------------------------------------------------------------------------------------|----------------------------------------------------------------------------------------------------|-----------|--|--|--|
| развертки (Sweep)                                                                     | настраиваемых параметров/ VIE                                                                                                    | XW, нажмите клавишу STA.t и                                                                                                    |           |  |  |  |
|                                                                                       | установите время начала для                                                                                                    | графика развертки (Старт).                                                                                                    | j         |  |  |  |
| Время Старта                                                                          | Убедитесь, что время начала разв                                                                                                    | ертки значительно меньше, чем                                                                                                    |           |  |  |  |
|                                                                                       | время выполнения теста в целом.                                                                                                    | -                                                                                                    |           |  |  |  |
|                                                                                       | MANU=***-000 MANU_NAN                                                                                                    | √IE REF#=00.00mA                                                                                                    |           |  |  |  |
|                                                                                       | 0 100 HI SET=01.                                                                                                    | . 0 0 m A                                                                                                    |           |  |  |  |
|                                                                                       |                                                                                                    |                                                                                                    |           |  |  |  |
|                                                                                       | ACW                                                                                                    | SWEEP STA.t                                                                                                    |           |  |  |  |
|                                                                                       |                                                                                                    |                                                                                                    |           |  |  |  |
|                                                                                       | Время Старта                                                                                                    |                                                                                                    |           |  |  |  |
|                                                                                       | 2. Для сохранения времени запуска                                                                                                    | а ( <b>Start time</b> ) в настройках                                                                                                    | EDIT/SAVE |  |  |  |
|                                                                                       | нажмите клавишу редактирования                                                                                                    | и сохранения EDIT/SAVE.                                                                                                    |           |  |  |  |
| Запуск теста                                                                          | 1. В специальном режиме испыта                                                                                                    | ания (000) тесты запускаются и                                                                                                    |           |  |  |  |
|                                                                                       | остановился в так же, как                                                                                                    | в обычном режиме ручного                                                                                                    | ( )       |  |  |  |
|                                                                                       | тестирования (normal manual test                                                                                                    | ). См. полробности на <b>стр. 27</b> .                                                                                                    |           |  |  |  |
|                                                                                       | 2. При необхолимости, може                                                                                                    | ет использоваться регулятор                                                                                                    |           |  |  |  |
|                                                                                       | прокрутки для задания уровня                                                                                                    | напряжения Цвых в реальном                                                                                                    |           |  |  |  |
|                                                                                       | времени т.е. в процессе выполн                                                                                                    | ения теста (не применимо в                                                                                                    |           |  |  |  |
|                                                                                       | режимах IR или GB) в лиапазоне з                                                                                                    | начений:                                                                                                    |           |  |  |  |
|                                                                                       | $\text{permutation of the second second secon$                                                                                                    |                                                                                                    |           |  |  |  |
|                                                                                       | ACW: 0.05 KD - 5 KD<br>DCW: 0.05 kB 6 kB                                                                                                    |                                                                                                    |           |  |  |  |
| Deputy Terry                                                                          |                                                                                                    | WA ADDADAD TOKOŬ NO KOK DE                                                                                                    | am 20     |  |  |  |
| гезультаты                                                                            |                                                                                                    |                                                                                                    | crp.29    |  |  |  |
|                                                                                       | обычных ручных тестов. Обратите                                                                                                    | ськ разделу <u>FASS/FAIL</u>                                                                                                    |           |  |  |  |
|                                                                                       | MANU Test для облее детальной                                                                                                    | информации.                                                                                                    |           |  |  |  |
| Просмотр графика                                                                      | В отличие от обычных тестов в                                                                                                    | ручном режиме (normal manual                                                                                                    |           |  |  |  |
| развертки                                                                             | test) специальный тестовый режим (special test mode) имеет                                                                                                    |                                                                                                    |           |  |  |  |
| 1 1                                                                                   | специальный тестовый режим (special test mode) имеет<br>возможность просмотра результата теста в виде срафиков                                                                                                    |                                                                                                    |           |  |  |  |
|                                                                                       | возможность просмотра результ                                                                                                    | гата теста в виде графиков                                                                                                    |           |  |  |  |
|                                                                                       | возможность просмотра результ развертки выходного параметра                                                                                                    | гата теста в виде графиков<br>и измеряемой величины (sweep                                                                                                    |           |  |  |  |
|                                                                                       | возможность просмотра результ<br>развертки выходного параметра<br>graph).                                                                                                    | гата теста в виде графиков<br>и измеряемой величины (sweep                                                                                                    |           |  |  |  |
| Шаги                                                                                  | возможность просмотра результ<br>развертки выходного параметра<br>graph).<br>1. По окончании выполнения теста                                                                                                    | гата теста в виде графиков<br>и измеряемой величины (sweep<br>и нажмите клавишу SWEEP                                                                                                    | SWEEP     |  |  |  |
| Шаги<br>настройки                                                                     | возможность просмотра результ<br>развертки выходного параметра<br>graph).<br>1. По окончании выполнения теста<br>(Развертка) для просмотра результ                                                                                                    | гата теста в виде графиков<br>и измеряемой величины (sweep<br>а нажмите клавишу SWEEP<br>атов в функции развертки в                                                                                                    | SWEEP     |  |  |  |
| Шаги<br>настройки                                                                     | возможность просмотра результ<br>развертки выходного параметра<br>graph).<br>1. По окончании выполнения теста<br>(Развертка) для просмотра результ<br>виде графика параметров.                                                                                                    | гата теста в виде графиков<br>и измеряемой величины (sweep<br>нажмите клавишу SWEEP<br>атов в функции развертки в                                                                                                    | SWEEP     |  |  |  |
| Шаги<br>настройки<br>Тоот                                                             | возможность просмотра результ<br>развертки выходного параметра<br>graph).<br>1. По окончании выполнения теста<br>(Развертка) для просмотра результ<br>виде графика параметров.<br>Элементы                                                                                                    | гата теста в виде графиков<br>и измеряемой величины (sweep<br>нажмите клавишу SWEEP<br>атов в функции развертки в<br>графика                                                                                                    | SWEEP     |  |  |  |
| Шаги<br>настройки<br>Тест                                                             | возможность просмотра результ<br>развертки выходного параметра<br>graph).<br>1. По окончании выполнения теста<br>(Развертка) для просмотра результ<br>виде графика параметров.<br>Элементы<br>Первичный параметр                                                                                                    | гата теста в виде графиков<br>и измеряемой величины (sweep<br>а нажмите клавишу SWEEP<br>атов в функции развертки в<br>графика<br>Вторичный параметр                                                                                                    | SWEEP     |  |  |  |
| Шаги<br>настройки<br>Тест<br>АСW                                                      | возможность просмотра результ<br>развертки выходного параметра<br>graph).<br>1. По окончании выполнения теста<br>(Развертка) для просмотра результ<br>виде графика параметров.<br>Элементы<br>Первичный параметр<br>Испытательное напряжение,                                                                                                    | гата теста в виде графиков<br>и измеряемой величины (sweep<br>а нажмите клавишу SWEEP<br>атов в функции развертки в<br>графика<br>Вторичный параметр<br>Испыт. ток                                                                                                    | SWEEP     |  |  |  |
| Шаги<br>настройки<br>Тест<br>АСW<br>DCW                                               | возможность просмотра результ<br>развертки выходного параметра<br>graph).<br>1. По окончании выполнения теста<br>(Развертка) для просмотра результ<br>виде графика параметров.<br>Элементы<br>Первичный параметр<br>Испытательное напряжение,<br>Испытательное напряжение                                                                                                    | гата теста в виде графиков<br>и измеряемой величины (sweep<br>а нажмите клавишу SWEEP<br>атов в функции развертки в<br>графика<br>Вторичный параметр<br>Испыт. ток<br>Испыт. ток                                                                                                    | SWEEP     |  |  |  |
| Шаги<br>настройки<br>Тест<br>АСW<br>DCW                                               | возможность просмотра результ<br>развертки выходного параметра<br>graph).<br>1. По окончании выполнения теста<br>(Развертка) для просмотра результ<br>виде графика параметров.<br>Элементы<br>Первичный параметр<br>Испытательное напряжение,<br>Испытательное напряжение                                                                                                    | гата теста в виде графиков<br>и измеряемой величины (sweep<br>а нажмите клавишу SWEEP<br>атов в функции развертки в<br><b>графика</b><br>Вторичный параметр<br>Испыт. ток<br>Испыт. ток<br>Сопротивление теста                                                                                                    | SWEEP     |  |  |  |
| Шаги<br>настройки<br>Тест<br>АСW<br>DCW<br>IR                                         | возможность просмотра результ<br>развертки выходного параметра<br>graph).<br>1. По окончании выполнения теста<br>(Развертка) для просмотра результ<br>виде графика параметров.<br>Элементы<br>Первичный параметр<br>Испытательное напряжение<br>Испытательное напряжение<br>Испытательное напряжение                                                                                                    | а нажмите клавишу SWEEP<br>а нажмите клавишу SWEEP<br>атов в функции развертки в<br>графика<br>Вторичный параметр<br>Испыт. ток<br>Испыт. ток<br>Сопротивление теста                                                                                                    | SWEEP     |  |  |  |
| Шаги<br>настройки<br>Тест<br>АСW<br>DCW<br>IR<br>GB                                   | возможность просмотра результ<br>развертки выходного параметра<br>graph).<br>1. По окончании выполнения теста<br>(Развертка) для просмотра результ<br>виде графика параметров.<br>Элементы<br>Первичный параметр<br>Испытательное напряжение<br>Испытательное напряжение<br>Испытательное напряжение<br>Вториц. дарамотр                                                                                                    | гата теста в виде графиков<br>и измеряемой величины (sweep<br>а нажмите клавишу SWEEP<br>атов в функции развертки в<br><b>графика</b><br>Вторичный параметр<br>Испыт. ток<br>Испыт. ток<br>Сопротивление теста<br>Сопротивление теста                                                                                                    | SWEEP     |  |  |  |
| Шаги<br>настройки<br>Тест<br>АСW<br>DCW<br>IR<br>GB<br>Пример                         | возможность просмотра результ<br>развертки выходного параметра<br>graph).<br>1. По окончании выполнения теста<br>(Развертка) для просмотра результ<br>виде графика параметров.<br>Элементы<br>Первичный параметр<br>Испытательное напряжение<br>Испытательное напряжение<br>Испытательное напряжение<br>Вток<br>первич. параметр                                                                                                    | гата теста в виде графиков<br>и измеряемой величины (sweep<br>а нажмите клавишу SWEEP<br>атов в функции развертки в<br>графика<br>Вторичный параметр<br>Испыт. ток<br>Испыт. ток<br>Сопротивление теста<br>Сопротивление теста                                                                                                    | SWEEP     |  |  |  |
| Шаги<br>настройки<br>Тест<br>АСW<br>DCW<br>IR<br>GB<br>Пример<br>для теста DCW        | Возможность просмотра результ<br>развертки выходного параметра<br>graph).<br>1. По окончании выполнения теста<br>(Развертка) для просмотра результ<br>виде графика параметров.<br>Элементы<br>Первичный параметр<br>Испытательное напряжение<br>Испытательное напряжение<br>Испытательное напряжение<br>Испытательное напряжение<br>Вто<br>Первич. параметр                                                                                                    | а нажмите клавишу SWEEP<br>атов в функции развертки в<br>прафика<br>Вторичный параметр<br>Испыт. ток<br>Испыт. ток<br>Сопротивление теста<br>Сопротивление теста<br>Сопротивление теста                                                                                                    | SWEEP     |  |  |  |
| Шаги<br>настройки<br>Тест<br>АСW<br>DCW<br>IR<br>GB<br>Пример<br>для теста DCW        | возможность просмотра результ<br>развертки выходного параметра<br>graph).<br>1. По окончании выполнения теста<br>(Развертка) для просмотра результ<br>виде графика параметров.<br>Элементы<br>Первичный параметр<br>Испытательное напряжение<br>Испытательное напряжение<br>Испытательное напряжение<br>Виспытательное напряжение<br>Испытательное напряжение<br>Виспытательное вапряжение<br>Спытательное паряжение<br>Виспытательное вапряжение<br>Виспытательное вапряжение<br>Сопытательное вапряжение<br>Виспытательное вапряжение<br>Виспытательное вапряжение<br>Сопытательное вапряжение<br>Виспытательное вапряжение<br>Сопытательное вапряжение<br>Виспытательное вапряжение                                                                                                    | а нажмите клавишу SWEEP<br>атов в функции развертки в<br>прафика<br>Вторичный параметр<br>Испыт. ток<br>Испыт. ток<br>Сопротивление теста<br>Сопротивление теста<br>Сопротивление теста<br>Сопротивление теста                                                                                                    | SWEEP     |  |  |  |
| Шаги<br>настройки<br>Тест<br>АСW<br>DCW<br>IR<br>GB<br>Пример<br>для теста DCW        | возможность просмотра результ<br>развертки выходного параметра<br>graph).<br>1. По окончании выполнения теста<br>(Развертка) для просмотра результ<br>виде графика параметров.<br>Элементы<br>Первичный параметр<br>Испытательное напряжение<br>Испытательное напряжение<br>Испытательное напряжение<br>Вто<br>V(KV) :<br>0.200                                                                                                    | а нажмите клавишу SWEEP<br>атов в функции развертки в<br><b>графика</b><br>Вторичный параметр<br>Испыт. ток<br>Сопротивление теста<br>Сопротивление теста<br>оричн. параметр                                                                                                    | SWEEP     |  |  |  |
| Шаги<br>настройки<br>Тест<br>АСW<br>DCW<br>IR<br>GB<br>Пример<br>для теста DCW        | возможность просмотра результ<br>развертки выходного параметра<br>graph).<br>1. По окончании выполнения теста<br>(Развертка) для просмотра результ<br>виде графика параметров.<br>Элементы<br>Первичный параметр<br>Испытательное напряжение<br>Испытательное напряжение<br>Испытательное напряжение<br>Испытательное напряжение<br>Вто<br>испытательный ток                                                                                                    | а нажмите клавишу SWEEP<br>атов в функции развертки в<br><b>графика</b><br>Вторичный параметр<br>Испыт. ток<br>Сопротивление теста<br>Сопротивление теста<br>оричн. параметр                                                                                                    | SWEEP     |  |  |  |
| І ІІаги<br>настройки<br>Тест<br>АСW<br>DCW<br>IR<br>GB<br>Пример<br>для теста DCW     | возможность просмотра результ<br>развертки выходного параметра<br>graph).<br>1. По окончании выполнения теста<br>(Развертка) для просмотра результ<br>виде графика параметров.<br>Элементы<br>Первичный параметр<br>Испытательное напряжение<br>Испытательное напряжение<br>Испытательное напряжение<br>Испытательное напряжение<br>Вто<br>ускурство<br>испытательный ток                                                                                                    | а нажмите клавишу SWEEP<br>атов в функции развертки в<br>прафика<br>Вторичный параметр<br>Испыт. ток<br>Сопротивление теста<br>Сопротивление теста<br>Сопротивление теста<br>Сопротивление теста                                                                                                    | SWEEP     |  |  |  |
| І ІІаги<br>настройки<br>Тест<br>АСW<br>ОСW<br>IR<br>GB<br>Пример<br>для теста DCW     | возможность просмотра результ<br>развертки выходного параметра<br>graph).<br>1. По окончании выполнения теста<br>(Развертка) для просмотра результ<br>виде графика параметров.<br>Элементы<br>Первичный параметр<br>Испытательное напряжение<br>Испытательное напряжение<br>Испытательное напряжение<br>Испытательное напряжение<br>Вто<br>у (ку)<br>о 200<br>1 (mA)<br>о 200<br>1 (mA)<br>о 200<br>1 (mA)<br>о 51<br>т (s) 51<br>т (s) 51 | а нажмите клавишу SWEEP<br>атов в функции развертки в<br>прафика<br>Вторичный параметр<br>Испыт. ток<br>Испыт. ток<br>Сопротивление теста<br>Сопротивление теста<br>Сопротивление теста                                                                                                    | SWEEP     |  |  |  |
| Шаги<br>настройки<br>Тест<br>АСW<br>DCW<br>IR<br>GB<br>Пример<br>для теста DCW        | возможность просмотра результ<br>развертки выходного параметра<br>graph).<br>1. По окончании выполнения теста<br>(Развертка) для просмотра результ<br>виде графика параметров.<br>Элементы<br>Первичный параметр<br>Испытательное напряжение<br>Испытательное напряжение<br>Испытательное напряжение<br>Испытательное напряжение<br>Время Теста СТА +                                                                                                    | а нажмите клавишу SWEEP<br>атов в функции развертки в<br>прафика<br>Вторичный параметр<br>Испыт. ток<br>Испыт. ток<br>Сопротивление теста<br>Сопротивление теста<br>Сопротивление теста<br>Сопротивление теста<br>Сопротивление теста                                                                                                    | SWEEP     |  |  |  |
| Шаги<br>настройки<br>Тест<br>АСW<br>DCW<br>IR<br>GB<br>Пример<br>для теста DCW        | Возможность просмотра результ<br>развертки выходного параметра<br>graph).<br>1. По окончании выполнения теста<br>(Развертка) для просмотра результ<br>виде графика параметров.<br>Элементы<br>Первичный параметр<br>Испытательное напряжение<br>Испытательное напряжение<br>Испытательное напряжение<br>Испытательное напряжение<br>ВТО<br>V(KV)<br>0.200<br>1 (mA)<br>00.51<br>0004.55<br>0004.55<br>0000000000000000000                                                                                                    | а нажмите клавишу SWEEP<br>атов в функции развертки в<br><b>графика</b><br>Вторичный параметр<br>Испыт. ток<br>Испыт. ток<br>Сопротивление теста<br>Сопротивление теста<br>оричн. параметр<br>Бремя курсор                                                                                                    | SWEEP     |  |  |  |
| І І<br>Шаги<br>настройки<br>Тест<br>АСW<br>DCW<br>Пример<br>для теста DCW             | возможность просмотра результ<br>развертки выходного параметра<br>graph).<br>1. По окончании выполнения теста<br>(Развертка) для просмотра результ<br>виде графика параметров.<br>Элементы<br>Первичный параметр<br>Испытательное напряжение<br>Испытательное напряжение<br>Испытательное напряжение<br>Испытательное напряжение<br>Всемя Теста STA.t в<br>2. Используйте регулятор прокрути<br>горизонтальной оси (ось х) в требу                                                                                                    | а нажмите клавишу SWEEP<br>атов в функции развертки в<br>прафика<br>Вторичный параметр<br>Испыт. ток<br>Испыт. ток<br>Сопротивление теста<br>Сопротивление теста<br>Сопротивление теста<br>Сопротивление теста<br>Бремя<br>Курсор<br>ки для перемещения курсора на                                                                                                    | SWEEP     |  |  |  |
| І І<br>Шаги<br>настройки<br>Тест<br>АСW<br>DCW<br>Пример<br>для теста DCW             | возможность просмотра результ<br>развертки выходного параметра<br>graph).<br>1. По окончании выполнения теста<br>(Развертка) для просмотра результ<br>виде графика параметров.<br>Элементы<br>Первичный параметр<br>Испытательное напряжение<br>Испытательное напряжение<br>Испытательное напряжение<br>Испытательное напряжение<br>Испытательный ток<br>первич. параметр<br>время Теста STA.t в<br>2. Используйте регулятор прокрут<br>горизонтальной оси (ось х) в требу                                                                                                    | а нажмите клавишу SWEEP<br>атов в функции развертки в<br>прафика<br>Вторичный параметр<br>Испыт. ток<br>Испыт. ток<br>Испыт. ток<br>Сопротивление теста<br>Сопротивление теста<br>Сопротивление теста<br>оричн. параметр<br>курсор<br>ки для перемещения курсора на<br>гемую временную точку теста.                                                                                                    | SWEEP     |  |  |  |
| І І<br>Шаги<br>настройки<br>Тест<br>АСW<br>ОСW<br>Пример<br>для теста DCW             | возможность просмотра результ<br>развертки выходного параметра<br>graph).<br>1. По окончании выполнения теста<br>(Развертка) для просмотра результ<br>виде графика параметров.<br>Элементы<br>Первичный параметр<br>Испытательное напряжение<br>Испытательное напряжение<br>Испытательное напряжение<br>Испытательный ток<br>первич. параметр<br>время Теста STA.t в<br>2. Используйте регулятор прокрут<br>горизонтальной оси (ось х) в требу<br>Измеренные значения для первичн                                                                                                    | а нажмите клавишу SWEEP<br>атов в функции развертки в<br>прафика<br>Вторичный параметр<br>Испыт. ток<br>Испыт. ток<br>Испыт. ток<br>Сопротивление теста<br>Сопротивление теста<br>Сопротивление теста<br>оричн. параметр<br>курсор<br>ки для перемещения курсора на<br>исмую временную точку теста.<br>ных и вторичных параметров<br>исмант времещи отобрениется в                                           | SWEEP     |  |  |  |
| І І<br>Шаги<br>настройки<br>Тест<br>АСW<br>DCW<br>IR<br>GB<br>Пример<br>для теста DCW | Возможность просмотра результ<br>развертки выходного параметра<br>graph).<br>1. По окончании выполнения теста<br>(Развертка) для просмотра результ<br>виде графика параметров.<br>Элементы<br>Первичный параметр<br>Испытательное напряжение<br>Испытательное напряжение<br>Испытательное напряжение<br>Испытательное напряжение<br>Испытательное напряжение<br>Испытательное напряжение<br>Виспытательное напряжение<br>испытательное напряжение<br>испытательное напряжение<br>веремя Теста STA.t в<br>2. Используйте регулятор прокрут<br>горизонтальной оси (ось х) в требу<br>Измеренные значения для первичн<br>испытания в данный конкретный м                                                                                                    | а нажмите клавишу SWEEP<br>атов в функции развертки в<br>прафика<br>Вторичный параметр<br>Испыт. ток<br>Испыт. ток<br>Сопротивление теста<br>Сопротивление теста<br>Сопротивление теста<br>Сопротивление теста<br>Сопротивление теста<br>Сопротивление теста<br>Бремя Курсор<br>ки для перемещения курсора на<br>исмую временную точку теста.<br>ных и вторичных параметров<br>иомент времени отображаются в | SWEEP     |  |  |  |

| Удаление линии<br>на графике                               | <ol> <li>Нажатие клавиши F5 будет переключать<br/>графический элемент (кривая U) основного<br/>параметра теста в состояние on/off<br/>(Вкл/Выкл).</li> <li>Нажатие клавиши F6 будет переключать<br/>графический элемент (кривая I) вторичного<br/>параметра теста в состояние on/off<br/>(Вкл/Выкл). Как показано на рис. справа.</li> </ol> | Перекл.<br>Кривой кривой I<br>пример: тест DCW |
|------------------------------------------------------------|----------------------------------------------------------------------------------------------------|------------------------------------------------|
| Выход из<br>режима График<br>(результаты в виде<br>кривой) | Для выхода из режима построения графика<br>нажмите клавишу <b>ESC</b> . Установка вернется в<br>функцию отображения экрана в режиме<br><b>MANU mode</b> (ручной режим) – статус <b>VIEW</b> е<br>(просмотр результатов теста).                                                                                                    | ESC                                            |

#### 6.7 Испытания в автоматическом режиме AUTO

Пробойные установки серии GPT-79900 позволяют создавать, редактировать и активировать (запускать) тесты в автоматическом режиме. Автоматические тесты позволяют связать воедино до 16-ти шагов различных испытаний, <u>созданных вручную</u> и запускать их последовательно. Каждый тест хранится и записывается в ручном режиме MANU и затем используется, как один из шагов для создания автоматического теста.

#### 6.7.1 Выбор/вызов автоматического теста

Для создания и запуска автоматических тестов используется **режим AUTO**. Установка позволяет сохранять и вызывать из памяти до **100 профилей** автоматических тестов. Каждый тест включает в себя 16 шагов, выполняемых последовательно (единичных тестов, записанных в ручном *режиме MANU*).

Для создания или запуска автоматических тестов необходимо сначала установку перевести в режим AUTO.

• Для перевода установки в режим AUTO, нажмите и удерживайте кнопку MANU/AUTO

в течении **3 секунд**. Переключение между режимами AUTO и MANU производится, когда установка находится в состоянии VIEW.

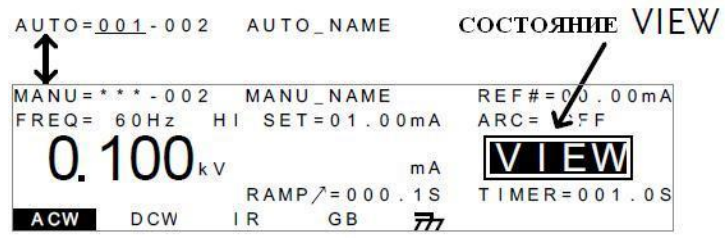

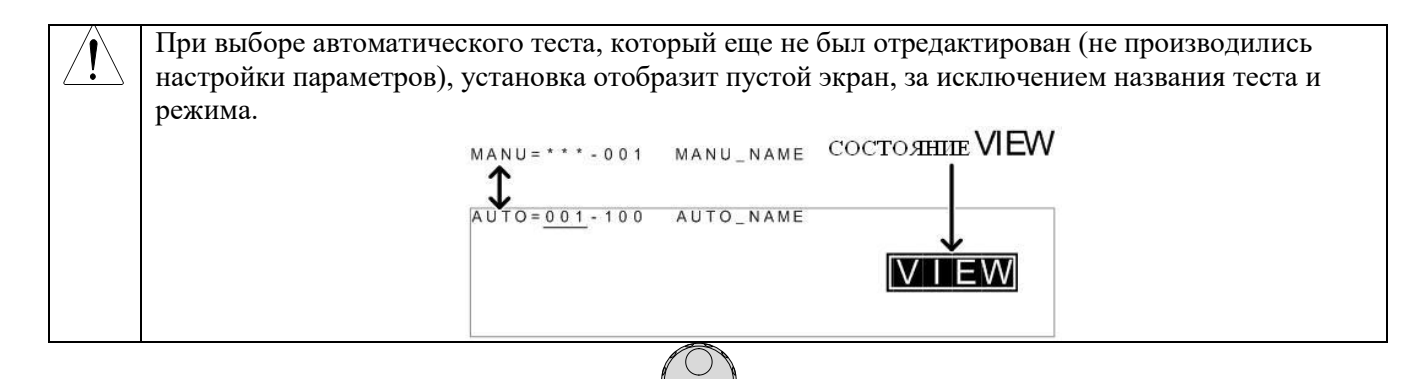

С помощью колеса прокрутки выберите номер автоматического теста (001~100).
 На рис. ниже указано стрелкой – в левом верхнем углу экрана.
 номер ALITO

| nom        |                         | 0     |           |         |                                         |
|------------|-------------------------|-------|-----------|---------|-----------------------------------------|
| AUTO=      | 001-100                 | ) AUT | O_NAM     | E       | REF#=00.00mA                            |
| FREQ=      | 60Hz                    | HI SE | T = 0 1 . | 0 0 m A | ARC= OFF                                |
| 0.         | 100                     | ٢V    |           | mA      | VIEW                                    |
| 0.19-001-0 | 200 - CET 200 COTA - 20 | RAM   | P/=00     | 0.1S    | T I MER = 0 0 1 . 0 S                   |
| ACW        | DCW                     | İR    | GB        | 777     | ny talante edel - Manisel y Johnselette |

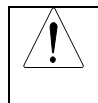

Выбор номера теста AUTO производится только в состоянии VIEW. Если прибор находится в состоянии редактирования EDIT, то переключите его в состояние AUTO кнопками EDIT/SAVE или ESC.

#### 6.7.2 Редактирование автоматического теста

Редактирование производится в состоянии установки **EDIT**. Редактированию подлежат параметры и установки только теста, номер которого был ранее выбран.

• Для перехода в режим редактирования нажмите кнопку EDIT/SAVE . Курсор установится в поле выбора номера автоматического теста.

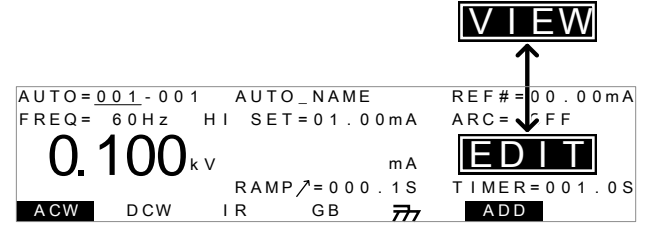

• Введите требуемые параметры и установки и нажмите кнопку EDIT/SAVE для сохранения и возврата в состояние VIEW.

| , |   |             | Для отмены ре | дактировани | я и возврата | в состояние | VIEW н | ажмите кнопку | ESC. |
|---|---|-------------|---------------|-------------|--------------|-------------|--------|---------------|------|
|   | 1 | $\setminus$ |               |             |              |             |        |               |      |

### 6.7.3 Добавление шагов в автоматический тест

В каждый автоматический тест (AUTO) возможно добавление до 16 шагов (тестов MANU). Каждый шаг добавляется в последовательном порядке.

• Для добавления шага в автоматический тест переместите курсор в поле установки номера теста MANU нажатием кнопки 💽:

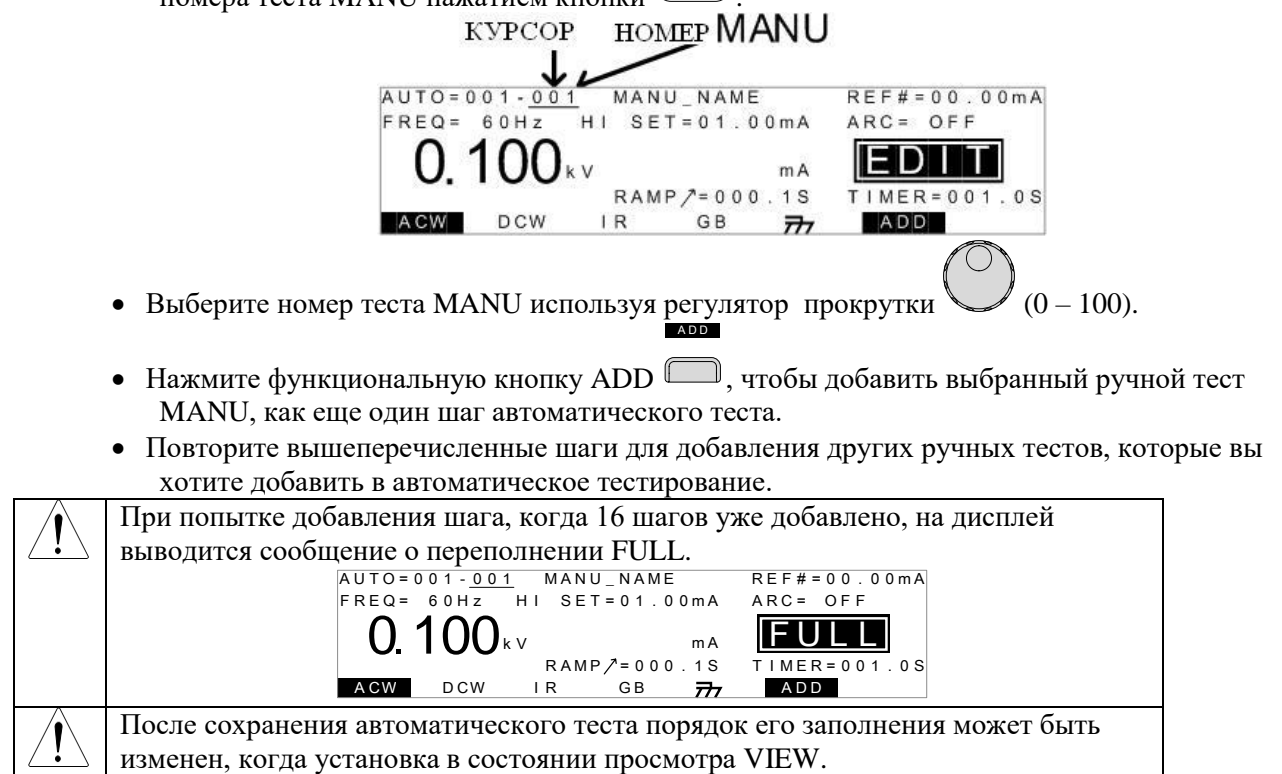

#### 6.7.4 Создание имени файла автоматического теста

Шаги создания имени файла теста в режиме AUTO аналогичны созданию имени файла в ручном режиме MANU.

|        | КУ      | PCOP  | ИМЯ Ф     | РАЙЛА<br> | AUTO         |
|--------|---------|-------|-----------|-----------|--------------|
| AUTO=( | - 00 ·  |       | o NAMI    |           | REF#=00.00m/ |
| FREQ=  | 6 0 H z | HI SE | T = 0 1 . | 0 0 m A   | ARC= OFF     |
| 0.     | 100     | ×۷    |           | mA        | EDIT         |
|        |         | RAN   | IP/=00    | 0.1S      | TIMER=001.08 |
| ACW    | DCW     | IR    | G B       | 777       | ADD          |

#### 6.7.5 Сохранение автоматического теста и выход из режима редактирования

- После добавления всех шагов в автоматический тест, его необходимо сохранить.
  - Для сохранения автоматического теста после установок всех параметров в режиме

| редактирования EDIT нажмите кнопку EDIT/SAVE | ).                      |
|----------------------------------------------|-------------------------|
|                                              | EDIT                    |
|                                              | $\uparrow$              |
| AUTO = <u>001</u> - 001 AUTO_NAME            | REF#=00.00mA            |
| FREQ= 60Hz HI SET=01.00mA                    | ARC = 🗸 FF              |
| <b>0.100</b> kv mA                           | VIEW                    |
| RAMP / = 0 0 0 . 1 S                         | T I M E R = 0 0 1 . 0 S |
| ACW DCW IR GB                                | A D D                   |

• После сохранения установка перейдет в состояние VIEW.

# 6.7.6 Редактирование тестовой страницы в режиме AUTO

В режиме просмотра VIEW возможен обзор основных параметров теста. На странице просмотра показан порядок шагов автоматического теста, а также имя файла теста, активную функцию испытаний, тестовое напряжение, установки верхнего и нижнего пределов.

• Перед просмотром тестовой страницы убедитесь, что автоматический тест был сохранен, установлен режим AUTO и установка находится в состоянии VIEW.

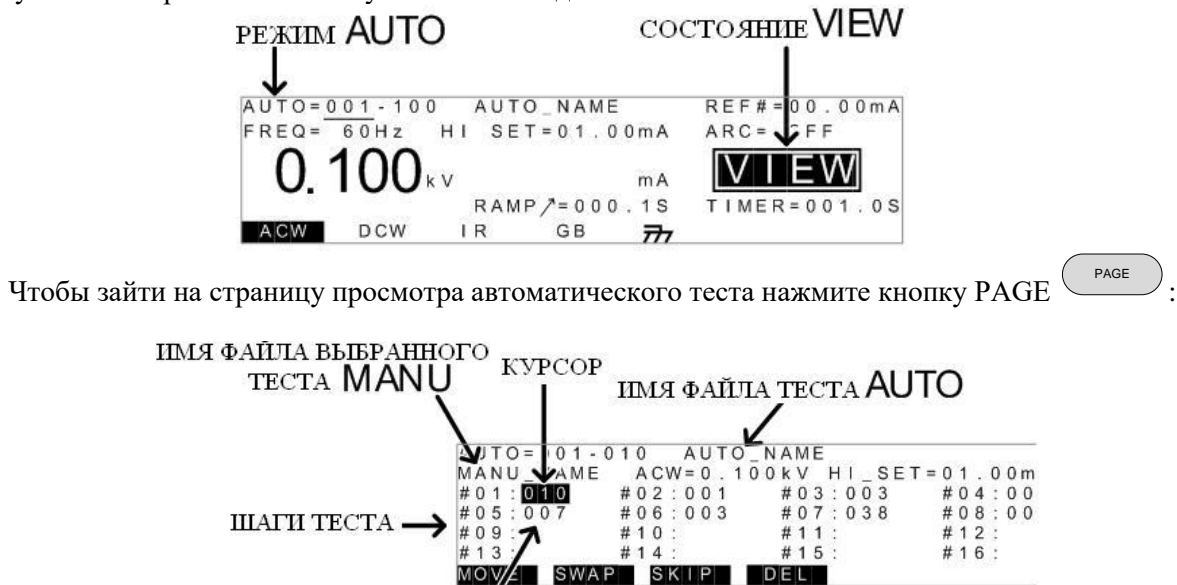

#### номер теста MANU для соответствующего шага

В режиме просмотра страницы автоматического теста активны функции удаления, пропуска, перемещения и замены шагов из которых состоит тест.

 $( \mathbf{A} )$ 

- 1. Перемещение шага:
  - Используйте кнопки со стрелками 🗢 🕞 с для перемещения курсора к шагу, который хотите переместить.
  - Нажмите функциональную кнопку MOVE
  - С помощью кнопок со стрелками 🖸 🗩 тереместите курсор к месту назначения

#### MOVE

• Нажмите функциональную кнопку MOVE — еще раз. Выбранный ручной тест переместиться на место назначенного шага. Остальные шаги сместятся, заполняя место пустого шага.

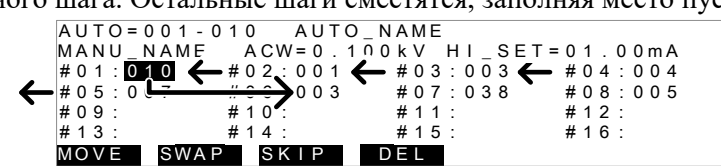

- 2. Замена 2-х выбранных шагов автоматического теста:
  - Используйте кнопки со стрелками 💿 🕞 сля передвижения курсора к шагу, который хотите переместить.

SWAP

- Нажмите функциональную кнопку SWAP
- Переместите курсор к другому шагу, который хотите заменить, кнопками 🗨 💌 🕞
- Нажмите функциональную кнопку SWAP сеще раз. Выбранные тесты поменяются друг с другом местами.

| AUTO=001- | 010 AUTO      | _NAME      |           |
|-----------|---------------|------------|-----------|
| MANU_NAME | A C W = 0 . 1 | 00kV HI_SE | Γ=01.00mA |
| #01:010   |               | #03:003    | #04:004   |
| #05:007   | #06:003       | #07:038    | #08:005   |
| #09:      | #10:          | #11:       | #12:      |
| #13:      | #14:          | #15:       | #16:      |
| MOVE SWA  | PSKIP         | DEL        |           |

- 3. Пропуск шага автоматического теста:
  - Используйте кнопки со стрелками 
     Э Э для передвижения курсора к шагу, который хотите пропустить.
  - Нажмите функциональную кнопку SKIP
  - Пропущенный шаг будет помечен звездочкой рядом с номером MANU.

| AUTO = 001-0 | 10 AUTC   | D_NAME      |                 |
|--------------|-----------|-------------|-----------------|
| MANU_NAME    | ACW = 0.1 | 00kV HI_SET | = 0 1 . 0 0 m A |
| #01:010*     | #02:001   | #03:003     | #04:004         |
| #05:007      | #06:003   | #07:038     | #08:005         |
| #09:         | #10:      | #11:        | #12:            |
| #13:         | #14:      | #15:        | #16:            |
| MOVE SWAP    | SKIP      | DEL         |                 |

При следующем запуске автоматического теста все шаги, помеченные звездочкой будут пропущены.

- 4. Удаление шага автоматического теста:

  - Для удаления выбранного шага нажмите функциональную кнопку DEL 🖾

| Для сохранения и выхода из режима редактирования нажмите EDIT/SAVE . Для | выхода |
|--------------------------------------------------------------------------|--------|
| без внесенных изменений нажмите ESC .                                    |        |

EDIT/SAVE

#### 6.7.7 Запуск автоматического теста

Запуск тестов осуществляется только тогда, когда установка находится в состоянии готовности VIEW. Условия, при которых установка не может начать тестирование:

- Сработала установленная защита.
- Включена функция блокировки INTERLOCK и блокировочный ключ не вставлен в порт signal I/O
- > Получен сигнал STOP с удаленного пульта управления
- Если активна функция двойного действия, а кнопка START не нажата сразу же после кнопки STOP (<0,5 сек)</p>

Осторожно! Не дотрагивайтесь выходных разъемов, тестовых проводов и испытуемого устройства после запуска теста.

#### Для запуска теста необходимо:

• Убедитесь, что установка находится в состоянии VIEW. Сохраните автоматический тест, если необходимо.

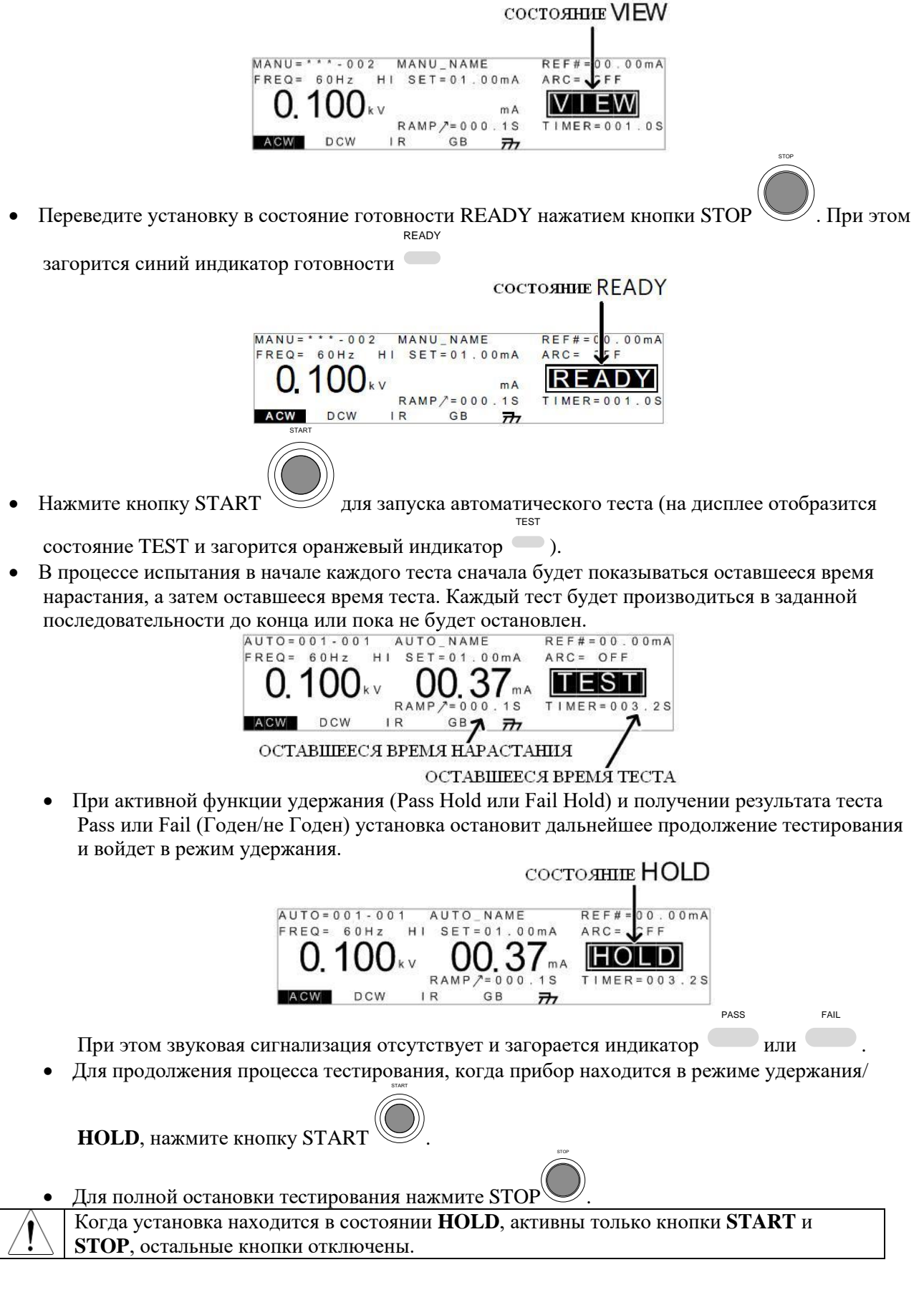

#### 6.7.8 Остановка автоматического теста

• Для остановки автоматического теста в процессе тестирования нажмите STOP . При этом все оставшиеся шаги теста будут отменены. После остановки все кнопки передней панели, за исключением START и STOP будут заблокированы. На экране будут отображаться все результаты автоматических тестов, вплоть до теста, на котором была произведена остановка:

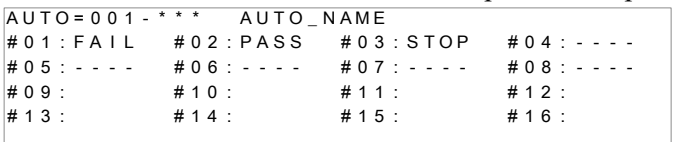

На примере остановка произведена на третьем шаге, тире показывают прерванные шаги тестирования.

• Чтобы перевести установку в состояние READY нажмите кнопку STOP

еще раз.

• Для выхода из режима тестирования нажмите кнопку MANU/AUTO , когда установка находится в состоянии готовности READY. Установка перейдет в состояние VIEW для текущего автоматического теста.

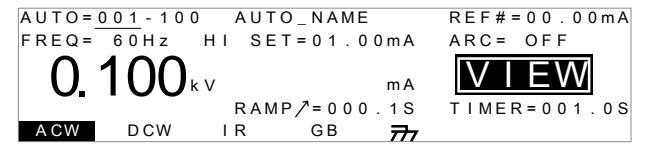

#### 6.7.9 Обзор результатов автоматического тестирования (реж. AUTO)

По завершению тестирования, если все шаги теста были пройдены до конца (не производилась остановка и не срабатывала установленная защита), установка покажет на экране таблицу результатов, где напротив каждого шага будет отметка пройден он или нет (**PASS** или **FAIL**):

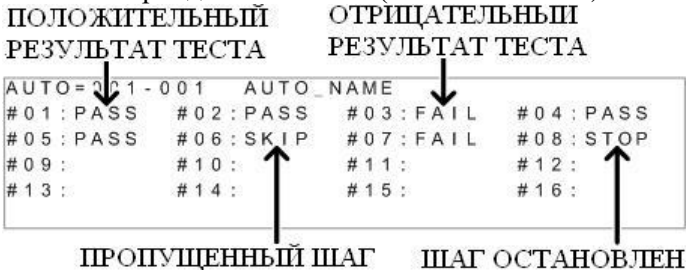

Общий итог автоматического теста [Годен/ Негоден] (PASS/FAIL) в целом зависит от результатов всех шагов и этапов (ручные тесты в режиме Manu), которые составляют автоматический тест: для итогового решения о годности (Pass) должен быть пройден каждый шаг в последовательности испытаний (за исключением пропущенных тестов).

Если хотя бы один из шагов будет иметь отрицательный результат (FAIL), то общий итог автоматического теста тоже будет отрицательным (FAIL).

- A STOP. В случае отсутствия шага (нет ни одного шага) тест не может быть остановлен сделанным выводом по итогам теста PASS/FAIL (Годен/ Негоден). Другими словами если испытание было остановлено (Stop), то итог теста не оценивается, а считается ни пройденным (PASS/ Годен), ни забракованный (FAIL/ Негоден).
- Когда нет шага (ситуация [No step]), то при этом на дисплее могут отображаться сообщения: об ошибке/ ERROR или ILOCK.

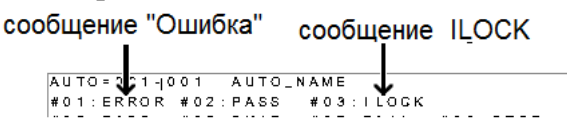

 $\checkmark$  ERROR: Указывает на то, что значение U, I или R не является правильным. Это обычно происходит когда тестовые провода не подключены правильно к объекту испытаний.

✓ **ILOCK**: Означает, что клавиша внутренней блокировки отключена (если эта функция была предварительно настроена для использования).

• В случае получения положительных результатов прохождения всех шагов, входящих в него установка выдаст общий положительный итог автоматического теста / PASS.

| AUTO=001- | *** AUTO_ | NAME     |          |  |
|-----------|-----------|----------|----------|--|
| #01:PASS  | #02:PASS  | #03:PASS | #04:PASS |  |
| #05:PASS  | #06:PASS  | #07:PASS | #08:PASS |  |
| #09:      | #10:      | #11:     | #12:     |  |
| #13:      | #14:      | #15:     | #16:     |  |
|           |           |          |          |  |
|           | PASS      |          |          |  |

При этом загорится зеленый индикатор и звучит звуковой сигнал зуммера. Функция зуммера Pass Sound должна быть активна (в положении ON/ Вкл, см. стр. 41)

• Установка выдаст общий отрицательный итог автоматического теста/ FAIL в случае, если хотя бы один из шагов будет иметь отрицательный результат (Не годен).

| •               | ·         | · ·      | ·        |   |
|-----------------|-----------|----------|----------|---|
| AUTO=001-       | *** AUTO_ | NAME     |          |   |
| #01:PASS        | #02:PASS  | #03:PASS | #04:PASS | 5 |
| # 0 5 : P A S S | #06:FAIL  | #07:FAIL | #08:PASS | 5 |
| #09:            | #10:      | #11:     | #12:     |   |
| #13:            | #14:      | #15:     | #16:     |   |
|                 |           |          |          |   |
|                 | EAU       |          |          |   |

При этом загорится красный индикатор 🛡 и звучит звуковой сигнал зуммера. Функция зуммера Fail Sound должна быть активна (в положении ON/ Вкл, см. стр. 41)

Для подробного просмотра каждого результата [View Results] прохождения шагов испытаний в

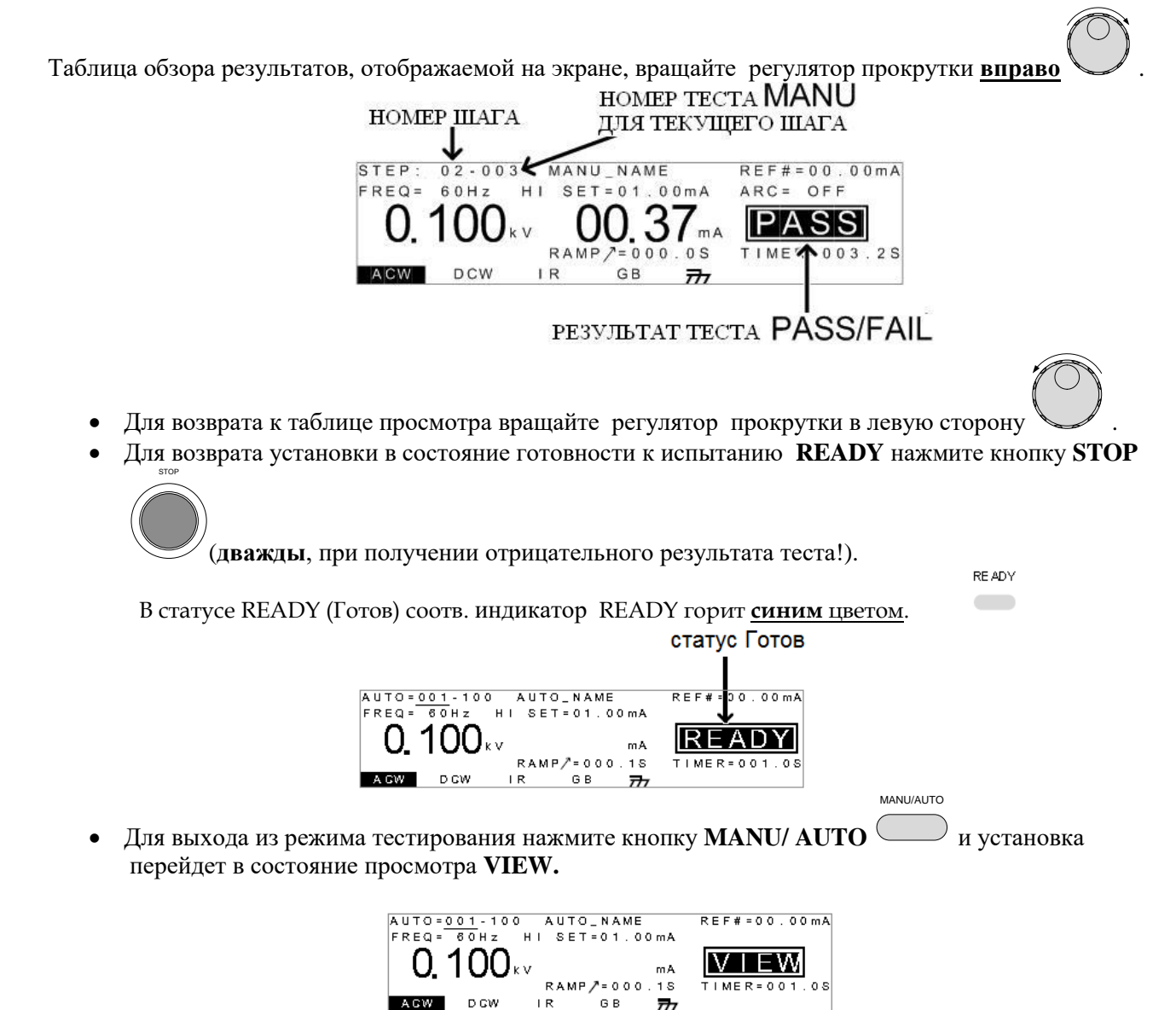

777

#### Временные диаграммы в случае «Годен»/ PASS

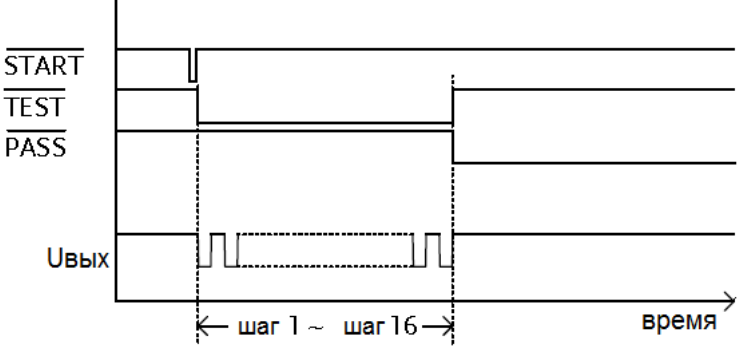

Временные диаграммы в случае «Негоден»/ FAIL

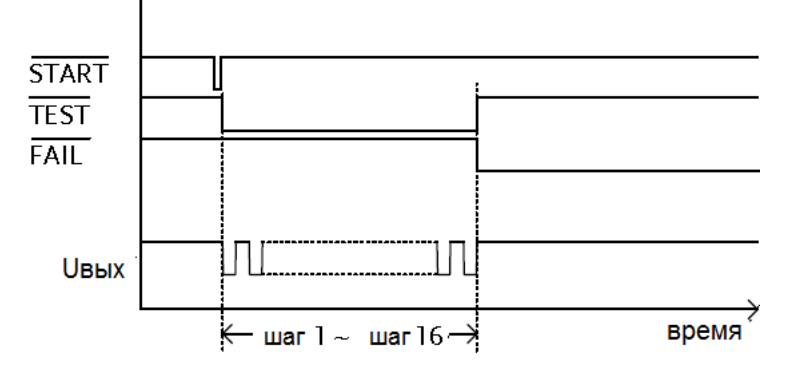

#### 6.8 Утилиты общих настроек установки GPT-79900

Меню утилит общих настроек (Common Utility) является разделом внутреннего интерфейса установки для настройки системных параметров (4 раздела), которые применяются к режимам ручного /MANU и автоматического /AUTO тестирования. Утилиты общих настроек включают в себя нижеследующие параметры меню:

#### 6.8.1 Настройка дисплея

В приборе предусмотрена установка яркости подсветки и контраста ЖК-дисплея:

• Убедитесь, что установка находится в состоянии VIEW. Сохраните текущие настройки параметров.

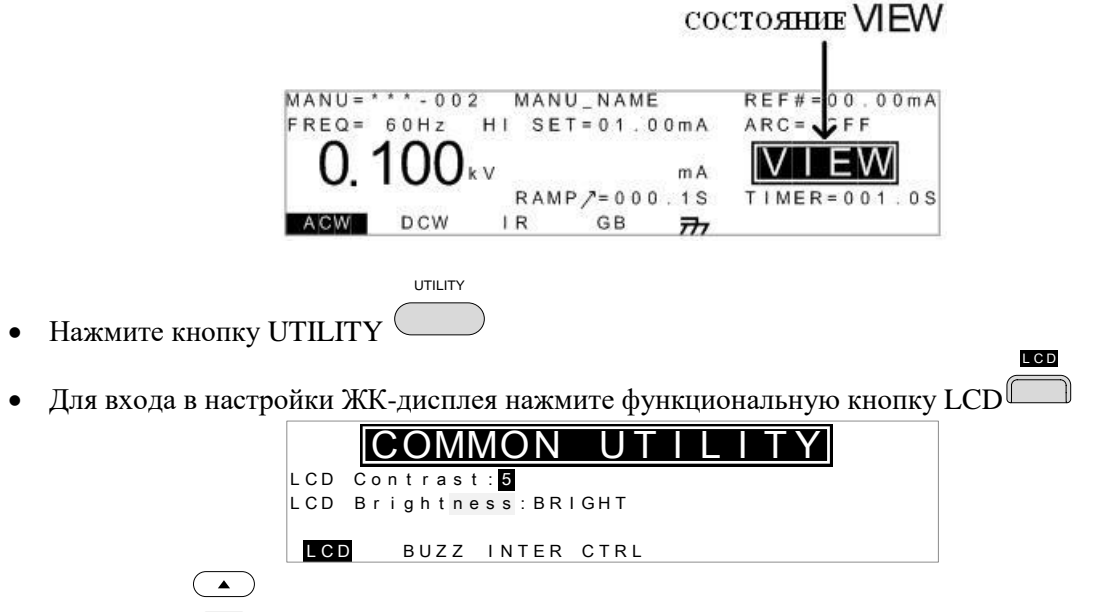

• Кнопками 💌 выберите настройку яркости (LCD Brightness) или контраста (LCD Contrast)

• Для переключения параметра выбранной настройки используйте регулятор

прокрутки .

Контраст может принимать значения от 1 о 8, а яркость – темный (DARK), яркий (BRIGHT).

• Нажмите кнопку EDIT/SAVE \_\_\_\_\_ для сохранения и возврата к состоянию VIEW.

Для отмены и выхода в состояние VIEW нажмите кнопку ESC

# 6.8.2 Настройка звукового сигнала (зуммера)

Настройки зуммера позволяют установить звуковой сигнал определенной длительности при выдаче положительного или отрицательного результата тестирования для всех режимов испытаний.

• При настройке зуммера убедитесь, что установка находится в состоянии VIEW и, если необходимо, сохраните настройки текущего теста.

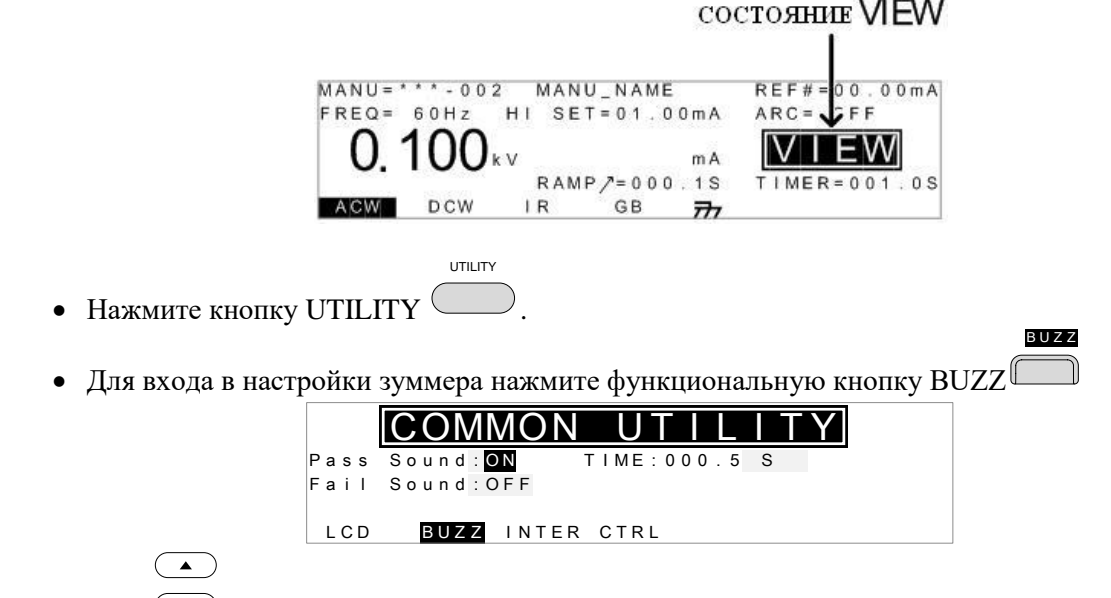

• Кнопками 💌 выберите пункт меню: звуковой сигнал при получении положительного результата теста (Pass Sound) или звуковой сигнал при получении отрицательного результата теста (Fail Sound).

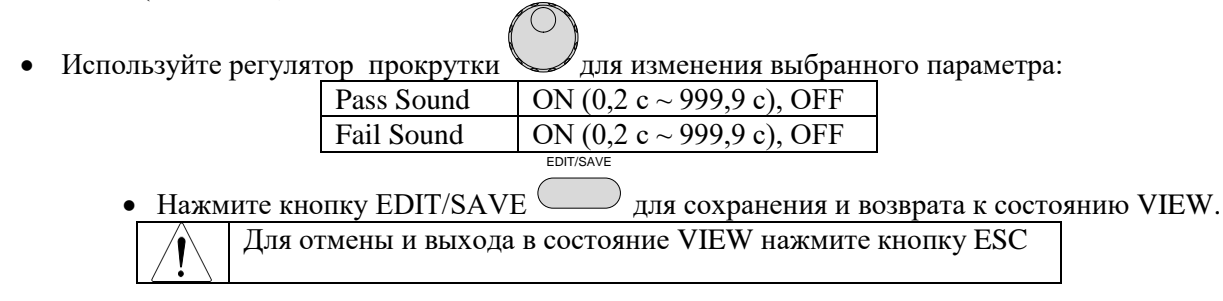

# 6.8.3 Настройка интерфейсов внешнего управления

Установка может управляться с ПК посредством интерфейсов USB, RS232.

• Для выбора интерфейса управления в состоянии VIEW зайдите в утилиты, нажав кнопку

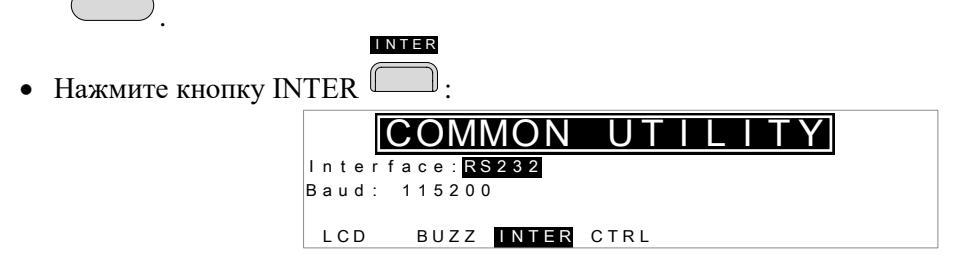

- Для переключения интерфейсов USB, RS232 используйте регулятор прокрутки
- Для перехода к настройке скорости RS232 пользуйтесь кнопками 💌

| Baud         | 9600, 19200, 38400, 57600, 115200  |
|--------------|------------------------------------|
| GPIB address | 0 ~ 30 <mark>(недоступно</mark> !) |
|              | EDIT/CAV/E                         |

Нажмите кнопку EDIT/SAVE для сохранения и возврата к состоянию VIEW. Для отмены и выхода в состояние VIEW нажмите кнопку ESC

#### 6.8.4 Настройки параметров управления

Утилиты настройки управления включают в себя: управление запуском теста (Start Control), функцию двойного действия (Double Action), блокировку кнопок изменения параметров и режимов теста (Key Lock), блокировку несанкционированного запуска теста (Interlock).

Запуск теста может осуществляться с передней панели (кнопки START/STOP), с пульта дистанционного управления (разъем для подключения на передней панели) или через порт аналогового управления SIGNAL I/O на задней панели. Переключение способов запуска (Start Control) осуществляется через меню утилит установки.

В целях безопасности, чтобы избежать случайного запуска теста, в приборе предусмотрена функция двойного действия (Double Action). При активации функции двойного действия для запуска теста необходимо сначала нажать кнопку STOP, а затем кнопку START с интервалом 500 мс.

При включении функции блокировки кнопок Key Lock, происходит отключение кнопок для изменения номера теста, режима или параметров теста. Кнопки меню утилит и не относящиеся к тесту кнопки остаются активными.

Функция блокировки запуска теста используется в целях безопасности и активируется при замыкании контактов разъема аналогового управления SIGNAL I/O. Также для активации блокировки используется специальный блокировочный ключ. (Подробнее на стр. 42)

> Для выбора настроек управления в состоянии VIEW зайдите в утилиты, нажав кнопку UTILITY

> > CTRL

• Нажмите функциональную кнопку CTRL

|        | COMMON      | N UTILITY       |
|--------|-------------|-----------------|
| Start  | Ctrl: FRONT | PANEL           |
| Double | Action:OF   | F               |
| Key Lo | ock:OFF     | INTERLOCK : OFF |
| LCD    | BUZZ INTE   | RCTRL           |

Для выбора пунктов меню Start Ctrl, Double Action, Key Lock или INTERLOCK используйте ( )

кнопки 💌.

Чтобы переключить установки выбранного пункта меню используйте регулятор ( )

| прокрутки . 1 | В таблице ниже приведены варианты настроек управлен | ия |
|---------------|-----------------------------------------------------|----|
| Start Ctrl    | FRONT PANEL, REMOTE CONNECT, SIGNAL IO              |    |
| Double Action | ON, OFF                                             |    |
| Key Lock      | ON, OFF                                             |    |
| INTERLOCK     | ON, OFF                                             |    |

EDIT/SAVE

• Нажмите кнопку EDIT/SAVE

) для сохранения и возврата к состоянию VIEW.

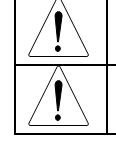

Функцию двойного действия (Double Action) нельзя активировать, когда установка управляется через внешний интерфейс управления USB, RS232.

В случае, когда функция блокировки запуска INTERLOCK включена, но не замкнуты блокировочные контакты аналогового выхода SIGNAL I/О или блокировочный ключ

| не вставлен н | а дисплей выводится сообщение INTERLOCK OPEN (блокировка не                                                    |
|---------------|----------------------------------------------------------------------------------------------------|
| активна).     | сообщение Interlock open                                                                                       |
|               | MANU=***-002 MANU_VAME<br>FREQ= 60Hz HI SET 1.00mA<br>ARC= OFF<br>O. 100 kV mA<br>RAMP/=000.1S<br>TIMER=001.0S |

#### 6.8.5 Терминал дистанционного управления

Терминал ДУ на передней панели представляет собой стандартный 5-ти контактный (5-pin DIN) разъем для внешнего пульта управления. Используется для удаленного запуска и остановки тестирования.

Внимание! При подключении проводов к терминалу, располагайте их в стороне от высоковольтного выхода установки.

#### Назначение контактов и подключение к терминалу:

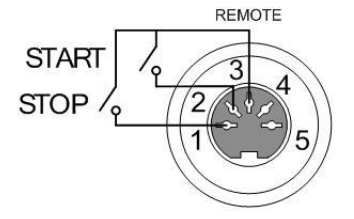

| Номер контакта | Назначение                       |
|----------------|----------------------------------|
| 1              | Вход сигнала для остановки теста |
| 2              | Вход сигнала для запуска теста   |
| 3              | Общий для 1, 2 контакта          |
| 4, 5           | Не используются                  |

Параметры сигнала:

Высокий уровень входного сигнала 2,4 – 3,3 В Низкий уровень входного сигнала 0 – 0,8 В Период входного сигнала  $\geq 1~{\rm Mc}$ 

#### Порядок подключения:

1. Выключите питание установки

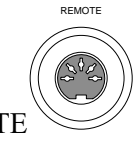

- 2. Вставьте провода дистанционного управления в разъем REMOTE
- 3. Включите питание установки
- 4. Установите конфигурацию установки (Start Ctrl) для управления через терминал на передней панели (REMOTE CONNECT), согласно п. 6.7.4 (после этого запуск и остановка испытаний будет осуществляться только с использованием пульта дистанционного управления)

Для возврата управления кнопками с передней панели в меню утилит Start Ctrl установите конфигурацию FRONT PANEL. (п. 6.7.4)

#### 6.8.6 Порт ввода-вывода SIGNAL I/O (внешнее дистанционное управление)

Порт SIGNAL I/O может быть использован для удаленного запуска/остановки испытаний и контроля за состоянием прибора, а также для функции блокировки (interlock).

Для подключения к порту используется 9-ти контактный разъем (DB-9, «мама»)

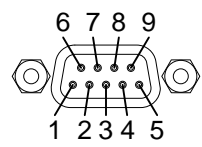

| № контакта | Название контакта | Назначение                                                      |  |
|------------|-------------------|-----------------------------------------------------------------|--|
| 1          | INTERLOCK1        | Используются для блокировки кнопок передней панели. Когда       |  |
| 2          | INTERLOCK2        | блокировка INTERLOCК включена, запуск теста возможен только при |  |
|            |                   | замкнутых контактах 1, 2                                        |  |
| 3          | INPUT_COM         | Общий для 4, 5 контактов                                        |  |
| 4          | INPUT_START       | Вход сигнала для запуска теста                                  |  |
| 5          | INPUT_STOP        | Вход сигнала для остановки теста                                |  |
| 6          | OUTPUT_TEST       | Выход индикатора состояния TEST (идет процесс тестирования)     |  |
| 7          | OUTPUT_FAIL       | Выход индикатора состояния FAIL (результат теста отрицательный) |  |
| 8          | OUTPUT_PASS       | Выход индикатора состояния PASS (результат теста положительный) |  |
| 9          | OUTPUT_COM        | Общий выход для контактов 6, 7, 8                               |  |

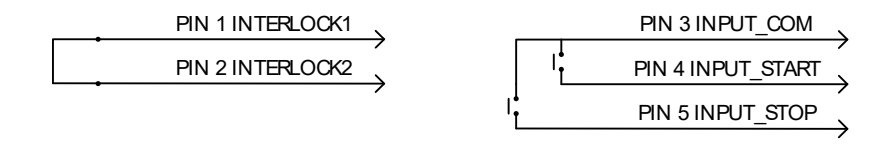

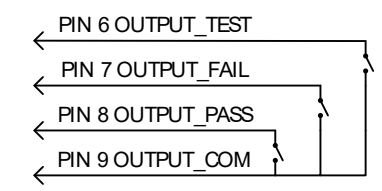

#### Параметры сигналов:

Входные сигналы: - Высокий уровень напряжения 5 – 32 В

- низкий уровень напряжения 0 – 1 В

- низкий уровень тока -5 мА
- период сигнала ≥ 1 мс

Выходные сигналы:

- Номинальное постоянное напряжение 30 В

- Максимальный выходной ток 0,5 А

#### Использование порта SIGNAL I/O для запуска/останова теста:

- 1. Установите конфигурацию установки (Start Ctrl) для управления через терминал на задней панели (SIGNAL I/O), согласно п. 6.7.4
- 2. Выключите питание установки
- 3. Подключите сигнальные входы/выходы к порту SIGNAL I/O
- 4. Включите питание установки
- 5. Замкните 3 и 5 контакты в течении не менее 1 мс, чтобы перевести установку в состояние готовности READY
- 6. Для запуска теста замкните 3 и 4 контакты в течении не менее 1 мс
- 7. Для остановки теста замкните 3 и 5 контакты еще раз

#### Использование порта SIGNAL I/О для блокировки запуска теста:

Когда функция INTERLOCK включена (положение ON), для запуска теста необходимо, чтобы контакты блокировки 1 и 2 разъема SIGNAL I/O были замкнуты. Использование специального ключа перемыкает контакты INTERLOCK1 и INTERLOCK2 порта SIGNAL I/O и разблокирует запуск тестов.

Для разблокировки запуска теста вставьте ключ в разъем SIGNAL I/O, как показано на рисунке:

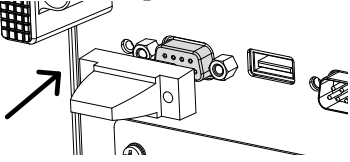

В меню утилит установите функцию INTERLOCK в положение ON. Для отключения функции блокировки запуска тестов с помощью ключа установите функцию INTERLOCK в положение OFF.

#### 6.9 Конфигурация интерфейсов

#### 6.9.1 Интерфейс USB

Тип соединителя - Туре А на задней панели.

Для коммутации установки с компьютером подключите соединительный провод к разъему USB

и произведите необходимые настройки в меню утилит.

| 6.9.2 Интерфейс RS-2 | 32 |
|----------------------|----|
|----------------------|----|

| Подключение    |                     | Нуль-модемный кабель              |
|----------------|---------------------|-----------------------------------|
| Скорость обмен | а, бод              | 9600, 19200, 38400, 57600, 115200 |
| 12345          | 1 – не используется | 4 – не используется               |

O(3) = 0 6789 2 - RxD (прием данных) 3 - TxD (передача данных) 6 - 9 не используются

Для коммутации с компьютером подключите нуль-модемный кабель к разъему RS232 на задней панели и произведите необходимые настройки интерфейса RS232 в общем меню утилит.

### 6.9.3 Интерфейс GPIB (недоступно к заказу!)

Значение адреса GPIB от 0 до 30.

Для коммутации с ПК подключите кабель GPIB к порту GPIB на задней панели установки установите адрес GPIB в общем меню утилит.

### 6.9.4 Проверка функционирования дистанционного управления RS232/USB

- Проверьте номер СОМ-порта, к которому подключена установка в диспетчере устройств на ПК.
- Запустите приложение терминал на ПК (например Hyper terminal)
- После установки дистанционного управления через интерфейсы RS232 или USB на приборе выполните команду запроса через терминал: \*idn?
- По выполнении команды прибор выдаст на ПК номер модели, серийный номер и версию прошивки в формате:

GPT-79903, XXXXXXXXXXX, V1.00 Model number : GPT-79903 Serial number :12 character serial number Firmware version : V1.00

После подключения к ПК через любой из интерфейсов, и получения с ПК любой команды управления, на экране прибора будет отображаться RMT:

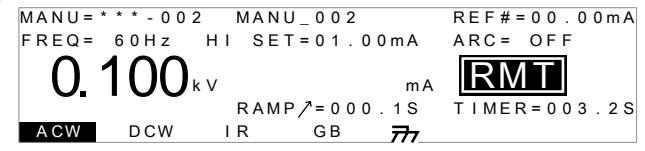

# 7 ТЕХНИЧЕСКОЕ ОБСЛУЖИВАНИЕ

Следующие инструкции предназначаются только для квалифицированного персонала. Чтобы избежать электрического удара не следует производить никаких операций, отличающихся от описанных в руководстве по эксплуатации, если Вы не обладаете надлежащей квалификацией, позволяющей Вам отступать от настоящих инструкций.

#### 7.1 Номинальные характеристики и тип предохранителя

Если предохранитель перегорел, установка не будет работать. Постарайтесь определить и устранить причину перегорания предохранителя, затем замените предохранитель в соответствии с приведенными ниже номинальными характеристиками и типом:

| Напряжение питания Диапазон Номинал предохранителя | Напряжение питания | Диапазон | Номинал предохранителя |
|----------------------------------------------------|--------------------|----------|------------------------|
|                                                    |                    |          |                        |

| 100 B | 90110 B  | 10. 4 |
|-------|----------|-------|
| 120 B | 108132 B | 10 A  |
| 220 B | 198242 B | 6,3 A |
| 230 B | 207250 B |       |

**Внимание**. Для обеспечения противопожарной безопасности заменяйте предохранители только на 250вольтовые предохранители указанного типа и номинальных характеристик; перед заменой предохранителя отключайте сетевой шнур.

#### 7.2 Уход за поверхностью прибора

Для чистки прибора используйте мягкую ткань, смоченную в мыльном растворе. Не распыляйте это средство непосредственно на прибор, так как раствор может проникнуть вовнутрь и вызвать, таким образом, повреждение.

Не используйте химикаты, содержащие бензин, бензол, толуол, ксилол, ацетон или аналогичные растворители. Не использовать ни в коем случае абразивные вещества.

# 8 ГАРАНТИЙНЫЕ ОБЯЗАТЕЛЬСТВА

Изготовитель гарантирует соответствие параметров прибора данным, изложенным в разделе «Технические характеристики» при условии соблюдения потребителем правил эксплуатации, технического обслуживания и хранения, указанных в настоящем Руководстве.

Гарантийный срок указан на сайте <u>www.prist.ru</u> и может быть изменен по условиям взаимной договоренности.

Средний срок службы прибора составляет (не менее) - 5 лет.

#### Изготовитель

#### Фирма «Good Will Instrument Co. Ltd».

Адрес: No. 7-1, Jhongsing Road, Tucheng City, Taipei County, 23678, Taiwan, R.O.C.

#### Представитель в России:

Акционерное общество «Приборы, Сервис, Торговля» (АО «ПриСТ») 111141, г. Москва, ул. Плеханова 15А Тел.: (495) 777-55-91 (многоканальный) Электронная почта <u>prist@prist.ru</u> URL: <u>www.prist.ru</u>

# 9 ПРИЛОЖЕНИЕ 1: СООБЩЕНИЯ ОБ ОШИБКАХ

| Сообщение                                                                                                    | Описание                                                                               |
|----------------------------------------------------------------------------------------------------|----------------------------------------------------------------------------------------|
| TIME ERR                                                                                                    | Для теста ACW: Отображается на дисплее при установке HI SET $\ge$ 30 мA $\sim$ 40 мA и |
|                                                                                                    | значение (время нарастания + время теста) > 240 секунд.                                |
| OVER 50W                                                                                                    | Для теста DCW: Отображается на дисплее, если результат умножения установленного        |
|                                                                                                    | выходного напряжения и установленной величины тока HI SET больше 50 Вт.                |
| I ERR                                                                                                    | Для теста ACW, DCW: Отображается на дисплее при установке величины тока,               |
|                                                                                                    | превышающей предел для данного теста.                                                  |
| SHORT                                                                                                    | Указывает на слишком низкое напряжение на выходе (замыкание в цепи тестируемого        |
|                                                                                                    | устройства)                                                                            |
| V ERR                                                                                                    | Для теста ACW, DCW: Отображается на дисплее при установке величины напряжения,         |
|                                                                                                    | превышающей предел для данного теста.                                                  |
| $\mathbf{V} = 0$                                                                                              | Для теста GB: Напряжение = 0. Убедитесь, что SENSE Н не является открытым.             |
| R ERR                                                                                                    | Для теста IR: слишком высокое напряжения или R = 0, проверьте на замыкание тестовые    |
|                                                                                                    | провода и тестируемое устройство.                                                      |
|                                                                                                    | Для теста GB: слишком высокое или низкое сопротивление, проверьте подключение          |
|                                                                                                    | тестовых проводов.                                                                     |
| I <set< th=""><th>Для теста GB: Слишком маленький ток. Проверьте соединения проводов SOURCE L или</th></set<> | Для теста GB: Слишком маленький ток. Проверьте соединения проводов SOURCE L или        |
|                                                                                                    | SOURCE Н и подключение к тестируемому устройству.                                      |
| I>SET                                                                                                    | Для теста GB: Слишком большой установленный ток.                                       |
| R=0                                                                                                    | Для теста GB: При измерении сопротивление = 0. Выполните повторно функцию              |
|                                                                                                    | обнуления.                                                                             |

# 10 ПРИЛОЖЕНИЕ 2: РАЗМЕРЫ ПРОБОЙНЫХ УСТАНОВОК СЕРИИ GPT-79900

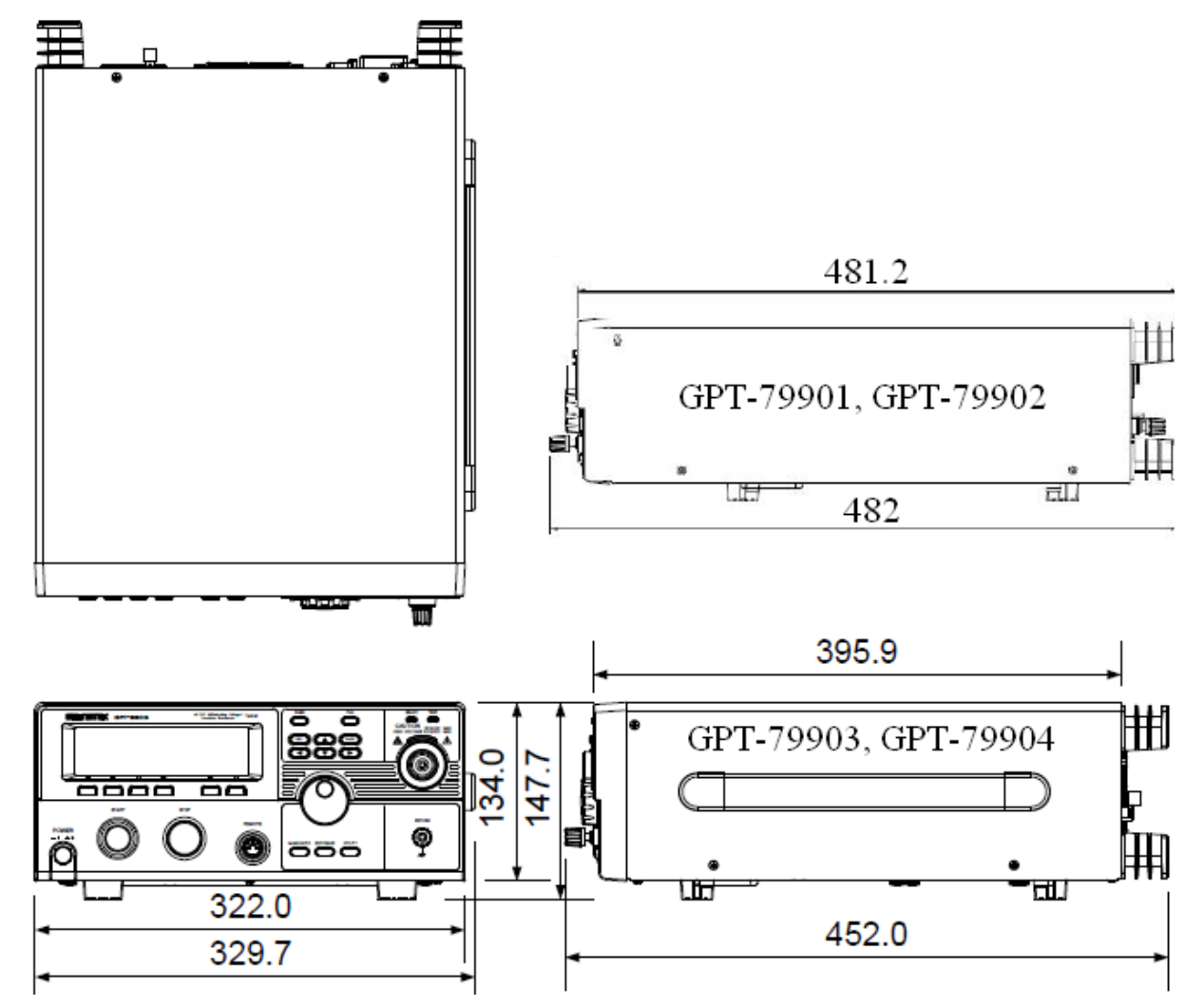